## Technical Bulletin

Reissued: 29-Mar-12

Model: GR-C1

Date: 21-Mar-12

No.: RD117001b

#### **RTB Reissue**

| The items in <b>bo</b> | <i>Id italics</i> have been o | corrected.         |                        |
|------------------------|-------------------------------|--------------------|------------------------|
| Subject: Firmwa        | re Release Note: (Java VI     | VI v10 for eDC)    | Prepared by: H. Tamaki |
| From: 1st Tech S       | ervice Sect., MFP/Printer     | Tech Service Dept. |                        |
| Classification:        | Troubleshooting               | Part information   | Action required        |

| Mechanical     | Electrical       | Service manual revision |
|----------------|------------------|-------------------------|
| Paper path     | Transmit/receive | Retrofit information    |
| Product Safety | Other (Firmware) | 🖾 Tier 2                |
|                |                  |                         |

This RTB has been issued to announce the firmware release information for the Java VM v10 for eDC.

| Version  | Program No.   | Effective Date           | Availability of RFU |
|----------|---------------|--------------------------|---------------------|
| 10.04.02 | D6405750H_edc | April 2012 production    | Not available       |
| 10.03.01 | D6405750G_edc | March 2012 production    | Not available       |
| 10.02.00 | D6405750F_edc | February 2012 production | Not available       |

Note: Definition of Availability of RFU via @Remote

"Available": The firmware can be updated via RFU or SD card. "Not available": The firmware can only be updated via SD card.

| Version  | Modified Points or Symptom Corrected                                                                                                    |
|----------|----------------------------------------------------------------------------------------------------|
| 10.04.02 | Symptom corrected:                                                                                                    |
|          | <ol> <li>SC899 occurs when a user swipes a card on the card reader while the<br/>device is in 'sleep' mode.</li> </ol>                                                                                                    |
|          | <ol><li>An "OutOfMemory" error occurs due to lack of device memory when<br/>some programs are running.</li></ol>                                                                                                    |
|          | 3. SDK application installation infrequently results in the disappearance<br>of a previously installed SDK application if multiple embedded<br>programs are installed.                                                                      |
|          | 4. Garbled characters can be included in the fax "TSI" attribute if the fax is handled by the Java VM. This can cause unexpected results for SDK applications, such as file naming errors if using the "TSI" attribute for naming metadata. |

#### Reissued: 29-Mar-12

| Model: <b>GR-C1</b> Date: 21-Mar-12 No.: RD11 |                                                                                                    |                                                     | No.: RD117001b       | ) |
|-----------------------------------------------|----------------------------------------------------------------------------------------------------|-----------------------------------------------------|----------------------|---|
| Version                                       | Modified Points or                                                                                                    | Symptom Corrected                                   |                      |   |
| 10.03.01                                      | Symptom corrected:                                                                                                    |                                                     |                      |   |
|                                               | <ol> <li>Even when the file type has been fixe<br/>can be created.</li> </ol>                                            | d at "PDF/A", other type                            | s of PDF files       |   |
|                                               | 2. User codes and names are not displa                                                                                   | yed in the Job Log for jo                           | bs that involve      |   |
|                                               | 3. The area of the screen displayed beh                                                                                  | ind a modal dialog respo                            | onds to touch        |   |
|                                               | operations under the following condit<br>Modal dialog is displayed -> User cha<br>screen) -> User returns to original sc | ons:<br>inges the screen (e.g. C<br>een with dialog | opier to Home        |   |
|                                               | 4. Cannot login following a series of rep                                                                                | eated logins and logouts                            | S.                   |   |
|                                               | 5. The stack size cannot be changed.                                                                                     | . The stack size cannot be changed.                 |                      |   |
|                                               | <ol> <li>OutOfMemoryException" occurs.</li> <li>"StateMaphing" connect be starsed or</li> </ol>                          | accorded correctly                                  |                      |   |
|                                               | <ol> <li>Statewachine cannot be stopped or canceled correctly.</li> <li>A time-out occurs in Muffling mode</li> </ol>    |                                                     |                      |   |
|                                               | 9. Some of the login User IDs acquired by the application appear blank                                                   |                                                     |                      |   |
|                                               | 10. SC899 sometimes occurs at the conclusion of an SSL session.                                                          |                                                     |                      |   |
|                                               | Other changes:                                                                                                    |                                                     |                      |   |
|                                               | <ol> <li>Revised the wording of the error mes<br/>unable to switch to another application</li> </ol>                     | sage displayed when the<br>n using a requestVisible | e screen is<br>Xlet. |   |
|                                               | 2. The threshold for triggering "Memory                                                                                  | full" was changed.                                  |                      |   |
| 10 02 00                                      | 5. Supports vivi Gard eDG-11.2.                                                                                          |                                                     |                      |   |
| 10.02.00                                      | 111111111111111111111111111111111111111                                                                                  |                                                     |                      |   |

## Technical Bulletin

Reissued: 29-Mar-12

Model: GR-C1

Date: 21-Mar-12

No.: RD117002b

#### **RTB Reissue**

| The items in <b>bo</b>                                       | Id italics have been corre | ected.                 |                         |
|--------------------------------------------------------------|----------------------------|------------------------|-------------------------|
| Subject: Firmware Release Note: (Java VM v10 UpdateTool)     |                            | Prepared by: H. Tamaki |                         |
| From: 1st Tech Service Sect., MFP/Printer Tech Service Dept. |                            |                        |                         |
| Classification:                                              | Troubleshooting            | Part information       | Action required         |
|                                                              | Mechanical                 | Electrical             | Service manual revision |
|                                                              | Paper path                 | Transmit/receive       | Retrofit information    |
|                                                              | Product Safety             | 🛛 Other (Firmware)     | 🛛 Tier 2                |

This RTB has been issued to announce the firmware release information for the Java VM v10 UpdateTool.

| Version  | Program No.   | Effective Date           | Availability of RFU |
|----------|---------------|--------------------------|---------------------|
| 10.04.02 | D6405750H_upd | April 2012 production    | Not available       |
| 10.03.01 | D6405750G_upd | March 2012 production    | Not available       |
| 10.02.00 | D6405750F_upd | February 2012 production | Not available       |

Note: Definition of Availability of RFU via @Remote

"Available": The firmware can be updated via RFU or SD card. "Not available": The firmware can only be updated via SD card.

| Version  | Modified Points or Symptom Corrected                                                                                            |  |  |
|----------|----------------------------------------------------------------------------------------------------|--|--|
| 10.04.02 | Symptom corrected:                                                                                                    |  |  |
|          | 1. SC899 occurs when a user swipes a card on the card reader while the                                                          |  |  |
|          | device is in 'sleep' mode.                                                                                                    |  |  |
|          | 2. An "OutOfMemory" error occurs due to lack of device memory when                                                              |  |  |
|          | some programs are running.                                                                                                    |  |  |
|          | 3. SDK application installation infrequently results in the disappearance                                                       |  |  |
|          | of a previously installed SDK application if multiple embedded                                                                  |  |  |
|          | programs are installed.                                                                                                    |  |  |
|          | 4. Garbled characters can be included in the FAX "TSI" attribute if the fax                                                     |  |  |
|          | is handled by the Java VM. This can cause unexpected results for SDK                                                            |  |  |
|          | applications, such as file naming errors if using the "TSI" attribute for                                                       |  |  |
| 10.00.01 | naming metadata.                                                                                                    |  |  |
| 10.03.01 | Symptom corrected:                                                                                                    |  |  |
|          | 1. Even when the file type has been fixed at "PDF/A", other types of PDF files                                                  |  |  |
|          | can be created.                                                                                                    |  |  |
|          | 2. User codes and names are not displayed in the Job Log for jobs that involve scanning or plotting using an SD I/J application |  |  |
|          | 3 The area of the screen displayed behind a modal dialog responds to touch                                                      |  |  |
|          | operations under the following conditions:                                                                                      |  |  |
|          | Modal dialog is displayed -> User changes the screen (e.g. Copier to Home                                                       |  |  |
|          | screen) -> User returns to original screen with dialog                                                                          |  |  |
|          | 4. Cannot login following a series of repeated logins and logouts.                                                              |  |  |
|          | 5. The stack size cannot be changed.                                                                                            |  |  |
|          | 6. "OutOfMemoryException" occurs.                                                                                               |  |  |
|          | 7. "StateMachine" cannot be stopped or canceled correctly.                                                                      |  |  |

#### Reissued: 29-Mar-12

| Model: <b>GR-C1</b> Date: 21-Mar-12 No.: RD11700 |                                                                                                    | No.: RD117002b                                                        |                      |
|--------------------------------------------------|----------------------------------------------------------------------------------------------------|-----------------------------------------------------------------------|----------------------|
| Version                                          | Modified Points or S                                                                                                    | ymptom Corrected                                                      |                      |
|                                                  | <ol> <li>A time-out occurs in Muffling mode.</li> <li>Some of the login User IDs acquired b</li> <li>SC899 sometimes occurs at the concl</li> </ol>                                                               | y the application appea<br>usion of an SSL session                    | r blank.<br>n.       |
|                                                  | <ol> <li>Other changes:</li> <li>Revised the wording of the error mess<br/>unable to switch to another application</li> <li>The threshold for triggering "Memory f</li> <li>Supports VM Card eDC-i1.2.</li> </ol> | age displayed when the<br>using a requestVisible<br>ull" was changed. | e screen is<br>Xlet. |
| 10.02.00                                         | Initial release                                                                                                    |                                                                       |                      |

# Technical Bulletin

Reissued: 19-Jan-15

Model: GR-C1

Date: 27-Mar-12

No.: RD117004h

#### **RTB Reissue**

| The items in <b>bo</b>                                       | Id italics have been corre | ected or added.  |                         |
|--------------------------------------------------------------|----------------------------|------------------|-------------------------|
| Subject: Firmware Release Note: Printer                      |                            |                  | Prepared by: C. Shimaji |
| From: 1st Tech Service Sect., MFP/Printer Tech Service Dept. |                            |                  |                         |
| Classification:                                              | Troubleshooting            | Part information | Action required         |
|                                                              | Mechanical                 | Electrical       | Service manual revision |
|                                                              | Paper path                 | Transmit/receive | Retrofit information    |
|                                                              | Product Safety             | Other (Firmware) | 🖂 Tier 2                |

This RTB has been issued to announce the firmware release information for the Printer.

| Version | Program No. | Effective Date           | Availability of RFU |
|---------|-------------|--------------------------|---------------------|
| 1.11    | D1175432L   | February 2015 production | Available           |
| 1.10    | D1175432K   | October 2014 production  | Available           |
| 1.09    | D1175432J   | February 2014 production | Available           |
| 1.08    | D1175432H   | July 2013 production     | Available           |
| 1.07    | D1175432G   | May 2013 production      | Available           |
| 1.06    | D1175432F   | November 2012 production | Available           |
| 1.05    | D1175432E   | June 2012 production     | Available           |
| 1.04    | D1175432D   | May 2012 production      | Available           |
| 1.03    | D1175432C   | 1st Mass production      | Available           |

Note: Definition of Availability of RFU via @Remote

"Available": The firmware can be updated via RFU or SD card.

| Version | Modified Points or Symptom Corrected                                                                                                    |  |  |
|---------|----------------------------------------------------------------------------------------------------|--|--|
| 1.11    | Symptom corrected:<br>If the "Store and Skip Errored Jobs" function is enabled on a printer that has<br>an HDD installed and a job is sent to the printer while the device is in sleep<br>mode, the job will be changed to a hold job instead of printing.                                                                                                    |  |  |
| 1.10    | Other changes:<br>SP5-490-001 (MF Key Card: Job Permit Setting) is now available.<br>Note: Previously, this SP could only be used on machines sold in Japan.                                                                                                    |  |  |
| 1.09    | <ul> <li>Symptom corrected:</li> <li>1. The Compulsory Security Stamp is not printed under the following conditions: <ul> <li>"Compulsory Security Stamp: Printer" is enabled in the Administrator Tools of System Settings.</li> <li>The printer displays one of the following languages: Simplified Chinese, Traditional Chinese, Korean, Thai, Hebrew, Arabic, or Turkish. (GFPR#RA13100005)</li> </ul> </li> </ul>           |  |  |
|         | <ul> <li>2. The printer might stall when one of the following is performed: <ul> <li>Printing without storing jobs that contain exclusions when using the "Card Authentication Package V2", "Enhanced Locked Print NX V2", "Card Authentication Package Enterprise Server V2", or "Enhanced Locked Print NX Flex Server V2" setting.</li> <li>Printing a webpage from the browser on the operation panel.</li> </ul> </li> </ul> |  |  |

### Reissued: 19-Jan-15

| Model: <b>GR-C1</b> Date: 27-Mar-12 No.: RD117004 |                                                                                                    |                                                                                |                                                               |  |
|---------------------------------------------------|----------------------------------------------------------------------------------------------------|--------------------------------------------------------------------------------|---------------------------------------------------------------|--|
| Version                                           | Modified Points or                                                                                                    | Symptom Corrected                                                              |                                                               |  |
| 1.08                                              | Symptom corrected:<br>1 The PS menu items "Paper Selection I                                                                                                    | Method" and "Grav Ren                                                          | roduction" in the                                             |  |
|                                                   | Basic Settings of Printer on Web Imag                                                                                                    | e Monitor are not displa                                                       | iyed.                                                         |  |
| 1.07                                              | <ol> <li>Symptom corrected</li> <li>Fixed: The Compulsory Security Stamp either does not print correctly or is might<br/>be missing from printouts when printing.</li> <li>Fixed: When printing a gzip file, print jobs might be reset. If that occurs, the<br/>message "Compressed Data Error." will appear on the display.</li> </ol> |                                                                                |                                                               |  |
| 1.06                                              | Other changes<br>Changed: Support for AirPrint.<br>This firmware is dependent on the following firmware modules.<br>Please be sure to update all of them:<br>Network Support Firmware v12.27 (D1175430G) or later<br>PDF v1.01 (D1175436A) or later                                                                                     |                                                                                |                                                               |  |
| 1.05                                              | <ul><li>Symptom corrected:</li><li>1. The operation panel is unable to displa</li><li>2. The Scheduled Printing function (a Hole Authentication.</li></ul>                                                                                                    | y UTF-8 characters.<br>d Print function) might r                               | ot work with Basic                                            |  |
| 1.04                                              | <ol> <li>Symptom corrected:</li> <li>If Device Manager NX is used to backuthe device will stall.</li> <li>The UTF-8 "File Names" appear garble or "Current Job" dialogues. If the "Deta jobs, an SC991 or SC997 would occur.</li> </ol>                                                                                                 | p a device that doesn't<br>ed in the Operation Pane<br>ils" button was pressed | have a hard disk,<br>el's "Job Operation"<br>for one of these |  |
| 1.03                                              | 1st Mass production                                                                                                    |                                                                                |                                                               |  |

## Technical Bulletin

Reissued: 04-Oct-16

Model: GR-C1, GR-C1\_8.5inch

Date: 27-Mar-12

No.: RD117005j

#### **RTB Reissue**

| The items in <b>bo</b>                                       | Id italics were corrected | or added.        |                         |
|--------------------------------------------------------------|---------------------------|------------------|-------------------------|
| Subject: Firmware Release Note: Engine                       |                           |                  | Prepared by: C. Shimaji |
| From: 2nd Tech Service Sect., MFP/Printer Tech Service Dept. |                           |                  |                         |
| Classification:                                              | Troubleshooting           | Part information | Action required         |
|                                                              | Mechanical                | Electrical       | Service manual revision |
|                                                              | Paper path                | Transmit/receiv  | e Retrofit information  |
|                                                              | Product Safety            | Other (Firmware  | e) 🛛 Tier 2             |

This RTB has been issued to announce the firmware release information for the **Engine**.

| Version | Program No. | Effective Date          | Availability of RFU |
|---------|-------------|-------------------------|---------------------|
| 1.55:02 | D1185775F   | October 2016 production | Available           |
| 1.54:02 | D1185775E   | April 2016 production   | Available           |
| 1.53:02 | D1185775D   | January 2016 production | Available           |
| 1.52:02 | D1185775C   | October 2015 production | Available           |
| 1.51:02 | D1185775B   | May 2015 production     | Available           |
| 1.50:02 | D1185775A   | July 2013 production    | Available           |
| 1.09:02 | D1175775G   | August 2012 production  | Available           |
| 1.08:02 | D1175775F   | June 2012 production    | Available           |
| 1.07:02 | D1175775E   | 1st Mass production     | Available           |

Note: Definition of Availability of RFU via @Remote

"Available": The firmware can be updated via RFU or SD card.

| Version | Modified Points or Symptom Corrected                                            |  |  |
|---------|---------------------------------------------------------------------------------|--|--|
| 1.55:02 | Error corrected:                                                                |  |  |
|         | - Jam occurs, if the platen cover or the DF top cover is opened/closed          |  |  |
|         | while the paper feed solenoid is active.                                        |  |  |
| 1.54:02 | Symptom Corrected:                                                              |  |  |
|         | The following symptoms announced in RTB RD117060 were fixed.                    |  |  |
|         | - Toner spills out from the joint between the ITB unit and waste toner bottle,  |  |  |
|         | and/or waste toner drops on to the rear side of the front cover.                |  |  |
|         | <ul> <li>In rare cases, the ITB cleaning unit breaks.</li> </ul>                |  |  |
| 1.53:02 | Symptom corrected:                                                              |  |  |
|         | Toner dropping occurs in high temp/humidity environment, if the machine that    |  |  |
|         | had been left unused for an extended period.                                    |  |  |
|         | This firmware version was found with a defect and has been removed from the     |  |  |
|         | firmware download site. Do not use v1.53.02. (For details, please refer to      |  |  |
|         | RD117060.)                                                                      |  |  |
| 1.52:02 | Sympton corrected;                                                              |  |  |
|         | Setting originals on the ADF may cause a jam, if the machine is receiving a fax |  |  |
|         | during energy saver mode.                                                       |  |  |

#### Reissued: 04-Oct-16

| Version         Modified Points or Symptom Corrected           1.51:02         Symptom corrected:         1. Jam 60 (Paper exit sensor does not turn off) may occur due to a detection error by the fusing exit sensor.           2. Jam 17 (Registration sensor does not detect paper) may be mistakenly counted up when any of the following jams occurs:                                                                                                    | Model: GR-C1, | GR-C1_8.5inch                                                                                                    | Date: 27-Mar-12 | No.: RD117005j |  |  |
|----------------------------------------------------------------------------------------------------|---------------|----------------------------------------------------------------------------------------------------|-----------------|----------------|--|--|
| <ul> <li>1.51:02</li> <li>Symptom corrected: <ol> <li>Jam 60 (Paper exit sensor does not turn off) may occur due to a detection error by the fusing exit sensor.</li> <li>Jam 17 (Registration sensor does not detect paper) may be mistakenly counted up when any of the following jams occurs: <ol> <li>Jam 3 (Paper is not fed from tray 1)</li> <li>Jam 8 (Paper is not fed from the by-pass tray)</li> <li>Jam 9 (Paper is jammed at the duplex unit)</li> </ol> </li> <li>The setting of SP6-006-007 (Rear Edge Erase (Trailing Edge)) may not b applied after the main power is turned OFF/ON (though the value itself appears changed on the SP display).</li> </ol></li></ul> <li>1.50:02</li> <li>Symptom corrected: <ol> <li>SC687 occurs when the recovery print is made following a jam that occur during a print job or FAX (reception document) printout.</li> <li>The image density may be light when printing out using the [Print] button the operation panel following a paper size mismatch with the bypass tray</li> <li>"Toner bottle incorrectly set" is displayed even when the bottle is loaded correctly.</li> <li>The scanner carriage returns to its HP during the scan job, even though dust detection had changed the carriage position at the beginning of the jot the machine stalls during a scan following that.</li> </ol> </li> <li>1.09:02</li> <li>Symptom corrected: <ol> <li>Under the following conditions, the machine continually idles the PCDU a ITB at job end.</li> <li>Lorder the following conditions, the machine continually idles the PCDU a ITB at job end.</li> <li>Lorder the following conditions, the machine continually idles the PCDU a ITB at job end.</li> </ol> </li> | Version       | Modified Points or Symptom Corrected                                                                                                    |                 |                |  |  |
| <ul> <li>1.50:02 Symptom corrected: <ol> <li>SC687 occurs when the recovery print is made following a jam that occur during a print job or FAX (reception document) printout.</li> <li>The image density may be light when printing out using the [Print] button the operation panel following a paper size mismatch with the bypass tray</li> <li>"Toner bottle incorrectly set" is displayed even when the bottle is loaded correctly.</li> <li>The scanner carriage returns to its HP during the scan job, even though dust detection had changed the carriage position at the beginning of the job the machine stalls during a scan following that.</li> </ol> </li> <li>1.09:02 Symptom corrected: <ol> <li>The first job in the queue may start printing before the current job is finished i paper end occurs during the current job (and the job is then resumed).</li> </ol> </li> <li>Other changes: <ul> <li>The default value of SP157-003 was changed from 185 to 190.</li> </ul> </li> <li>1.08:02 Symptom corrected: <ul> <li>Under the following conditions, the machine continually idles the PCDU a ITB at job end.</li> <li>LT sheets are loaded in the standard paper cassette and optional PF</li> <li>The print mode switches from B/W to color printing during the job</li> <li>Just after that, Paper End occurs in the standard paper cassette and machine tries to switch to the PFU</li> </ul> </li> </ul>                                                                                                    | 1.51:02       | <ul> <li>Symptom corrected:</li> <li>1. Jam 60 (Paper exit sensor does not turn off) may occur due to a detection error by the fusing exit sensor.</li> <li>2. Jam 17 (Registration sensor does not detect paper) may be mistakenly counted up when any of the following jams occurs: <ul> <li>Jam 3 (Paper is not fed from tray 1)</li> <li>Jam 8 (Paper is not fed from the by-pass tray)</li> <li>Jam 9 (Paper is jammed at the duplex unit)</li> </ul> </li> <li>3. The setting of SP6-006-007 (Rear Edge Erase (Trailing Edge)) may not be applied after the main power is turned OFF/ON (though the value itself appears changed on the SP display).</li> </ul>                                                                                                    |                 |                |  |  |
| <ul> <li>1.09:02 Symptom corrected:<br/>The first job in the queue may start printing before the current job is finished i<br/>paper end occurs during the current job (and the job is then resumed).</li> <li>Other changes:<br/>The default value of SP157-003 was changed from 185 to 190.</li> <li>1.08:02 Symptom corrected:         <ol> <li>Under the following conditions, the machine continually idles the PCDU a<br/>ITB at job end.                 <ul> <li>LT sheets are loaded in the standard paper cassette and optional PF</li> <li>The print mode switches from B/W to color printing during the job</li> <li>Just after that, Paper End occurs in the standard paper cassette and<br/>machine tries to switch to the PFU</li> </ul> </li> </ol></li></ul>                                                                                                    | 1.50:02       | <ol> <li>Symptom corrected:         <ol> <li>SC687 occurs when the recovery print is made following a jam that occurred during a print job or FAX (reception document) printout.</li> <li>The image density may be light when printing out using the [Print] button on the operation panel following a paper size mismatch with the bypass tray.</li> <li>"Toner bottle incorrectly set" is displayed even when the bottle is loaded correctly.</li> <li>The scanner carriage returns to its HP during the scan job, even though DF dust detection had changed the carriage position at the beginning of the job.</li> <li>The scanner carriage does not return to its HP at the beginning of the job or the machine stalls during a scan following that</li> </ol> </li> </ol> |                 |                |  |  |
| <ul> <li>1.08:02 Symptom corrected:</li> <li>1. Under the following conditions, the machine continually idles the PCDU a ITB at job end.</li> <li>LT sheets are loaded in the standard paper cassette and optional PF</li> <li>The print mode switches from B/W to color printing during the job</li> <li>Just after that, Paper End occurs in the standard paper cassette and machine tries to switch to the PFU</li> </ul>                                                                                                    | 1.09:02       | Symptom corrected:<br>The first job in the queue may start printing before the current job is finished if<br>paper end occurs during the current job (and the job is then resumed).<br>Other changes:<br>The default value of SP157-003 was changed from 185 to 190.                                                                                                    |                 |                |  |  |
| 2. The toner collection bottle PM counter value for the old unit (stored in SP<br>906) is cleared when the toner collection bottle is replaced.     1.07:02 1st Mass production                                                                                                    | 1.08:02       | <ul> <li>Symptom corrected:</li> <li>1. Under the following conditions, the machine continually idles the PCDU and ITB at job end. <ul> <li>LT sheets are loaded in the standard paper cassette and optional PFU</li> <li>The print mode switches from B/W to color printing during the job</li> <li>Just after that, Paper End occurs in the standard paper cassette and the machine tries to switch to the PFU</li> </ul> </li> <li>2. The toner collection bottle PM counter value for the old unit (stored in SP7-906) is cleared when the toner collection bottle is replaced.</li> <li>1st Mass production</li> </ul>                                                                                                    |                 |                |  |  |

# Technical Bulletin

Reissued: 04-Jun-13

Date: 27-Mar-12

No.: RD117006d

#### **RTB Reissue**

Model: GR-C1

| The items in bold italics have been added.                   |                 |                  |                         |  |  |
|--------------------------------------------------------------|-----------------|------------------|-------------------------|--|--|
| Subject: Firmware Release Note: NetworkDocBox                |                 |                  | Prepared by: M.Saiki    |  |  |
| From: 1st Tech Service Sect., MFP/Printer Tech Service Dept. |                 |                  |                         |  |  |
| Classification:                                              | Troubleshooting | Part information | n Action required       |  |  |
|                                                              | 🗌 Mechanical    | Electrical       | Service manual revision |  |  |
|                                                              | Paper path      | Transmit/receiv  | e Retrofit information  |  |  |
|                                                              | Product Safety  | Other (Firmware  | e) 🛛 Tier 2             |  |  |

This RTB has been issued to announce the firmware release information for the **NetworkDocBox.** 

| Version | Program No. | Effective Date           | Availability of RFU |
|---------|-------------|--------------------------|---------------------|
| 2.02    | D1175431F   | May 2013 production      | Available           |
| 2.01    | D1175431E   | November 2012 production | Available           |
| 1.01    | D1175431D   | August 2012 production   | Available           |
| 1.00    | D1175431C   | 1st Mass production      | Available           |

Note: Definition of Availability of RFU via @Remote

"Available": The firmware can be updated via RFU or SD card.

| Version | Modified Points or Symptom Corrected                                             |  |  |
|---------|----------------------------------------------------------------------------------|--|--|
| 2.02    | Symptom corrected:                                                               |  |  |
|         | - Received fax files are not monitored by Auto Document Link and/or are not      |  |  |
|         | displayed using DeskTopBinder if both the Output Mode Switch Timer setting       |  |  |
|         | is enabled and the Reception File Processing "Store" setting is enabled.         |  |  |
| 2.01    | Other changes:                                                                   |  |  |
|         | Supports Fax Connection Unit Type D                                              |  |  |
| 1.01    | Symptom corrected:                                                               |  |  |
|         | If "SmartDeviceMonitor for Admin Accouting Report Package" is used to clear the  |  |  |
|         | device's user counters, the time that the counters were cleared is not recorded. |  |  |
|         |                                                                                  |  |  |
|         | Other changes:                                                                   |  |  |
|         | The status of the HDD Encryption and Data Overwrite features (enabled/disabled)  |  |  |
|         | can be checked via Web Service and @Remote.                                      |  |  |
| 1.00    | 1st Mass production                                                              |  |  |

# Technical Bulletin

Reissued: 06-Jun-12

Model: GR-C1

Date: 27-Mar-12

No.: RD117007a

#### **RTB Reissue**

| The items in bol | d italics have been corre     | ected.            |                          |
|------------------|-------------------------------|-------------------|--------------------------|
| Subject: Firmwa  | re Release Note: PowerSavir   | ng Sys            | Prepared by: K.Moriizumi |
| From: 2nd Tech   | Service Sect., MFP/Printer Te | ech Service Dept. |                          |
| Classification:  | Troubleshooting               | Part information  | n Action required        |
|                  | Mechanical                    | Electrical        | Service manual revision  |
|                  | Paper path                    | Transmit/receiv   | e Retrofit information   |
|                  | Product Safety                | 🛛 Other (Firmwar  | e) 🛛 🖂 Tier 2            |

This RTB has been issued to announce the firmware release information for the **PowerSaving Sys.** 

| Version | Program No. | Effective Date      | Availability of RFU |
|---------|-------------|---------------------|---------------------|
| F.12    | D1175423C   | May 2012 production | Available           |
| F.11    | D1175423B   | 1st Mass production | Available           |

Note: Definition of Availability of RFU via @Remote

"Available": The firmware can be updated via RFU or SD card.

| Version | Modified Points or Symptom Corrected |
|---------|--------------------------------------|
| F.12    | Symptom corrected:                   |
|         | Margin inprovement for SC816-49.     |
| F.11    | 1st Mass production                  |

# Technical Bulletin

Reissued: 17-Oct-16

Date: 27-Mar-12

No.: RD117009i

#### **RTB Reissue**

Model: GR-C1

| The items in <b>bo</b>                                       | <i>ld italics</i> have been corre | ected or added.  |                         |
|--------------------------------------------------------------|-----------------------------------|------------------|-------------------------|
| Subject: Firmware Release Note: Fax                          |                                   |                  | Prepared by: C. Shimaji |
| From: 2nd Tech Service Sect., MFP/Printer Tech Service Dept. |                                   |                  |                         |
| Classification:                                              | Troubleshooting                   | Part information | Action required         |
|                                                              | Mechanical                        | Electrical       | Service manual revision |
|                                                              | Paper path                        | Transmit/receiv  | e Retrofit information  |
|                                                              | Product Safety                    | Other (Firmware  | e) 🛛 Tier 2             |

This RTB has been issued to announce the firmware release information for the Fax.

| Version  | Program No. | Effective Date           | Availability of RFU |
|----------|-------------|--------------------------|---------------------|
| 10.00.00 | D1175424M   | October 2016 production  | Available           |
| 09.00.00 | D1175424L   | June 2015 production     | Available           |
| 08.00.00 | D1175424K   | October 2014 production  | Available           |
| 07.00.00 | D1175424J   | July 2013 production     | Available           |
| 06.00.00 | D1175424H   | May 2013 production      | Available           |
| 05.00.00 | D1175424G   | November 2012 production | Available           |
| 04.00.00 | D1175424F   | August 2012 production   | Available           |
| 03.00.00 | D1175424E   | June 2012 production     | Available           |
| 02.00.00 | D1175424D   | May 2012 production      | Available           |
| 01.03.00 | D1175424C   | 1st Mass production      | Available           |

Note: Definition of Availability of RFU via @Remote

"Available": The firmware can be updated via RFU or SD card.

| Version  | Modified Points or Symptom Corrected                                                  |
|----------|---------------------------------------------------------------------------------------|
| 10.00.00 | Other Changes:                                                                        |
|          | Added support for adhering to the Lot 6 regulation of the EU in European              |
|          | devices.                                                                              |
| 09.00.00 | Symptom corrected:                                                                    |
|          | <ol> <li>SC899 (Software performance error) may occur during using FAX.</li> </ol>    |
|          | Other changes:                                                                        |
|          | 2. In SLNX v2.3.0 or later, the printer accounting method will be changed to match    |
|          | the MFP specifications in SLNX.                                                       |
|          | This firmware is dependent on GWFCU3.5-5(WW) firmware v07.00.00                       |
|          | (D6495570J) or later, so please be sure to update it                                  |
| 08.00.00 | Symptom corrected:                                                                    |
|          | 1. SC899 may occur on the main machine if a Remote FAX is sent from the sub           |
|          | machine.                                                                              |
|          | 2. The settings linked to user-created icons on the Home screen are overwritten       |
|          | with default settings if the FAX screen is set to Simplified Display before the icon  |
|          | is selected.                                                                          |
|          | 3. A stored reception document is deleted if a paper loading error (incorrect loading |
|          | or tray overload) occurs when the user tries to print it out.                         |
| 07.00.00 | Minor bug correction                                                                  |

### Reissued: 17-Oct-16

| Model: GR-C1 |                                                                                                    | Date: 27-Mar-12                                                                                            | No.: RD117009i                                       |
|--------------|----------------------------------------------------------------------------------------------------|----------------------------------------------------------------------------------------------------|------------------------------------------------------|
| Version      | Modified Points or Symptom Corrected                                                                                                    |                                                                                                    |                                                      |
| 06.00.00     | Symptom corrected:<br>Received fax files are not monitored by Auto Document Link and/or are not displayed<br>using DeskTopBinder if both the Output Mode Switch Timer setting is enabled and<br>the Reception File Processing "Store" setting is enabled.<br>This firmware is dependent on the following firmware module.<br>Please be sure to update this:<br>NetworkDocBox v2.02 (D1175431F) or later                                                                                               |                                                                                                    |                                                      |
| 05.00.00     | <ul> <li>Symptom corrected:</li> <li>An unlimited number of notification emails for the communication results are sent out under the following conditions: <ul> <li>The sending of this notification email to sender has been enabled, and</li> <li>The sender's address or group address to which the sender belongs has been selected as a destination for the notification email</li> </ul> </li> <li>The FAX function cannot be used after the machine recovers from Energy Saver made</li> </ul> |                                                                                                    |                                                      |
| 04.00.00     | Symptom corrected:<br>The FAX function cannot be accessed by p<br>Home screen while a FAX-related alert/wa                                                                                                    | pressing the function ke<br>rning is displayed.                                                            | y or icon on the                                     |
| 03.00.00     | <ul> <li>Symptom corrected:</li> <li>1. "Machine settings have been updated"<br/>the user logs in using Facsimile User A</li> <li>2. Only TTI1 can be selected when progr<br/>"By FAX address".</li> </ul>                                                                                                    | is displayed on the FA)<br>uthentication.<br>amming the initial settir                                     | K screen whenever                                    |
| 02.00.00     | <ol> <li>Symptom corrected:</li> <li>The FAX screen cannot be accessed u screen if Facsimile Document Capture</li> <li>The red LED stays lit even after a new End, or paper is reloaded following Paper</li> <li>An error occurs if data is exported using Saver mode.</li> <li>1st Mass production</li> </ol>                                                                                                    | sing the function key or<br>is enabled.<br>toner bottle is installed<br>per End.<br>g Birdie when the mach | from the Home<br>following Toner<br>ine is in Energy |

# Technical Bulletin

Reissued: 17-Oct-16

Date: 27-Mar-12

No.: RD117010d

#### **RTB Reissue**

Model: GR-C1

| The items in <i>bold italics</i> have been corrected or added. |                            |                  |                          |  |  |
|----------------------------------------------------------------|----------------------------|------------------|--------------------------|--|--|
| Subject: Firmwa                                                | re Release Note: RemoteFax |                  | Prepared by: C.Shimaji   |  |  |
| From: 1st Tech Service Sect., MFP/Printer Tech Service Dept.   |                            |                  |                          |  |  |
| Classification:                                                | Troubleshooting            | Part information | Action required          |  |  |
|                                                                | Mechanical                 | Electrical       | Service manual revision  |  |  |
|                                                                | Paper path                 | Transmit/receiv  | e 🗌 Retrofit information |  |  |
|                                                                | Product Safety             | 🛛 Other (Firmwar | e) 🛛 Tier 2              |  |  |

# This RTB has been issued to announce the firmware release information for the **RemoteFax.**

| Version  | Program No. | Effective Date          | Availability of RFU |
|----------|-------------|-------------------------|---------------------|
| 05.00.00 | D1175425G   | October 2016 production | Available           |
| 04.00.00 | D1175425F   | October 2014 production | Available           |
| 03.00.00 | D1175425E   | July 2013 production    | Available           |
| 02.00.00 | D1175425D   | August 2012 production  | Available           |
| 01.03.00 | D1175425C   | 1st Mass production     | Available           |

Note: Definition of Availability of RFU via @Remote

"Available": The firmware can be updated via RFU or SD card.

| Version  | Modified Points or Symptom Corrected                                                   |
|----------|----------------------------------------------------------------------------------------|
| 05.00.00 | Other Changes:                                                                         |
|          | Added support for adhering to the Lot 6 regulation of the EU in European               |
|          | devices.                                                                               |
| 04.00.00 | Symptom corrected:                                                                     |
|          | Cannot receive an IP Fax                                                               |
| 03.00.00 | Symptom Corrected:                                                                     |
|          | Minor bug correction                                                                   |
|          | SC899                                                                                  |
| 02.00.00 | Symptom corrected:                                                                     |
|          | Files recieved via Mail to Print cannot be printed out after the machine recovers from |
|          | Energy Saver mode.                                                                     |
| 01.03.00 | 1st Mass production                                                                    |

# Technical Bulletin

Reissued: 10-Nov-14

D

Date: 27-Mar-12

No.: RD117013d

#### **RTB Reissue**

Model: GR-C1

| The items in <b>bold italics</b> have been corrected or added. |                 |                  |                         |  |
|----------------------------------------------------------------|-----------------|------------------|-------------------------|--|
| Subject: Firmware Release Note: Web Uapl                       |                 |                  | Prepared by: C. Shimaji |  |
| From: 1st Tech Service Sect., MFP/Printer Tech Service Dept.   |                 |                  |                         |  |
| Classification:                                                | Troubleshooting | Part information | Action required         |  |
|                                                                | Mechanical      | Electrical       | Service manual revision |  |
|                                                                | Paper path      | Transmit/receiv  | e Retrofit information  |  |
|                                                                | Product Safety  | Other (Firmware  | e) 🛛 Tier 2             |  |

This RTB has been issued to announce the firmware release information for the Web Uapl.

| Version | Program No. | Effective Date           | Availability of RFU |
|---------|-------------|--------------------------|---------------------|
| 1.10    | D1175428G   | October 2014 production  | Available           |
| 1.09    | D1175428F   | February 2014 production | Available           |
| 1.08    | D1175428E   | July 2013 production     | Available           |
| 1.02.1  | D1175428D   | March 2013 production    | Available           |
| 1.02    | D1175428C   | 1st Mass production      | Available           |

Note: Definition of Availability of RFU via @Remote

"Available": The firmware can be updated via RFU or SD card.

| Version | Modified Points or Symptom Corrected                                                                                                    |
|---------|----------------------------------------------------------------------------------------------------|
| 1.10    | Symptom corrected:                                                                                                    |
|         | <ul> <li>Although the fax function is installed in the device, "Fax Received File"<br/>might not be displayed in the "Print Job/Stored File" menu in Web Image<br/>Monitor.</li> </ul>                                                            |
| 1.09    | Symptom corrected:<br>Scan to E-mail might fail even if the email size is 44,300 KB or less when the following conditions are met:                                                                                                    |
|         | - The HDD is not installed.                                                                                                    |
|         | <ul> <li>"Scanner Features" &gt; "Send Settings" &gt; "Max. E-mail Size" is set to "On", and<br/>the size is set to 44,301 KB or more.</li> </ul>                                                                                                 |
|         | This firmware is dependent on the following firmware modules. Please be sure to update all of them:                                                                                                    |
|         | - System/Copy firmware v4.03(D1175421T) or later                                                                                                    |
|         | - Scanner firmware v02.02(D1175426H) or later                                                                                                    |
| 1.08    | Symptom corrected:<br>Print jobs cannot be completed if Printer and FAX documents are selected for<br>printing out.                                                                                                    |
| 1.02.1  | Symptom Corrected:                                                                                                    |
|         | On Web Image Monitor, in "Device Management > Configuration > Scanner > Default Settings for Normal Screens on Device", the device might be unable to change the settings of the options because of an unavailable Java applet. (GFPR#RE12100022) |
| 1.02    | 1st Mass production                                                                                                    |

# Technical Bulletin

Reissued: 17-Oct-16

Date: 27-Mar-12

No.: RD117014g

#### **RTB Reissue**

Model: GR-C1

| The items in <b>bold italics</b> have been corrected or added. |                 |                  |                         |  |
|----------------------------------------------------------------|-----------------|------------------|-------------------------|--|
| Subject: Firmware Release Note: FCU                            |                 |                  | Prepared by: C. Shimaji |  |
| From: 2nd Tech Service Sect., MFP/Printer Tech Service Dept.   |                 |                  |                         |  |
| Classification:                                                | Troubleshooting | Part information | Action required         |  |
|                                                                | Mechanical      | Electrical       | Service manual revision |  |
|                                                                | Paper path      | Transmit/receive | e Retrofit information  |  |
|                                                                | Product Safety  | Other (Firmware  | e) 🛛 Tier 2             |  |

This RTB has been issued to announce the firmware release information for the FCU (GWFCU3.5-5 (WW)).

| Version  | Program No. | Effective Date           | Availability of RFU |
|----------|-------------|--------------------------|---------------------|
| 09.00.00 | D6495570L   | October 2016 production  | Available           |
| 08.00.00 | D6495570K   | April 2016 production    | Available           |
| 07.00.00 | D6495570J   | May 2015 production      | Available           |
| 06.00.00 | D6495570H   | December 2014 production | Available           |
| 05.00.00 | D6495570G   | November 2012 production | Available           |
| 04.00.00 | D6495570F   | August 2012 production   | Available           |
| 03.00.00 | D6495570E   | June 2012 production     | Available           |
| 02.00.00 | D6495570D   | 1st Mass production      | Available           |

Note: Definition of Availability of RFU via @Remote

"Available": The firmware can be updated via RFU or SD card.

| Version  | Modified Points or Symptom Corrected                                                   |
|----------|----------------------------------------------------------------------------------------|
| 09.00.00 | Other Changes:                                                                         |
|          | Added support for adhering to the Lot 6 regulation of the EU in European               |
|          | devices.                                                                               |
| 08.00.00 | Symptom Corrected:                                                                     |
|          | If "Forwarding setting of Reception File Setting" is enabled and a fax received is     |
|          | transferred to a folder, an error occurs and the fax is falsely deleted.               |
| 07.00.00 | Other changes:                                                                         |
|          | In SLNX v2.3.0 or later, the printer accounting method will be changed to match the    |
|          | MFP specifications in SLNX.                                                            |
|          | This firmware is dependent on Fax firmware v09.00.00 (D1175424L) or later, so          |
|          | please be sure to update it.                                                           |
| 06.00.00 | Symptom corrected:                                                                     |
|          | The display for the number of jobs (remaining) that can be sent is not reduced after a |
|          | Direct Transmission job is completed, and no Direct Transmission, Memory               |
|          | Transmission, or Memory Reception jobs can be performed.                               |

#### Reissued: 17-Oct-16

| Model: GF | R-C1                                                                                                    | Date: 27-Mar-12 | No.: RD117014g |  |  |
|-----------|----------------------------------------------------------------------------------------------------|-----------------|----------------|--|--|
| Version   | Modified Points or Symptom Corrected                                                                                                    |                 |                |  |  |
| 05.00.00  | Symptom corrected:<br>The machine may print out an incoming FAX without forwarding it, even though the<br>SUB code has been set and the machine is being used as a forwarding station.             |                 |                |  |  |
|           | Other changes:<br>The following bit switch was added.<br>Note: This allows the user to instruct the machine what to do when the forwarding of<br>an incoming FAX fails/succeeds.                   |                 |                |  |  |
|           | USER 45 BIT3<br>0: Follow Reception File Settings (default) regardless of forwarding results<br>1: Follow Reception File Settings if forwarding fails, do not print if forwarding is<br>successful |                 |                |  |  |
| 04.00.00  | Symptom corrected:<br>Multiple notification emails are sent out when the Results Notification feature is used.                                                                                     |                 |                |  |  |
| 03.00.00  | Other changes:<br>Minor bug corrections were applied.                                                                                                    |                 |                |  |  |
| 02.00.00  | 1st Mass production                                                                                                    |                 |                |  |  |

## **Technical Bulletin**

Reissued: 13-Jan-15

Model: GR-C1

Date: 27-Mar-12

No.: RD117015c

#### **RTB Reissue**

| The items in <b>bold italics</b> have been corrected or added. |                 |                  |                         |  |  |  |
|----------------------------------------------------------------|-----------------|------------------|-------------------------|--|--|--|
| Subject: Firmware Release Note: PDF                            |                 |                  | Prepared by: C. Shimaji |  |  |  |
| From: 1st Tech Service Sect., MFP/Printer Tech Service Dept.   |                 | n Service Dept.  |                         |  |  |  |
| Classification:                                                | Troubleshooting | Part information | Action required         |  |  |  |
|                                                                | Mechanical      | Electrical       | Service manual revision |  |  |  |
|                                                                | Paper path      | Transmit/receiv  | e Retrofit information  |  |  |  |
|                                                                | Product Safety  | Other (Firmware  | e) 🛛 Tier 2             |  |  |  |

This RTB has been issued to announce the firmware release information for the PDF.

| Version | Program No. | Effective Date            | Availability of RFU |
|---------|-------------|---------------------------|---------------------|
| 1.04    | D1175436D   | February 2015 production  | Available           |
| 1.03    | D1175436C   | September 2013 production | Available           |
| 1.02    | D1175436B   | March 2013 production     | Available           |
| 1.01    | D1175436A   | 1st Mass production       | Available           |

Note: Definition of Availability of RFU via @Remote "Available": The firmware can be updated via RFU or SD card.

| Version | Modified Points or Symptom Corrected                                                                                                    |
|---------|----------------------------------------------------------------------------------------------------|
| 1.04    | <ol> <li>Symptom corrected:</li> <li>When printing PDF data that includes a barcode via PDF Direct Print, the barcode lines might be printed thicker than the actual size. (GFPR#RC14090006)</li> <li>PDF Direct jobs containing a mask that was created using tiling, will be reset.</li> <li>A limitcheck error occurs if an image is too small to draw.</li> </ol>                                                                                                    |
| 1.03    | Other changes:<br>PDF Direct jobs containing incorrect data in cross reference section will be reset.<br>Symptom corrected:<br>- Text does not appear on the printout if the text coordinates in the PDF data are<br>32786 or a higher value.<br>- Device might stall if available memory is less than 900 KB for printing.<br>PDF Direct jobs will be reset as following:<br>- Jods created by specific application such as PDFNet.<br>- Jods created by specific Mac OS X application. |
| 1.02    | Symptom corrected:<br>Printing certain web pages from Safari or PDF created by iOS/Mac OS using AirPrint could cause the system to stall.                                                                                                    |
| 1.01    | 1st Mass production                                                                                                    |

## **Technical Bulletin**

Model: GR-C1

Date: 27-Mar-12

No.: RD117016

| Subject: Firmware Release Note: PS3 |                                |                  | Prepared by: K.Moriizumi |
|-------------------------------------|--------------------------------|------------------|--------------------------|
| From: 2nd Tech                      | Service Sect., MFP/Printer Tec | h Service Dept.  |                          |
| Classification:                     | Troubleshooting                | Part information | Action required          |
|                                     | 🗌 Mechanical                   | Electrical       | Service manual revision  |
|                                     | Paper path                     | Transmit/receiv  | e Retrofit information   |
|                                     | Product Safety                 | Other (Firmware  | e) 🛛 Tier 2              |

This RTB has been issued to announce the firmware release information for the **PS3**.

| Version | Program No. | Effective Date      | Availability of RFU |
|---------|-------------|---------------------|---------------------|
| 1.00    | D1175435A   | 1st Mass production | Available           |

Note: Definition of Availability of RFU via @Remote

"Available": The firmware can be updated via RFU or SD card.

| Version |                     | Modified Points or Symptom Corrected |
|---------|---------------------|--------------------------------------|
| 1.00    | 1st Mass production |                                      |

## **Technical Bulletin**

Model: GR-C1

Date: 27-Mar-12

No.: RD117017

| Subject: Firmware Release Note: animation                    |                 |                  | Prepared by: K.Moriizumi |
|--------------------------------------------------------------|-----------------|------------------|--------------------------|
| From: 2nd Tech Service Sect., MFP/Printer Tech Service Dept. |                 |                  |                          |
| Classification:                                              | Troubleshooting | Part information | Action required          |
|                                                              | 🗌 Mechanical    | Electrical       | Service manual revision  |
|                                                              | Paper path      | Transmit/receiv  | e Retrofit information   |
|                                                              | Product Safety  | Other (Firmware  | e) 🛛 Tier 2              |

This RTB has been issued to announce the firmware release information for the **animation**.

| Version | Program No. | Effective Date      | Availability of RFU |
|---------|-------------|---------------------|---------------------|
| 1.00    | D1175429A   | 1st Mass production | Not available       |

Note: Definition of Availability of RFU via @Remote "Available": The firmware can be updated via RFU or SD card.

| Version | Modified Points or Symptom Corrected |                    |
|---------|--------------------------------------|--------------------|
| 1.00    | 1st Mass production                  | st Mass production |

# Technical Bulletin

Reissued: 17-Oct-14 Model: GR-C1

Date: 27-Mar-12

No.: RD117019a

| Subject: Firmware Release Note: Bank_1 |                                |                  | Prepared by: C. Shimaji |
|----------------------------------------|--------------------------------|------------------|-------------------------|
| From: 1st Tech S                       | ervice Sect., MFP/Printer Tech | n Service Dept.  |                         |
| Classification:                        | Troubleshooting                | Part information | Action required         |
|                                        | Mechanical                     | Electrical       | Service manual revision |
|                                        | Paper path                     | Transmit/receiv  | e Retrofit information  |
|                                        | Product Safety                 | Other (Firmware  | e) 🖂 Tier 2             |

This RTB has been issued to announce the firmware release information for the **Bank\_1**.

| Version   | Program No.     | Effective Date          | Availability of RFU |
|-----------|-----------------|-------------------------|---------------------|
| 02.020:03 | D5735500C_bank1 | October 2014 production | Not Available       |
| 01.020:03 | D5735500B_bank1 | 1st Mass production     | Available           |

Note: Definition of Availability of RFU via @Remote

"Available": The firmware can be updated via RFU or SD card.

| Version   | Modified Points or Symptom Corrected |
|-----------|--------------------------------------|
| 02.020:03 | Symptom Corrected:<br>SC502 fixed.   |
| 01.020:03 | 1st Mass production                  |

## **Technical Bulletin**

Reissued: 17-Oct-14 Model: GR-C1

Date: 27-Mar-12

No.: RD117020a

| Subject: Firmware Release Note: Bank_2                       |                 |                  | Prepared by: C. Shimaji |
|--------------------------------------------------------------|-----------------|------------------|-------------------------|
| From: 1st Tech Service Sect., MFP/Printer Tech Service Dept. |                 |                  |                         |
| Classification:                                              | Troubleshooting | Part information | Action required         |
|                                                              | Mechanical      | Electrical       | Service manual revision |
|                                                              | Paper path      | Transmit/receiv  | e Retrofit information  |
|                                                              | Product Safety  | Other (Firmware  | e) 🛛 Tier 2             |

This RTB has been issued to announce the firmware release information for the **Bank\_2**.

| Version   | Program No.     | Effective Date          | Availability of RFU |
|-----------|-----------------|-------------------------|---------------------|
| 02.020:03 | D5735500C_bank2 | October 2014 production | Not Available       |
| 01.020:03 | D5735500B_bank2 | 1st Mass production     | Available           |

Note: Definition of Availability of RFU via @Remote

"Available": The firmware can be updated via RFU or SD card. "Not available": The firmware can only be updated via SD card.

| Version   | Modified Points or Symptom Corrected |
|-----------|--------------------------------------|
| 02.020:03 | Symptom Corrected:<br>SC502 fixed.   |
| 01.020:03 | 1st Mass production                  |

## **Technical Bulletin**

PAGE: 1/1

Model: GR-C1

Date: 27-Mar-12

No.: RD117021

| Subject: Firmwar | e Release Note: Option PctBr   | Prepared by: K.Moriizumi |                         |
|------------------|--------------------------------|--------------------------|-------------------------|
| From: 2nd Tech S | Service Sect., MFP/Printer Tec |                          |                         |
| Classification:  | Troubleshooting                | Part information         | n Action required       |
|                  | 🗌 Mechanical                   | Electrical               | Service manual revision |
|                  | Paper path                     | Transmit/receiv          | e Retrofit information  |
|                  | Product Safety                 | Other (Firmware          | e) 🛛 Tier 2             |

This RTB has been issued to announce the firmware release information for the **Option PctBrdg.** 

| Version | Program No. | Effective Date      | Availability of RFU |
|---------|-------------|---------------------|---------------------|
| 1.12.18 | D6585410A   | 1st Mass production | Available           |

Note: Definition of Availability of RFU via @Remote "Available": The firmware can be updated via RFU or SD card.

| Version |                     | Modified Points or Symptom Corrected |
|---------|---------------------|--------------------------------------|
| 1.12.18 | 1st Mass production |                                      |

# Technical Bulletin

Reissued: 29-Mar-17

Model: GR-C1/ GR-C1vw

Date: 27-Mar-12

No.: RD117022g

#### **RTB Reissue**

| The items in <b>bo</b>                                       | <i>Id italics</i> have been corre | ected or added.  |                         |
|--------------------------------------------------------------|-----------------------------------|------------------|-------------------------|
| Subject: Firmware Release Note: PCL                          |                                   |                  | Prepared by: C. Shimaji |
| From: 2nd Tech Service Sect., MFP/Printer Tech Service Dept. |                                   |                  |                         |
| Classification:                                              | Troubleshooting                   | Part information | Action required         |
|                                                              | Mechanical                        | Electrical       | Service manual revision |
|                                                              | Paper path                        | Transmit/receiv  | e Retrofit information  |
|                                                              | Product Safety                    | Other (Firmware  | e) 🛛 Tier 2             |

This RTB has been issued to announce the firmware release information for the PCL.

| Version | Program No. | Effective Date            | Availability of RFU |
|---------|-------------|---------------------------|---------------------|
| 1.14    | D1175434K   | May 2017 production       | Available           |
| 1.13    | D1175434J   | August 2016 production    | Available           |
| 1.12    | D1175434H   | June 2015 production      | Available           |
| 1.11    | D1175434G   | February 2015 production  | Available           |
| 1.10    | D1175434F   | October 2014 production   | Available           |
| 1.09    | D1175434E   | September 2013 production | Available           |
| 1.08    | D1175434D   | August 2012 production    | Available           |
| 1.07    | D1175434C   | 1st Mass production       | Available           |

Note: Definition of Availability of RFU via @Remote

"Available": The firmware can be updated via RFU or SD card.

| Version | Modified Points or Symptom Corrected                                                                                                    |  |  |
|---------|----------------------------------------------------------------------------------------------------|--|--|
| 1.14    | <ol> <li>Symptom corrected:         <ol> <li>The image quality output from PCL5 data might be poor if the image was created by using certain applications, such as RICOH ProcessDirector. (GFPR#RE15030034)</li> <li>An SC899 error occurs when using the PCL6 driver to print a PDF from the Reader application in Windows 8.1. (GFPR#RA15050002)</li> <li>Some lines of text and/or dotted lines might be missing when using the PCL overlay macro. (GFPR#RC16040013)</li> <li>When characters that contain the incorrect TrueType font data are printed, not only are incorrect characters missing but also are correct characters that contain the sum of the tellow incorrect characters (OFD#PEE16020016)</li> </ol> </li> </ol> |  |  |
| 1 1 3   | Symptom corrected:                                                                                                    |  |  |
| 1.15    | An SC899 error might occur when printing a PCL job which contains reduce or enlarge image. (GFPR#RE16020028)                                                                                                    |  |  |
| 1.12    | Symptom corrected:<br>If a raster image is specified in the PCL6 driver to be reduced, be enlarged, or<br>undergo N-up printing, unexpected white lines might appear in the printout.<br>(GFPR#RA14080005, GFPR#RA14110005)                                                                                                    |  |  |
| 1.11    | <ul> <li>Symptom corrected:</li> <li>Using a bitmap font might result in jobs being cancelled. (GFPR#RE13100030)</li> <li>Transparencies might be blacked out of printed pages. (GFPR#RE13040026)</li> <li>PCL jobs with a specified clip range might print unnecessary 1-pixel width lines</li> </ul>                                                                                                    |  |  |

#### Reissued: 29-Mar-17

| Model: GF | R-C1/ GR-C1vw                                                                                                    | Date: 27-Mar-12                                                                                                    | No.: RD117022g                                                                                                    |  |
|-----------|----------------------------------------------------------------------------------------------------|----------------------------------------------------------------------------------------------------|----------------------------------------------------------------------------------------------------|--|
| Version   | Modified Points or Symptom Corrected                                                                                                    |                                                                                                    |                                                                                                    |  |
|           | <ol> <li>On the printout.</li> <li>When printing an N-up PCL6 job by using a printer driver that is for Windows 8 or<br/>a later Windows operating system, some characters are missing.</li> <li>If an image size is big and has been enlarged by using the "Reduce/Enlarge"<br/>option in the PCL6 driver, unexpected white lines might appear in the printout.</li> <li>If a transparent drawing command is included in a color PCL job, some parts<br/>might be printed in blue. (GFPR#RE13080007, GFPR#RE14080009,<br/>GFPR#RE14090014, GFPR#RE14100046, GFPR#RE14110035)</li> <li>When printing a PCL5 host-printing job in which 32,000 or more of the fill patterns<br/>are specified, the device will stall.</li> <li>If a PCL5 job is printed under certain conditions related to the font header<br/>information when using host printing, PCL default fonts are used.<br/>(GFPR#RE14100009)</li> </ol> |                                                                                                    |                                                                                                    |  |
| 1.10      | <ol> <li>Symptom corrected:         <ol> <li>Text in duplex PCL jobs are shifted and data is subjected to both of the followin                 <ul></ul></li></ol></li></ol>                                                                                                    | d therefore overlap othe<br>og conditions:<br>y using the <esc>&amp;a1G<br/>r <esc>&amp;I#Z is used af<br/>10003)<br/>a scalable font, an SC89<br/>of fonts have exceeded th<br/>E14020003)<br/>e-printing privileges print<br/>ed paper size is not set<br/>ludes hinting information<br/>ght occur. (GFPR#RC12<br/>ytes of a bitmap font—e<br/>x 39.62mm—via a drive</esc></esc> | r text when the<br>command when<br>ter the drawing<br>99 error occurs or<br>ne 256-character<br>is the stored color<br>in the input tray,<br>n that is on the<br>1030010)<br>equivalent to a<br>er, an SC899 might |  |
| 1.09      | <ol> <li>Symptom corrected:</li> <li>Error SC899 caused by PCL jobs name<br/>number of "%" characters and a banne</li> <li>When a PCL5 job includes a raster ima<br/>in the wrong position, which would resu<br/>(GFPR#RE13020014)</li> <li>Specific TrueType fonts that include pr<br/>SC899 error to occur. (GFPR#RA1303</li> </ol>                                                                                                    | es (@PJL JOBNAME) th<br>r page. (GFPR#RE1209<br>age, the text and images<br>ult in an unexpected prir<br>roblematic hinting data (<br>0005)                                                                                                    | nat contain any<br>90010)<br>9 might be placed<br>9 ntout.<br>9 might cause an                                                                                                    |  |
| 1.08      | <ol> <li>Symptom corrected:</li> <li>PCL5 jobs containing an "ECS&amp;I0C" co<br/>(GFPR#RA12040004, GFPR#RE12050)</li> <li>Blank Page Print bug resulting in PCL5<br/>or the device continually printing blank<br/>(Blank Page Print = On). (GFPR#RE12)</li> <li>1st Mass production</li> </ol>                                                                                                    | ommand result in an SC<br>0002)<br>5 overlays stalling (Blanl<br>pages until the MFP rui<br>2050016)                                                                                                    | 899.<br>Page Print = Off)<br>s out of paper                                                                                                    |  |

# Technical Bulletin

Reissued: 13-Jan-15

Date: 27-Mar-12

No.: RD117023b

#### **RTB Reissue**

Model: GR-C1

| The items in <b>bold italics</b> have been corrected or added. |                       |                         |                         |  |  |
|----------------------------------------------------------------|-----------------------|-------------------------|-------------------------|--|--|
| Subject: Firmwar                                               | re Release Note: RPCS | Prepared by: C. Shimaji |                         |  |  |
| From: 2nd Tech Service Sect., MFP/Printer Tech Service Dept.   |                       |                         |                         |  |  |
| Classification:                                                | Troubleshooting       | Part information        | Action required         |  |  |
|                                                                | Mechanical            | Electrical              | Service manual revision |  |  |
|                                                                | Paper path            | Transmit/receiv         | e Retrofit information  |  |  |
|                                                                | Product Safety        | 🛛 Other (Firmware       | e) 🛛 Tier 2             |  |  |

This RTB has been issued to announce the firmware release information for the RPCS.

| Version | Program No. | Effective Date           | Availability of RFU |
|---------|-------------|--------------------------|---------------------|
| 3.12.24 | D1175433D   | February 2015 production | Available           |
| 3.12.23 | D1175433C   | June 2012 production     | Available           |
| 3.12.22 | D1175433B   | 1st Mass production      | Available           |

Note: Definition of Availability of RFU via @Remote "Available": The firmware can be updated via RFU or SD card.

| Version | Modified Points or Symptom Corrected                                    |
|---------|-------------------------------------------------------------------------|
| 3.12.24 | Symptom corrected:                                                      |
|         | Transparencies might be blacked out of printed pages. (GFPR#RE13040026) |
| 3.12.23 | Symptom corrected:                                                      |
|         | Transparencies are blacked out of printed pages.                        |
| 3.12.22 | 1st Mass production                                                     |

## Technical Bulletin

Reissued: 22-Mar-12

Model: AI-C2, GR-C1, S-C5

Date: 20-Feb-12

No.: RD129012a

| Subject: Firmware Release Note: PS3 Font                     |                 |               | Prepared by: T.Hirakawa |                         |  |
|--------------------------------------------------------------|-----------------|---------------|-------------------------|-------------------------|--|
| From: 1st Tech Service Sect., MFP/Printer Tech Service Dept. |                 |               |                         |                         |  |
| Classification:                                              | Troubleshooting | Part informat | ion                     | Action required         |  |
|                                                              | 🗌 Mechanical    | Electrical    |                         | Service manual revision |  |
|                                                              | Paper path      | Transmit/rec  | eive                    | Retrofit information    |  |
|                                                              | Product Safety  | Other (Firmw  | vare)                   | 🛛 Tier 2                |  |

This RTB has been issued to announce the firmware release information for the PS3 Font.

| Version | Program No. | Effective Date      | Availability of RFU |
|---------|-------------|---------------------|---------------------|
| 1.11    | D6415763A   | 1st Mass production | Available           |

Note: Definition of Availability of RFU via @Remote

"Available" The firmware can be updated via RFU or SD card.

| Version | Modified Points or Symptom Corrected |
|---------|--------------------------------------|
| 1.11    | 1st Mass production                  |

## Technical Bulletin

Reissued: 22-Mar-12

Model: AI-C2, GR-C1, S-C5

Date: 13-Jun-12

No.: RD129020a

| Subject: Firmware Release Note: PCL Font                    |                 |               | Prepared by: T.Hirakawa |                         |  |
|-------------------------------------------------------------|-----------------|---------------|-------------------------|-------------------------|--|
| From: 1st Tech Service Sect., MFP/Printer Tech Service Dept |                 |               |                         |                         |  |
| Classification:                                             | Troubleshooting | Part informat | ion                     | Action required         |  |
|                                                             | Mechanical      | Electrical    |                         | Service manual revision |  |
|                                                             | Paper path      | Transmit/rec  | eive                    | Retrofit information    |  |
|                                                             | Product Safety  | 🛛 Other (Firm | ware)                   | 🖂 Tier 2                |  |

This RTB has been issued to announce the firmware release information for the PCL Font.

| Version | Program No. | Effective Date      | Availability of RFU |
|---------|-------------|---------------------|---------------------|
| 1.13    | D6415758A   | 1st Mass production | Available           |

Note: Definition of Availability of RFU via @Remote

"Available" The firmware can be updated via RFU or SD card.

| Version | Modified Points or Symptom Corrected |
|---------|--------------------------------------|
| 1.13    | 1st Mass production                  |

## **Technical Bulletin**

Model: GR-C1, S-C5

Date: 02-Apr-12

No.: RD117025

| Subject: Firmware Release Note: Font EXP         |                                |                 | Prepared by: K.Moriizumi |  |  |
|--------------------------------------------------|--------------------------------|-----------------|--------------------------|--|--|
| From: 2nd Tech S                                 | Service Sect., MFP/Printer Tec |                 |                          |  |  |
| Classification: Troubleshooting Part information |                                | Action required |                          |  |  |
|                                                  | 🗌 Mechanical                   | Electrical      | Service manual revision  |  |  |
|                                                  | Paper path                     | Transmit/receiv | e Retrofit information   |  |  |
|                                                  | Product Safety                 | Other (Firmware | e) 🛛 Tier 2              |  |  |

This RTB has been issued to announce the firmware release information for the Font EXP.

| Version | Program No. | Effective Date      | Availability of RFU |
|---------|-------------|---------------------|---------------------|
| 1.00    | D1275800    | 1st Mass production | Available           |

Note: Definition of Availability of RFU via @Remote

"Available": The firmware can be updated via RFU or SD card.

| Version |                     | Modified Points or Symptom Corrected |
|---------|---------------------|--------------------------------------|
| 1.00    | 1st Mass production |                                      |

# Technical Bulletin

#### **PAGE: 1/1**

| Model: GR-C1                                           |                   |           | Dat    | ate: 23-Apr-12          |          | No.: RD117026     |
|--------------------------------------------------------|-------------------|-----------|--------|-------------------------|----------|-------------------|
| Subject: "Please wait" is displayed                    |                   |           |        | Prepared by: T.Kiyohara |          |                   |
| From: 2nd Tech Service Sect., MFP/P Tech Service Dept. |                   |           |        |                         |          |                   |
| Classification:                                        | ☐ Troubleshooting | Part info | ormat  | tion                    | Action   | n required        |
|                                                        | Mechanical        | Electric  | al     |                         | Servic   | e manual revision |
|                                                        | Paper path        | Transm    | it/rec | eive                    | Retrof   | fit information   |
|                                                        | Product Safety    | Other (   |        | )                       | 🛛 Tier 2 |                   |

#### SYMPTOM

"Please wait" is displayed or the display is blank.

#### CAUSE

LCDC firmware bug

The single-byte data of the program stored in the NAND Flash memory (mounted on the controller board, used for the operation panel) is damaged, and the machine attempts to correct the error. However, it judges this action to be abnormal data input, and shuts down the operation panel.

#### SOLUTION

Install the following firmware version or newer.

|             | Version | Program No. |
|-------------|---------|-------------|
| LCDC        | 1.16    | D1171491G   |
| System/Copy | 1.06    | D1175421F   |

# Technical Bulletin

#### **PAGE: 1/2**

| Model: GR-C1 Da                                        |                   |                | Dat                       | Date: 28-May-12     |          | No.: RD117027     |
|--------------------------------------------------------|-------------------|----------------|---------------------------|---------------------|----------|-------------------|
| Subject: Difficulty removing the black toner bottle    |                   |                | Prepared by: K. Moriizumi |                     |          |                   |
| From: 3rd Tech Service Sect., MFP/P Tech Service Dept. |                   |                |                           |                     |          |                   |
| Classification:                                        | ☐ Troubleshooting | 🗌 Part informa |                           | mation C Action rec |          | n required        |
|                                                        | Mechanical        | Electrical     |                           | trical              |          | e manual revision |
|                                                        | Paper path        | Transmit/rec   |                           | eive                | Retrof   | fit information   |
|                                                        | Product Safety    | Other (        |                           | )                   | 🛛 Tier 2 |                   |

#### SYMPTOM

RICOH

The black toner bottle cannot be removed.

Note: This symptom only occurs on the black toner bottle.

#### CAUSE

The opening in the toner bottle holder for the black toner bottle is relatively large, which makes it possible to insert the bottle at an angle. This can prevent the bottle from locking into place properly (it cannot be properly inserted all the way). As a result, the user may not be able to remove the black toner bottle.

**Note:** The black toner bottle is bigger than the bottles of other three colors, but the cap is the same for all four.

#### SOLUTION

• Advise the user as follows:

If the symptom occurs, do not to use force to remove the bottle. If you do, the toner bottle cap will break off and toner will spill out. Also, when you insert a new toner bottle, make sure to hold the bottle level (flat), and not at an angle.

- If the symptom occurs, do the following procedure:
- 1. Remove the upper cover (screw x 1).

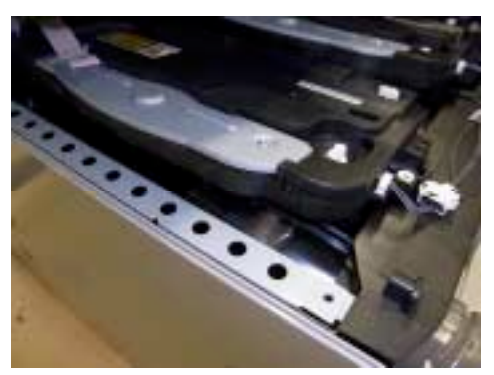

| RICOH        |
|--------------|
| Model: GR-C1 |

Date: 28-May-12

No.: RD117027

2. With your finger, rotate the black toner bottle until the label on the cap faces up.

**Note:** It may be easier to do this by removing the Cyan bottle first, and inserting your finger from that opening.

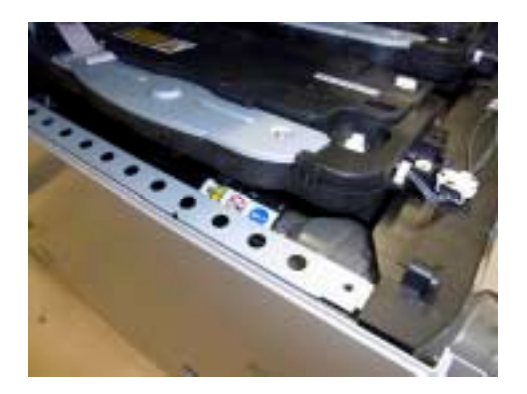

- 3. Remove the black toner bottle gently.
- 4. Reattach the upper cover (screw x 1).
- 5. Re-insert the black toner bottle the correct way (see user instructions above).

# Technical Bulletin

| Model: GR-C1               |                               |                         | Dat | e: 27-Jun-                | 12                | No.: RD117028   |
|----------------------------|-------------------------------|-------------------------|-----|---------------------------|-------------------|-----------------|
| Subject: Fusing Thermistor |                               |                         |     | Prepared by: K. Moriizumi |                   |                 |
| From: 3rd Tech S           | Service Sect., MFP/P Tech Ser | vice Dept.              |     |                           |                   |                 |
| Classification:            | Troubleshooting               | 🗌 Part informa          |     | nation                    |                   | required        |
|                            | Mechanical Electrical         |                         |     | Servic                    | e manual revision |                 |
|                            | Paper path                    | Paper path Transmit/rec |     | eive                      | Retrof            | fit information |
|                            | Product Safety                | Other (                 |     | )                         | 🛛 Tier 2          |                 |

#### Important Information about Replacing the Fusing Thermistor

- The AW100149 fusing thermistor is marked with a pink dot. When you replace the thermistor, make sure that this pink dot faces the bracket, as shown in the photos below. (The dot is visible through the bracket after you attach it).
- Currently, this thermistor cannot be supplied. If you need to replace the fusing thermistor, use the AW100147 thermistor instead. It is the same thermistor.

**IMPORTANT:** The AW100147 thermistor is not marked with a pink dot, so make sure that the side of thermistor that covers the harnesses (shown in the right side of the photo) **faces the bracket.** 

Pink dot on AW100149:

RICOH

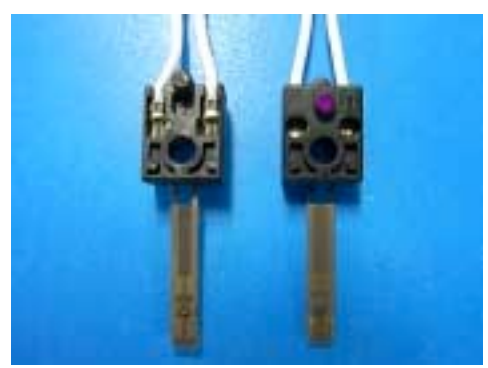

Pink dot visible after attachment of AW100149:

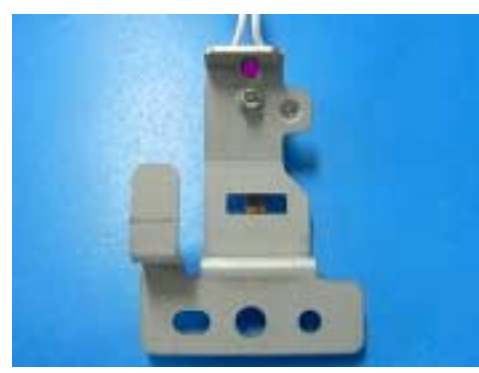

# Technical Bulletin

| Model: Model GR-C1                                     |                 |               | Date: 31-Jul-12 |                         | 12        | No.: RD117031 |         |                   |
|--------------------------------------------------------|-----------------|---------------|-----------------|-------------------------|-----------|---------------|---------|-------------------|
| Subject: SC492                                         |                 |               |                 | Prepared by: T.Kiyohara |           |               |         |                   |
| From: 3rd Tech Service Sect., MFP/P Tech Service Dept. |                 |               |                 |                         |           |               |         |                   |
| Classification:                                        | Troubleshooting | Part informa  |                 | tion                    | Action    | required      |         |                   |
|                                                        | 🗌 Mechanical    | Electrical    |                 | Electrical              |           |               | Service | e manual revision |
|                                                        | Paper path      | Transmit/rece |                 | eive                    | 🗌 Retrofi | t information |         |                   |
|                                                        | Product Safety  | 🛛 Other (     |                 | )                       | 🛛 Tier 2  |               |         |                   |

#### Important Information about Preventing SC492

When you install the machine, make sure to **remove** the orange shipping tape and move the lever to the **upper** position. If you do not, SC492 will occur.

#### Procedure:

1. Open the front door and remove the waste toner bottle [A].

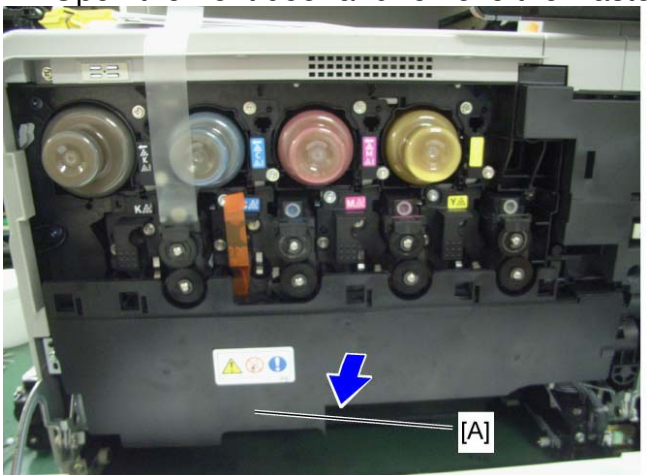

d1170012

2. Remove the orange shipping tape [A] attached to the lever.

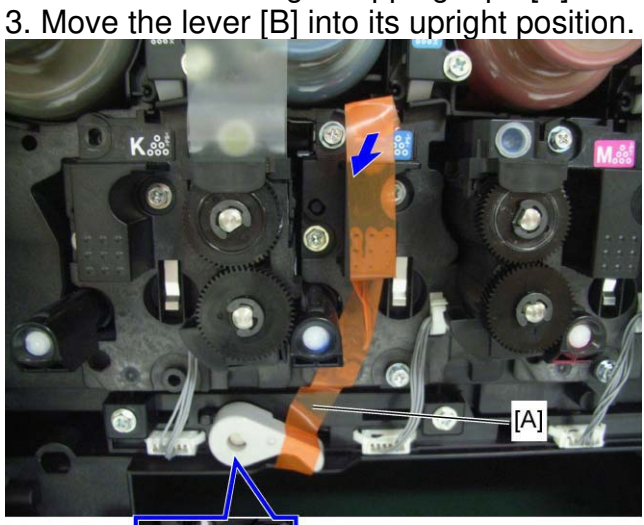

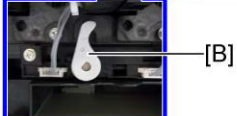

d1170013

# **RICOH** Techr

# Technical Bulletin

#### **PAGE: 1/2**

| Model: GR-C1 Date                                                |                                  |                | Date: 26-Jul-12 |                       | No.: RD117030 |                   |
|------------------------------------------------------------------|----------------------------------|----------------|-----------------|-----------------------|---------------|-------------------|
| Subject: Multiple email notifications when fax is sent/received. |                                  |                |                 | Prepared by: H.Tamaki |               |                   |
| From: 1st Tech S                                                 | ervice Sect., MFP/P Tech Service | vice Dept.     |                 |                       |               |                   |
| Classification:                                                  | ☐ Troubleshooting                | 🗌 Part informa |                 | mation Action         |               | n required        |
|                                                                  | Mechanical                       | Electrical     |                 | 🗌 Servi               |               | e manual revision |
|                                                                  | Paper path                       | Transmit/rec   |                 | it/receive            |               | fit information   |
|                                                                  | Product Safety                   | Other (        |                 | )                     | 🛛 Tier 2      |                   |

#### SYMPTOM

Multiple email notifications are sent out when a fax is sent or received.

#### Case 1:

Multiple notifications are sent to the second and subsequent members of a group address (two to the second, three to the third, etc.) when using the Send Fax Notification, Receive Fax Notification, and Folder Transfer Notification features.

Note: This does not occur with encrypted addresses.

#### Case 2:

An endless number of notifications are sent to the sender if the same name is selected in both of the following settings.

Note: This cannot be solved by rebooting the MFP.

| "E-mail TX results" | [Sender name] - (Select name) - [OK] - [Email TX results] - [OK] |
|---------------------|------------------------------------------------------------------|
| "E-mail TX results" | [TX mode] – [Email TX results] – (Select name) – [OK]            |

#### CAUSE

FCU program bug

Model: GR-C1

Date: 26-Jul-12

No.: RD117030

### SOLUTION

For Case 1: Update the FCU firmware to Ver. 04.00.00 (D6495570F) or later.

#### For Case 2:

- Advise the customer to do the following:
- 1. Disconnect the LAN cable from the machine.
- 2. Press the "User tools/Counter" key.
- Press [Address Book Management].
   Note: If access is denied, try again several times. It may just be that an email task is in progress.
- 4. Select the name of the sender from the list of registered names.
- 5. Press [Email].
- 6. Press [Change].
- 7. Press [Delete all].
- 8. Press [OK].
- Update the FCU firmware to Ver. 04.00.00 (D6495570F) or later.

\*We recommend confirming the FCU firmware version at installation. (Fax model/option)

# Technical Bulletin

#### **PAGE: 1/1**

| Model: GR-C1                                 |                               |                | Date: 20-Aug-12 |                           | 12                   | No.: RD117032 |                    |
|----------------------------------------------|-------------------------------|----------------|-----------------|---------------------------|----------------------|---------------|--------------------|
| Subject: SP5-747-204 and -205 has been added |                               |                |                 | Prepared by: K. Moriizumi |                      |               |                    |
| From: 2nd Tech S                             | Service Sect., MFP/P Tech Ser | vice Dept.     |                 |                           |                      |               |                    |
| Classification:                              | Troubleshooting               | 🗌 Part informa |                 | tion Action required      |                      | n required    |                    |
|                                              | 🗌 Mechanical                  | Electrical     |                 | Electrical                |                      | Servic        | ce manual revision |
|                                              | Paper path                    | Transmit/rec   |                 | eive                      | Retrofit information |               |                    |
|                                              | Product Safety                | Other (        |                 | )                         | 🛛 Tier 2             |               |                    |

#### Important Changes Made to the Browser Option

- The vertical scroll bar can now be enabled/disabled. To make this possible, the following SP mode was added:
  - SP5-747-204: Vertical scroll bar display mode
    - 0: Always display (Default value)
    - 1: Display when pressing "Program" key
- The page change and SSL certificate confirmation dialogs can now be enabled/disabled. To make this possible, the following SP mode was added:

| Value                   | Page change confirmation<br>dialog | SSL certificate confirmation<br>dialog |
|-------------------------|------------------------------------|----------------------------------------|
| 0<br>(Default<br>value) | Display                            | Display                                |
| 1                       | Not display                        | Display                                |
| 2                       | Not Display                        | Not display                            |
| 3                       | Display                            | Not display                            |

**SP5-747-205**: Confirmation dialog display setting

Note:

RICOH

- If enabled, the "Page change confirmation dialog" is displayed when the user moves from the current page to a different one.
- The "SSL certificate confirmation dialog" is displayed when an SSL-related problem occurs.
- If the customer is using an internal (original) Web application, i.e. a fully trusted application, this SP can be set to "2" (do not display either dialog).
- The above two changes are effective from the following versions:

| Model                   | Browser | EXJS    | Specification |
|-------------------------|---------|---------|---------------|
|                         | version | version | version       |
| Model St-C5/GR-C1       | 1.04.0  | 1.03.00 | 2.03          |
| Model Ap-C3/At-C3/Al-C2 | 2.00.0  | 1.11.0  | 2.01          |

#### Important:

- Do not use the following SP modes on versions older than the ones in the table above. If you do, errors may occur.
- SP5-747-206 is displayed, but it should not be used in the field.
## Technical Bulletin

#### **PAGE: 1/1**

| Model: GR-C1                                                   |                                                                                                    |                                 | Date: 24-Aug-12       |                   | -12        | No.: RD117033                                       |
|----------------------------------------------------------------|----------------------------------------------------------------------------------------------------|---------------------------------|-----------------------|-------------------|------------|-----------------------------------------------------|
| Subject: Service manual correction (Printer SP and Scanner SP) |                                                                                                    |                                 | er                    | Prepare           | d by: K. N | <i>l</i> oriizumi                                   |
| From: 2nd Tech Service Sect., MFP/P Tech Service Dept.         |                                                                                                    |                                 |                       |                   |            |                                                     |
| Classification:                                                | <ul> <li>Troubleshooting</li> <li>Mechanical</li> <li>Paper path</li> <li>Product Safety</li> </ul> | Part info<br>Electric<br>Transm | ormat<br>al<br>it/rec | tion<br>eive<br>) | Action     | n required<br>ce manual revision<br>fit information |

### **Service Manual Correction**

Add the following Printer and Scanner SP mode descriptions, which were missing from the Service Manual.

#### **Printer SP mode**

| 1001 | [Bit Switch]          |  |   |   |
|------|-----------------------|--|---|---|
| 011  | Bit Switch B Settings |  | 0 | 1 |
|      | Bit 1 to 7 Not Used   |  | - | - |

| 1001 | [Bit Switch]          |  |   |   |  |
|------|-----------------------|--|---|---|--|
| 012  | Bit Switch C Settings |  | 0 | 1 |  |
|      | Bit 1 to 7 Not Used   |  | - | - |  |

#### Scanner SP mode

| 1040 | [Scan: LT/LG Mixed Sized Sizes Setting]                      |  |  |  |  |  |
|------|--------------------------------------------------------------|--|--|--|--|--|
| 001  | 0:OFF 1:ON *CTL [0 or 1/1/-]                                 |  |  |  |  |  |
|      | Enables or disables mixing LT/LG size documents for scanner. |  |  |  |  |  |
|      | 0: Disable, 1: Enable                                        |  |  |  |  |  |
|      | Default                                                      |  |  |  |  |  |
|      | For North America: 1                                         |  |  |  |  |  |
|      | Others: 0                                                    |  |  |  |  |  |

## Technical Bulletin

| Model: GR-C1                                           |                             |           | Date: 27-Sep-12          |                           | -12             | No.: RD117034      |
|--------------------------------------------------------|-----------------------------|-----------|--------------------------|---------------------------|-----------------|--------------------|
| Subject: Service Manual Correction (Fax option)        |                             |           |                          | Prepared by: K. Moriizumi |                 |                    |
| From: 2nd Tech Service Sect., MFP/P Tech Service Dept. |                             |           |                          |                           |                 |                    |
| Classification:                                        | Troubleshooting             | Part info | ormat                    | tion Action required      |                 |                    |
|                                                        | Mechanical                  | Electric  | al                       |                           | Servic          | ce manual revision |
|                                                        | Paper path     Transmit/rec |           | it/receive   Retrofit ir |                           | fit information |                    |
|                                                        | Product Safety              | Other (   |                          | )                         | 🛛 Tier 2        |                    |

### **Service Manual Correction**

#### **Fax Option**

Add the following to the Installation Procedure.

For installation in Brazil, move the jumper switch (CN613) on the fax board so that the edge is anchored at "**1**" (so that the middle pin and the "1" pin are covered).

**Note:** In its default position, the switch covers the middle and "3" pin.

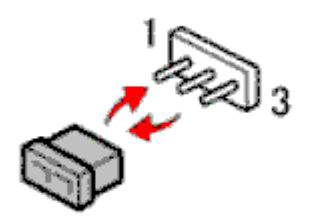

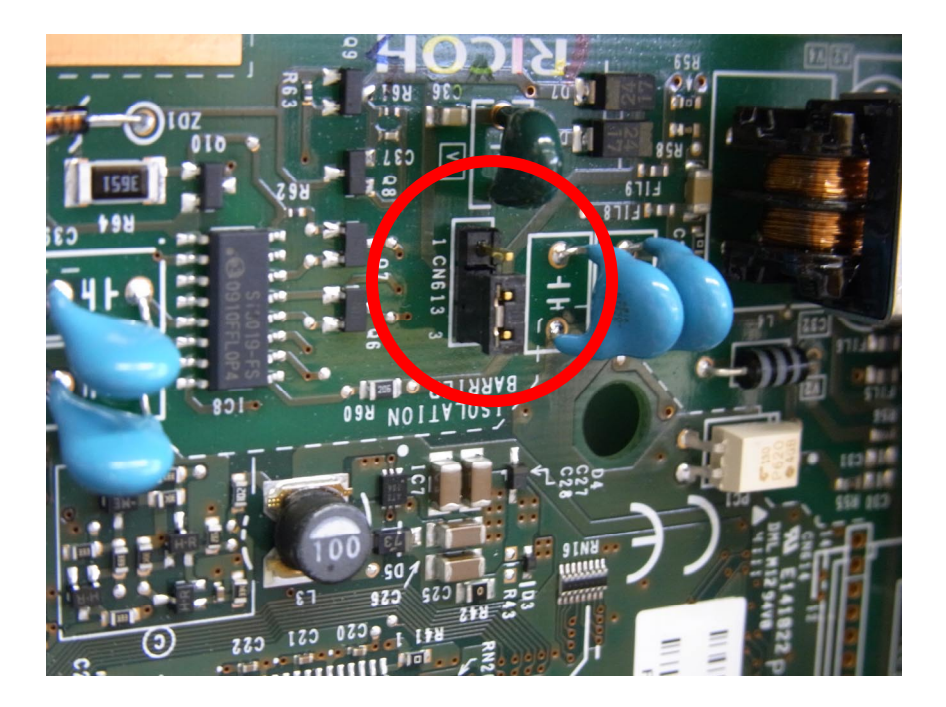

### Technical Bulletin

Reissued:05-Nov-12

Date: 18-Oct-12

No.: RD117035a

#### **RTB Reissue**

Model: GR-C1

| The items in <i>bold italics</i> were corrected or added. |                            |                  |                         |  |  |  |  |
|-----------------------------------------------------------|----------------------------|------------------|-------------------------|--|--|--|--|
| Subject: The tou                                          | ich screen does not turn o | n Pre            | pared by: T.Kiyohara    |  |  |  |  |
| From: 2nd Tech Service Sect., MFP/P Tech Service Dept.    |                            | h Service Dept.  |                         |  |  |  |  |
| Classification:                                           | Troubleshooting            | Part information | Action required         |  |  |  |  |
|                                                           | Mechanical                 | Electrical       | Service manual revision |  |  |  |  |
|                                                           | Paper path                 | Transmit/receive | Retrofit information    |  |  |  |  |
|                                                           | Product Safety             | Other ()         | 🖂 Tier 2                |  |  |  |  |

#### SYMPTOM

- 1. The LCD touch screen does not turn on when the main power switch is turned on, but the machine functions can work.
- 2. The LCD touch screen does not turn on when the machine recovers from Energy Saver mode, but the machine can receive and print out print jobs.

### CAUSE

LCDC firmware bug

### SOLUTION

#### Machines in production:

The LCDC firmware was modified (v1.18, P/N D1171491; applied from Oct. 2012).

**Important:** This version was installed at the factory using a special tool, and so will not be released. In the field, update to the versions shown below.

#### In the field:

#### Temporary

Until you can update the firmware, turn the machine main power OFF/ON.

#### Permanent:

Install the following two firmware versions (see Update Procedure below):

|                | Version | Parts Number | Remarks                            |
|----------------|---------|--------------|------------------------------------|
| LCDC version   | 1.18.1  | D1171450     | Contains the modification for the  |
|                |         |              | lilliwale s boot alea              |
| LCDC vesion    | 1.18.2  | D1171451     | Contains the modification for this |
| update tool #2 |         |              | issue                              |

Reissued:05-Nov-12

| Model: GR-C1 | Date: 18-Oct-12 | No.: RD117035a |
|--------------|-----------------|----------------|
|              |                 |                |

#### Important:

- Make sure to update these firmware versions in order (version 1.18.1 first, and then 1.18.2).
- After the update, make sure that "D1171451\_1.18.2" is displayed.

### Update Procedure

| No    | Task                                                                          | Important Notes                              | Photograph                                                     | Remarks |  |  |  |
|-------|-------------------------------------------------------------------------------|----------------------------------------------|----------------------------------------------------------------|---------|--|--|--|
| 1. Cr | 1. Create an SD card pattern for the ROM update.                              |                                              |                                                                |         |  |  |  |
| 1-1   | 1Create an SD card for D1171450 and D1171451 as usual.This SD card is a tool. |                                              |                                                                |         |  |  |  |
| 2. Up | odate the firm                                                                | ware.                                        |                                                                |         |  |  |  |
| 2-0   | Turn the<br>main power<br>switch OFF.                                         | After turning the ma<br>sure that the Main P | in power switch OFF, make<br>Power indicator (blue) turns off. |         |  |  |  |
| 2-1   | Remove the<br>SD card slot<br>cover.                                          | Screw×1                                      |                                                                |         |  |  |  |

## Technical Bulletin

| Model: GR-C1 |                                               |                                                                                                    | Date: 18-Oct-12 |                                                           | No.: RD117035a                                                                                      |
|--------------|-----------------------------------------------|----------------------------------------------------------------------------------------------------|-----------------|-----------------------------------------------------------|----------------------------------------------------------------------------------------------------|
| 2-2          | Insert the SD<br>card into the<br>lower slot. | This is the same SD card from Step 1                                                                                                    | -1.             | The mair<br>should st                                     | n power switch<br>till be OFF.                                                                      |
| 2-3          | Turn the<br>main power<br>switch ON.          | After a short interval, the part number<br>will appear on the LCD.<br>NEW: D1171450<br>NEW: 1.18.1<br>Touch "OpePanel (1)", and then touch<br>to start the update.                                                   | and version     | Never sw<br>while the<br>download                         | vitch the machine off<br>firmware is<br>ding.                                                       |
| 2-4          | Updating is in progress.                      | "ROM update is completed" appears of<br>once the update is complete.<br>Updating ROM<br>Please wait<br>Be sure to keep power switch on durin<br>ROM update is completed.<br>Turn main power switch off then<br>***** | on the LCD      | If this me<br>appear a<br>minutes,<br>switch O<br>Then do | essage does not<br>fter at least 10<br>turn the main power<br>FF (see Step 2-5).<br>Step 2-3 again. |

## Technical Bulletin

| Mod | el: GR-C1                             | 1 Date: 18-0                                                                                                    |                            | 12                                                                   | No.: RD117035a                                                                                                    |
|-----|---------------------------------------|----------------------------------------------------------------------------------------------------|----------------------------|----------------------------------------------------------------------|----------------------------------------------------------------------------------------------------|
| 2-5 | Turn the<br>main power<br>switch OFF. | After turning the main power switch O sure that the Main Power indicator (blue and the second second | FF, make<br>ue) turns off. |                                                                      |                                                                                                    |
| 2-8 | Turn the<br>main power<br>switch ON.  | After a short interval, the part number<br>will appear on the LCD.<br>NEW: <b>D1171451</b><br>NEW: <b>1.18.2</b><br>Touch "OpePanel (1)", and then touch<br>to start the update.                                                                                                    | and version                | Never sw<br>while the<br>download<br>SC672-1<br>the upda<br>the same | witch the machine off<br>e firmware is<br>ding.<br>2 will be displayed if<br>ite is performed with<br>e tool twice. |
| 2-9 | Updating is in progress.              | <pre>"ROM update is completed" appears of<br/>once the update is complete.<br/>Updating ROM<br/>Please wait<br/>Be sure to keep power switch on during<br/></pre>                                                                                                    | ng update.                 | If this me<br>appear a<br>minutes,<br>switch O<br>Then do            | essage does not<br>after at least 10<br>turn the main power<br>FF (see Step 2-10).<br>Step 2-8 again.               |

## Technical Bulletin

| Mod      | el: GR-C1                             |                                                                                | Date: 18-Oct-                                                                                                    | 12                                           | No.: RD117035a                                                                              |
|----------|---------------------------------------|--------------------------------------------------------------------------------|----------------------------------------------------------------------------------------------------|----------------------------------------------|---------------------------------------------------------------------------------------------|
| 2-<br>10 | Turn the<br>main power<br>switch OFF. | After turning the main power switch C<br>sure that the Main Power indicator (b | DFF, make<br>lue) turns off.                                                                                                    |                                              |                                                                                             |
| 2-<br>11 | Remove the S                          | D card from the slot.                                                          |                                                                                                    |                                              |                                                                                             |
| 3. Co    | onfirm the firm                       | nware version                                                                  |                                                                                                    |                                              |                                                                                             |
| 3-1      | Turn the<br>main power<br>switch ON.  | The Home screen appears on the LC                                              | D.<br>Program<br>S arco<br>S arco<br>S | After you<br>switch O<br>seconds<br>main pow | u turn the main power<br>FF, wait <b>at least 10</b><br>s. Then, turn the<br>wer switch ON. |
| 3-2      | Enter SP<br>mode                      |                                                                                |                                                                                                    |                                              |                                                                                             |

## Technical Bulletin

#### PAGE: 6/7

| Mod | el: GR-C1                                             |                                                                                                    | Date: 18-Oct-                                                                       | 12 | No.: RD117035a |
|-----|-------------------------------------------------------|----------------------------------------------------------------------------------------------------|-------------------------------------------------------------------------------------|----|----------------|
| 3-3 | Touch "System                                         | n SP".                                                                                                    |                                                                                     |    |                |
| 3-4 | Enter<br>SP7801-255.                                  | Push "7", "8", "0", "1", "2", "5", "5", that order.                                                                                                    | and then "#", in                                                                    |    |                |
| 3-5 | The<br>SYSTEM:<br>SP-7-801-<br>255 screen<br>appears. | Make sure that the part number an<br>LCDC firmware are as follows:<br>D1171451 1.18.2<br>COPY 001-255<br>ROM No./ 001-255<br>ROM No./ 01175421L 3.<br>Free D1171451 1.<br>Exerc D1171451 1.<br>Exerc D1171451 1.<br>Exerc D1171451 1.<br>Exerc D1175450 12<br>NetworkSupport D11754506 12<br>NetworkSupport D11754506 12<br>NetworkSupport 011754506 12 | exit:<br>.12<br>.02.22<br>.18.22<br>.000:01<br>2.27<br>↓ MextBase<br>5.2012 (\$555) |    |                |

## Technical Bulletin

| Model: GR-C1                                                     |                                                                                                    | Date: 18-Oct-12             | No.: RD117035a |
|------------------------------------------------------------------|----------------------------------------------------------------------------------------------------|-----------------------------|----------------|
| 3-6 Touch the<br>#Exit" button<br>on the panel<br><u>twice</u> . | Return to the SP mode home screen.         COPY       801-255         RM No./       ersion         System/Copy       D1175421L       3.12         Engine       D11757755       1.09:00         Lodc       D1171451       1.18.2         Bank       D5735500       01.0000         FOU       011754305       12.27         Image: Poly       1/7       Image: PrevPage         Image: Poly       1/7       Image: Poly         Image: Poly       1/7       Image: Poly | Exit<br>2<br>:01<br>        |                |
| 3-7 Touch the #Exit" button.                                     | Return to the Home screen.                                                                                                    |                             |                |
| 3-8 Turn the main power switch OFF.                              | After turning the main power switch O sure that the Main Power indicator (bl                                                                                                    | PFF, make<br>ue) turns off. |                |
| 3-9 Reattach the<br>SD card slot<br>cover.                       | Screw×1                                                                                                    |                             |                |

### **Technical Bulletin**

Model: GR-C1

Date: 19-Oct-12

No.: RD117036

| Subject: Firmwar | e Release Note: LCDC version   | Prepared by: T.Kiyohara |                         |  |
|------------------|--------------------------------|-------------------------|-------------------------|--|
| From: 2nd Tech § | Service Sect., MFP/Printer Tec | h Service Dept.         |                         |  |
| Classification:  | Troubleshooting                | Part information        | Action required         |  |
|                  | Mechanical                     | Electrical              | Service manual revision |  |
|                  | Paper path                     | Transmit/receiv         | e Retrofit information  |  |
|                  | Product Safety                 | Other (Firmwar          | e) 🛛 Tier 2             |  |

This RTB has been issued to announce the firmware release information for the LCDC version up tool.

#### LCDC version up tool 1

| Version | Program No. | Effective Date          | Availability of RFU |
|---------|-------------|-------------------------|---------------------|
| 1.18.1  | D1171450    | October 2012 production | Available           |

#### LCDC version up tool 2

| Version | Program No. | Effective Date          | Availability of RFU |
|---------|-------------|-------------------------|---------------------|
| 1.18.2  | D1171451    | October 2012 production | Available           |

Note: Definition of Availability of RFU via @Remote "Available": The firmware can be updated via RFU or SD card.

"Not available": The firmware can only be updated via SD card.

| Version | Modified Points or Symptom Corrected                                                                                                    |
|---------|----------------------------------------------------------------------------------------------------|
| 1.18.1  | Symptom corrected:                                                                                                    |
| 1.18.2  |                                                                                                    |
|         | The LCD touch screen does not turn on when the main power switch is turned on (but machine functions work) or when the machine recovers from Energy Saver mode (but the machine can receive/print out print jobs).<br><b>Note:</b> See RTB #RD117035 for details. |
|         | *IMPORTANT: To apply this correction, you must install both of these firmware<br>versions, in this order:<br>LCDC version update tool #1 v1.18.1 (D1171450), and then:<br>LCDC version update tool #2 v1.18.2 (D1171451)                                          |

### Technical Bulletin

Model: GR-C1

Date: 02-Nov-12

No.: RD117037

| Subject: Firmware Release Note: aics                         |                 |                |       | Prepared by: T.Kiyohara |  |  |
|--------------------------------------------------------------|-----------------|----------------|-------|-------------------------|--|--|
| From: 2nd Tech Service Sect., MFP/Printer Tech Service Dept. |                 |                |       |                         |  |  |
| Classification:                                              | Troubleshooting | Part informat  | ion   | Action required         |  |  |
|                                                              | Mechanical      | Electrical     |       | Service manual revision |  |  |
|                                                              | Paper path      | Transmit/rec   | eive  | Retrofit information    |  |  |
|                                                              | Product Safety  | 🛛 Other (Firmw | /are) | 🛛 Tier 2                |  |  |

This RTB has been issued to announce the firmware release information for the aics.

| Version  | Program No. | Effective Date      | Availability of RFU |
|----------|-------------|---------------------|---------------------|
| 00.30.00 | D6575410    | 1st Mass production | Available           |

Note: Definition of Availability of RFU via @Remote

"Available": The firmware can be updated via RFU or SD card. "Not available": The firmware can only be updated via SD card.

| Version  | Modified Points or Symptom Corrected |
|----------|--------------------------------------|
| 00.30.00 | 1st Mass production                  |

## Technical Bulletin

| Model: Model GR-C1                                     |                 |                         | Da    | te: 21-Dec | -12       | No.: RD117038     |
|--------------------------------------------------------|-----------------|-------------------------|-------|------------|-----------|-------------------|
| Subject: HDD B                                         |                 | Prepared by: T.Kiyohara |       |            |           |                   |
| From: 2nd Tech Service Sect., MFP/P Tech Service Dept. |                 |                         |       |            |           |                   |
| Classification:                                        | Troubleshooting | Part info               | rma   | tion       | Action    | required          |
|                                                        | Mechanical      | Electrica               | ıl    |            | Service   | e manual revision |
|                                                        | Paper path      | 🗌 Transmi               | t/rec | eive       | 🗌 Retrofi | it information    |
|                                                        | Product Safety  | 🗌 Other (               |       | )          | Tier 2    |                   |

Change/Reason: The following part number and index number were added.

| Incorrect part number | Correct part number | Description | Q'ty | Int | Note |
|-----------------------|---------------------|-------------|------|-----|------|
| -                     | D1175719            | Bracket HDD | 1    | -   | *1   |

Note1:

D1175919 includes the following parts index #23, P23.

HDD Option Type C305 (D656-00)

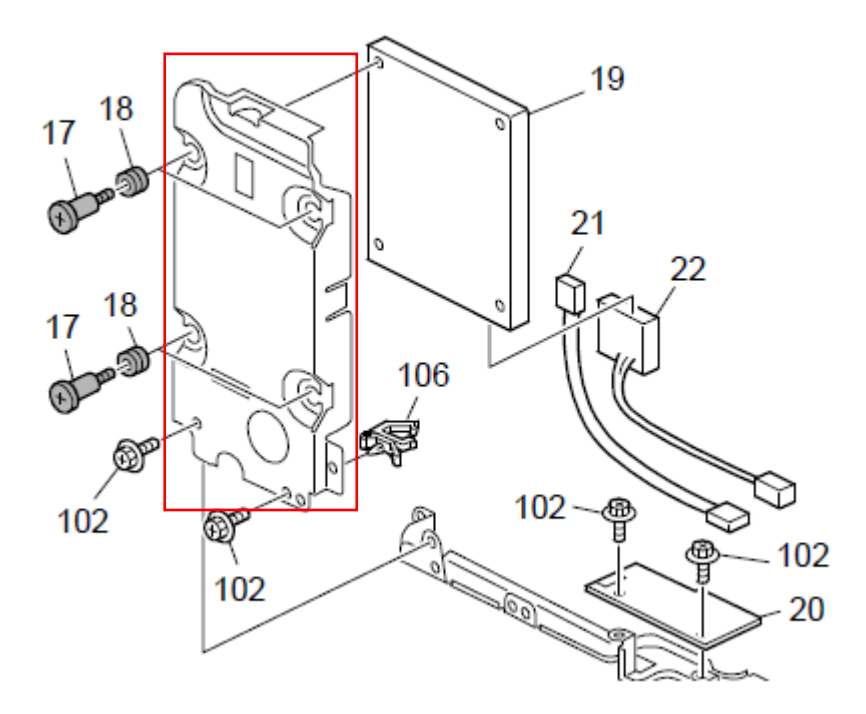

## Technical Bulletin

| Model: Model GR-C1 Date                                |                         |           | te: 31-Jan-13               |                         | No.: RD117040   |                   |
|--------------------------------------------------------|-------------------------|-----------|-----------------------------|-------------------------|-----------------|-------------------|
| Subject: White line                                    |                         |           |                             | Prepared by: T.Kiyohara |                 |                   |
| From: 2nd Tech Service Sect., MFP/P Tech Service Dept. |                         |           |                             |                         |                 |                   |
| Classification:                                        | ☑ Troubleshooting       | Part info | ormat                       | tion Action required    |                 |                   |
|                                                        | Mechanical              | Electric  | al                          | Service mar             |                 | e manual revision |
|                                                        | Paper path Transmit/rec |           | receive 🗌 Retrofit informat |                         | fit information |                   |
|                                                        | Product Safety          | Other (   |                             | )                       | 🛛 Tier 2        |                   |

### SYMPTOM

A white line is visible on the printout, as shown in the example below.

| Second States of the States of the |
|------------------------------------|
| STOLENS FOR STOLEN                 |
|                                    |
| The second second second           |
|                                    |
|                                    |
|                                    |
|                                    |
|                                    |
| Contraction of the second second   |
|                                    |
|                                    |
|                                    |
|                                    |
|                                    |
|                                    |
|                                    |

### CAUSE

A foreign substance has been mixed in with the toner inside the development unit, or the toner inside the development unit has caked.

### SOLUTION

Do the following procedure if the symptom occurs:

1. Remove the paper feed tray and waste toner bottle.

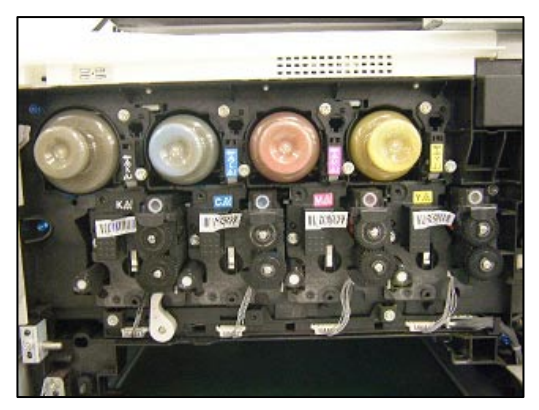

## Technical Bulletin

Model: Model GR-C1

Date: 31-Jan-13

No.: RD117040

- 2. Remove the screws (2) and connector.
- 3. Slide the PCDU as shown.

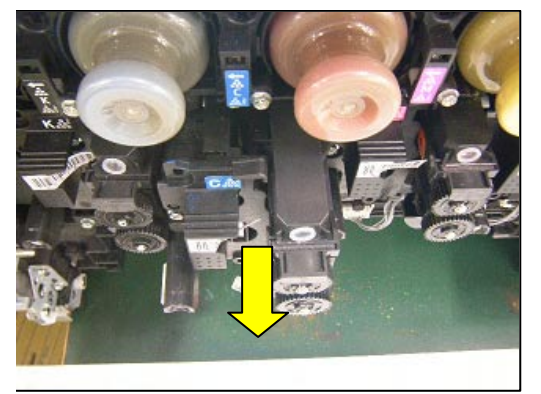

4. Rotate the upper gear 180 degrees (a half turn) counterclockwise, as shown. **Important:** If the gear feels heavy/tight when you rotate it, do not rotate it any more.

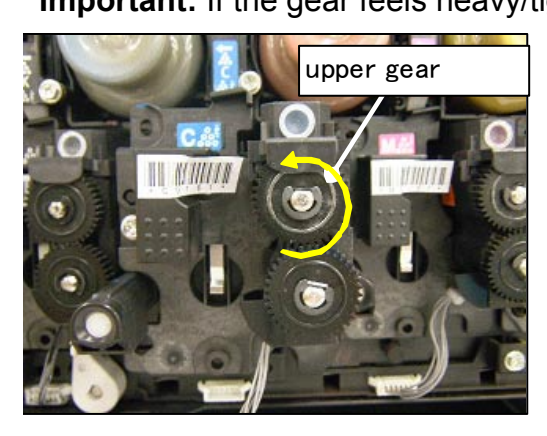

5. Rotate the upper gear 360 degrees (a full turn) clockwise, as shown.

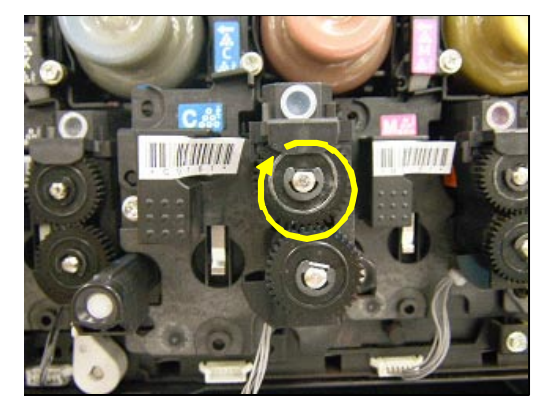

- 6. Do Steps 3 and 4 two more times (a total of three times).
- 7. Reinstall all parts you removed.
- 8. Print out five or more sheets and check the image quality. If this does not solve the symptom, replace the PCDU.

## Technical Bulletin

#### **PAGE: 1/1**

| Model: GR-C1SP Controller Option Date        |                                  |            |        |      | -14       | No.: RD117041     |
|----------------------------------------------|----------------------------------|------------|--------|------|-----------|-------------------|
| Subject: Prts Catalog Correction_HDD Blacket |                                  |            |        |      | d by: к.к | unimatsu          |
| From: 1st Tech S                             | ervice Sect., MFP/P Tech Service | vice Dept. |        |      |           |                   |
| Classification:                              | Troubleshooting                  | Part inf   | orma   | tion | Action    | n required        |
|                                              | Mechanical                       | Electric   | al     |      | Servic    | e manual revision |
|                                              | Paper path                       | Transm     | it/rec | eive | Retrof    | fit information   |
|                                              | Product Safety                   | Other (    |        | )    | Tier 2    |                   |

| Incorrect   | Correct part | Description    | Q'ty  | Int | Page | Index | Note |
|-------------|--------------|----------------|-------|-----|------|-------|------|
| part number | number       |                |       |     |      |       |      |
|             | D1175918     | BRACKET:SATIE2 | 0 - 1 | -   | 3    | #109  |      |

#: New index

Change: An index in the illustration was added.

Reason: Correction of illustration and part number.

### See the following diagram for the corrected illustration.

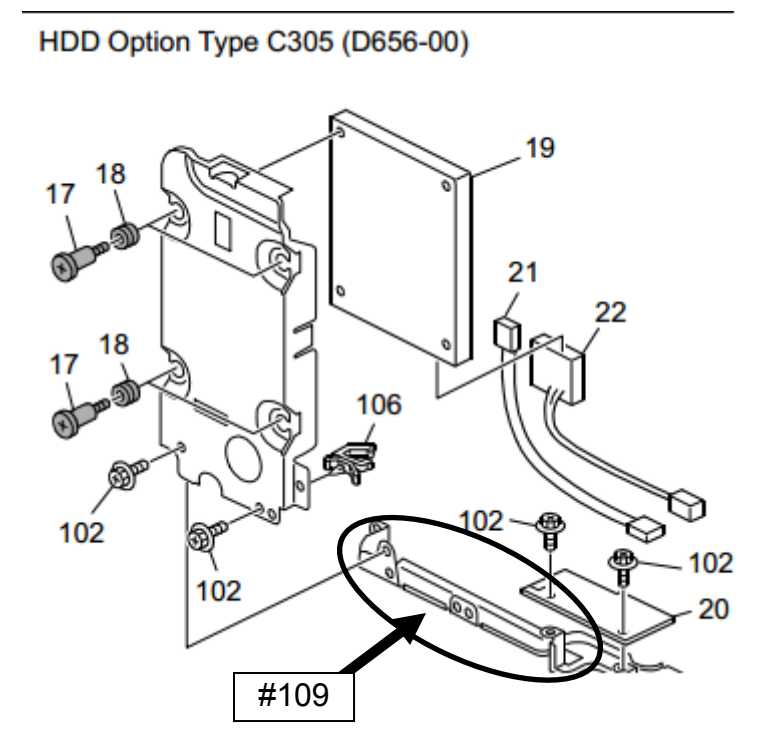

## Technical Bulletin

#### **PAGE: 1/1**

| Model: GR-C1                                           |                              | Dat       | e: 27-Jan-14 | No.: RD117042 |                        |
|--------------------------------------------------------|------------------------------|-----------|--------------|---------------|------------------------|
| Subject: Part Ca                                       | talog Correction_ARDF Spring |           | Prepared by: | K.Kunimatsu   |                        |
| From: 1st Tech Service Sect., MFP/P Tech Service Dept. |                              |           |              |               |                        |
| Classification:                                        | Troubleshooting              | Part inf  | orma         | tion 🗌 Ac     | ction required         |
|                                                        | Mechanical                   | Electric  | al           | 🗌 Se          | ervice manual revision |
|                                                        | Paper path                   | Transm    | it/rec       | eive 🗌 Re     | etrofit information    |
|                                                        | Product Safety               | 🗌 Other ( |              | ) 🗌 Tie       | er 2                   |

| Old part New part |          | Description                                    | Q'ty  | Int |
|-------------------|----------|------------------------------------------------|-------|-----|
| number            | number   |                                                |       |     |
| D6064151          | -        | SPRING:MECHANICAL SPRING<br>CLUTCH:PAPER FEED  | 1 - 0 | X/O |
| D6064152          | -        | GEAR:MECHANICAL SPRING<br>CLUTCH:PAPER FEED    | 1 - 0 | X/O |
| D6064153          | -        | RATCHET:MECHANICAL SPRING<br>CLUTCH:PAPER FEED | 1 - 0 | X/O |
| D6064154          | -        | DRUM:MECHANICAL SPRING<br>CLUTCH:PAPER FEED    | 1 - 0 | X/O |
| -                 | D6064150 | MECHANICAL SPRING CLUTCH:PAPER<br>FEED:ASS'Y   | 0 - 1 | -   |

- **Change:** The individual spring, gear, ratchet, and drum service parts were deleted and reregistered as an assembly.
- **Reason:** To improve serviceability by eliminating the need to apply grease to each individual part when they are replaced in the field.
  - **Note:** This grease is not available as a service part, and it is difficult to apply the optimum amount of grease in the field.

### **Technical Bulletin**

PAGE: 1/1

Model: GR-C1

Date: 14-Feb-14

No.: RD117043

| Subject: Firmwar | e Release Note: Option Netwa   | Prepared by: M.Saiki |                         |
|------------------|--------------------------------|----------------------|-------------------------|
| From: 2nd Tech § | Service Sect., MFP/Printer Tec |                      |                         |
| Classification:  | Troubleshooting                | Part information     | Action required         |
|                  | Mechanical                     | Electrical           | Service manual revision |
|                  | Paper path                     | Transmit/receiv      | e Retrofit information  |
|                  | Product Safety                 | Other (Firmwar       | e) 🛛 Tier 2             |

This RTB has been issued to announce the firmware release information for the **Option Netware.** 

| Version | Program No. | Effective Date      | Availability of RFU |
|---------|-------------|---------------------|---------------------|
| 12.12   | D6565411A   | 1st Mass production | Available           |
|         |             |                     |                     |

Note: Definition of Availability of RFU via @Remote "Available": The firmware can be updated via RFU or SD card.

Available : The finnware can be updated via Hi o of 5D card.

"Not available": The firmware can only be updated via SD card.

| Version | Modified Points or Symptom Corrected |  |
|---------|--------------------------------------|--|
| 12.12   | 1st Mass production                  |  |

## Technical Bulletin

#### **PAGE: 1/2**

| Model: GR-C1 Date                                            |                                                                                                    |                                     |                       |                  | -14                  | No.: RD117044                                   |
|--------------------------------------------------------------|----------------------------------------------------------------------------------------------------|-------------------------------------|-----------------------|------------------|----------------------|-------------------------------------------------|
| Subject: Cannot pull out the paper tray unit Recovery method |                                                                                                    |                                     |                       |                  | d by: K.Kı           | unimatsu                                        |
| From: 1st Tech Se                                            | ervice Sect., MFP/P Tech Servi                                                                      | ce Dept.                            |                       |                  |                      |                                                 |
| Classification:                                              | <ul> <li>Troubleshooting</li> <li>Mechanical</li> <li>Paper path</li> <li>Product Safety</li> </ul> | Part info Electrica Transmi Other ( | ormat<br>al<br>t/reco | ion<br>eive<br>) | Action Servic Retrof | required<br>e manual revision<br>it information |

### **SYMPTOM**

The paper tray cannot be pulled out.

### CAUSE

The user closes the tray with force, which causes the stretch pin [A] to ride up on the stretch unit [B]. The mechanical interference between these parts prevents the tray from being pulled out.

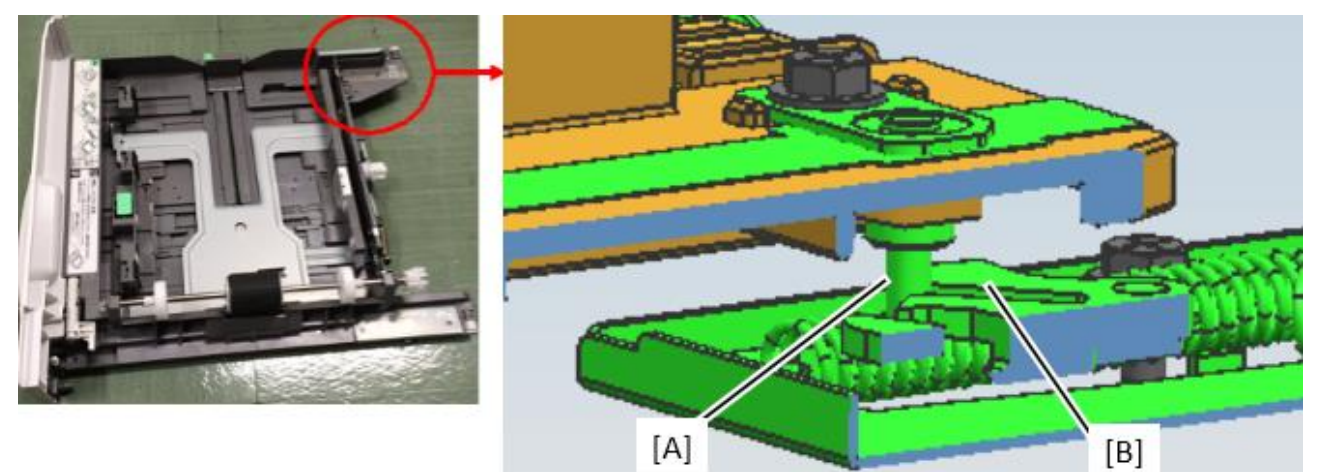

### SOLUTION

Do the following procedure.

1. Pull out the the paper tray as far as possible.

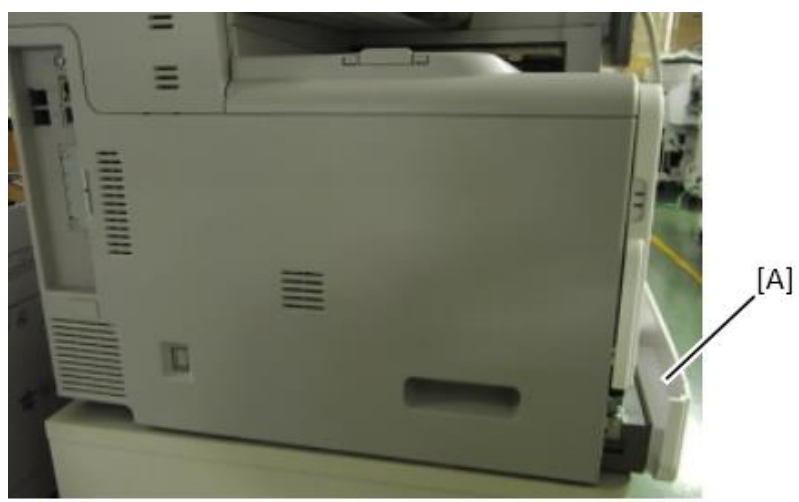

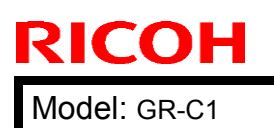

### Technical Bulletin

Date: 22-Apr-14

No.: RD117044

2. Lift up the machine and push the tray from underneath [A] toward the operator side (toward the right in the photo).

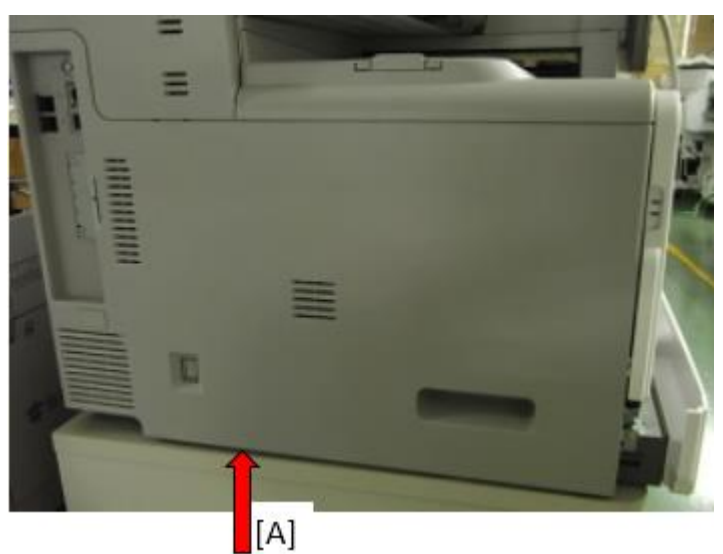

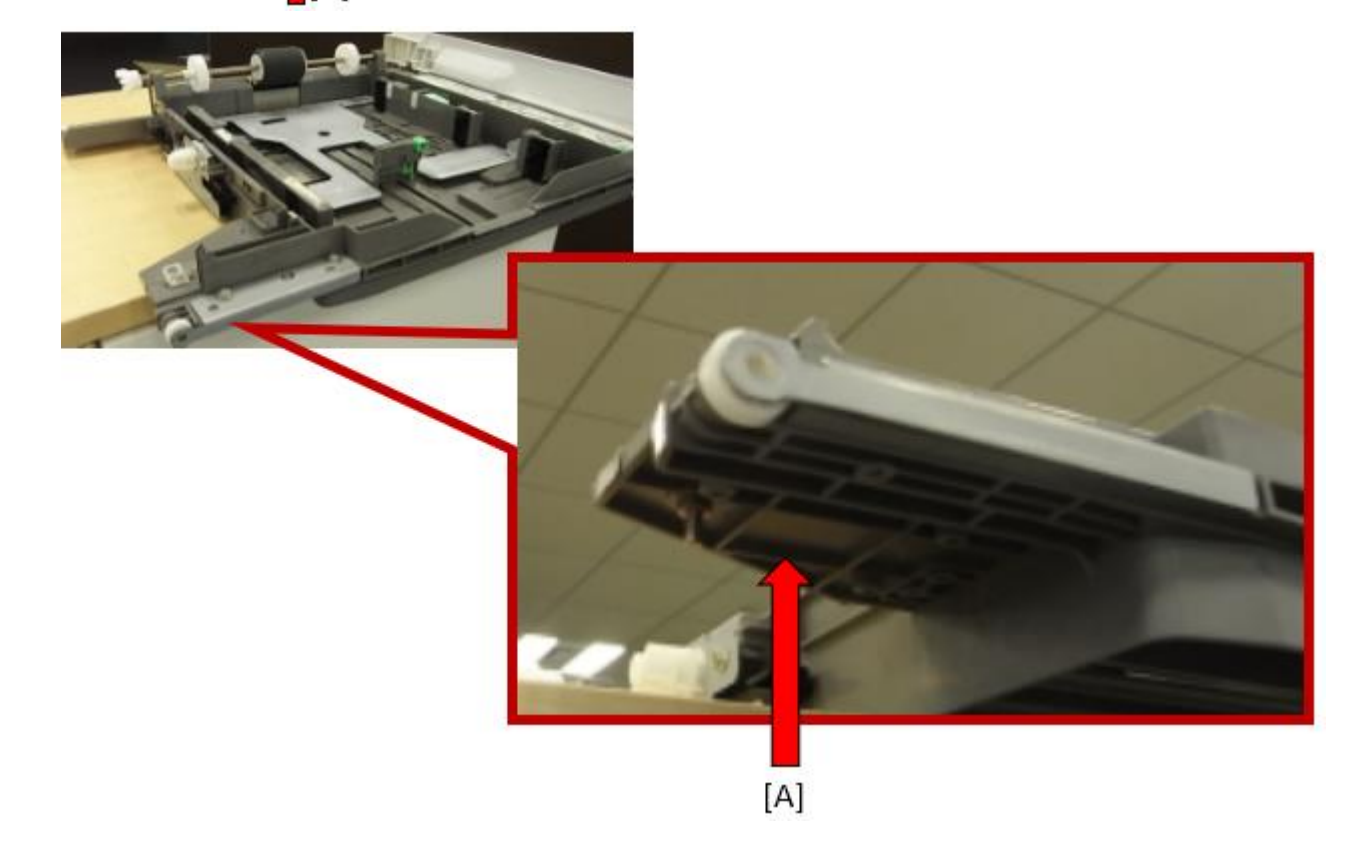

## Technical Bulletin

Reissued:1-Sep-14

Date: 29-Aug-14

No.: RD117046a

### Model: GR-C1 RTB Reissue

The items in *bold italics* were corrected or added.

| Subject: Service manual correction: SC220-01,03        |                                                                                                    |                                               |                   | Prepared by: Chihiro Shimaji                                                                                       |  |  |
|--------------------------------------------------------|----------------------------------------------------------------------------------------------------|-----------------------------------------------|-------------------|----------------------------------------------------------------------------------------------------|--|--|
| From: 1st Tech Service Sect., MFP/P Tech Service Dept. |                                                                                                    |                                               |                   |                                                                                                    |  |  |
| Classification:                                        | <ul> <li>Troubleshooting</li> <li>Mechanical</li> <li>Paper path</li> <li>Product Safety</li> </ul> | Part informat Electrical Transmit/rec Other ( | tion<br>eive<br>) | <ul> <li>Action required</li> <li>Service manual revision</li> <li>Retrofit information</li> <li>Tier 2</li> </ul> |  |  |

Please correct your Gri-C1 Service manual as follows:

#### 6. Troubleshooting > SC Tables > SC2xx: Exposure

|    | No.        | Туре | Details (Symptom, Possible Cause, Troubleshooting                      | Procedures) |
|----|------------|------|------------------------------------------------------------------------|-------------|
|    | 220<br>-01 | D    | Laser synchronizing detection error: start position LD1: <del>Bk</del> | Bk/C        |
| 03 | -02-       | D    | Laser synchronizing detection error: start position LD1: <del>Ma</del> | M/Y         |

| No. | Туре | Details (Symptom, Possible Cause, Troubleshooting Procedures)                                                                                                    |
|-----|------|----------------------------------------------------------------------------------------------------|
|     |      | The laser synchronizing detection signal for the start position of the LDB is not<br>output for the prescribed time after the LDB unit turns on while the polygon motor<br>is rotating normally |
|     |      | <ul> <li>Broken I/F harness of synchronizing detection unit</li> </ul>                                                                                                    |
|     |      | <ul> <li>Defective synchronizing detection board</li> </ul>                                                                                                    |
|     |      | Defective LDB                                                                                                    |
|     |      | Defective BICU                                                                                                    |
|     |      | 1. Turn off and on the main power switch.                                                                                                    |
|     |      | 2. Replace the I/F harness.                                                                                                    |
|     |      | 3. Replace the BICU.                                                                                                    |

## Technical Bulletin

#### **PAGE: 1/1**

| Model: GR-C1                                                  |                                                                                                    |                                  | Dat                   | e: 29-Aug-        | 14                                                                                 | No.: RD117047                                       |
|---------------------------------------------------------------|----------------------------------------------------------------------------------------------------|----------------------------------|-----------------------|-------------------|------------------------------------------------------------------------------------|-----------------------------------------------------|
| Subject: Service Manual Correction: Maintenance Tables (PCDU) |                                                                                                    |                                  | Prepared              | d by: Chil        | hiro Shimaji                                                                       |                                                     |
| From: 1st Tech S                                              | ervice Sect., MFP/P Tech Serv                                                                       | ice Dept.                        |                       |                   |                                                                                    |                                                     |
| Classification:                                               | <ul> <li>Troubleshooting</li> <li>Mechanical</li> <li>Paper path</li> <li>Product Safety</li> </ul> | Part info<br>Electrica<br>Transm | ormat<br>al<br>it/rec | tion<br>eive<br>) | <ul> <li>☐ Action</li> <li>⊠ Servic</li> <li>☐ Retrof</li> <li>⊠ Tier 2</li> </ul> | n required<br>ce manual revision<br>fit information |

Please correct your Gri-C1 Service manual as follows:

2. Preventive Maintenance Tables > Maintenance Tables > Mainframe

Mainframø

| ltern              | <b>45</b> K | 60K | 90K | 120K | 240K | ЕМ | Remarks                         |
|--------------------|-------------|-----|-----|------|------|----|---------------------------------|
| Scamer             |             |     |     |      |      |    |                                 |
| Exposure Glass     |             |     |     |      |      | с  | Ricoh exposure<br>glass cleaner |
| ADF Exposure Glass |             |     |     |      |      | с  | Ricoh exposure<br>glass cleaner |
| PCDU               |             |     |     |      |      |    |                                 |
| PCDU (K)           |             | R   |     |      |      |    |                                 |

## Technical Bulletin

#### **PAGE: 1/1**

| Model: GR-C1                                       |                                                                                                    |                                                     | Dat                   | e: 11-Aug-        | -14                                          | No.: RD117045                                       |
|----------------------------------------------------|----------------------------------------------------------------------------------------------------|-----------------------------------------------------|-----------------------|-------------------|----------------------------------------------|-----------------------------------------------------|
| Subject: Point-to-Point correction: Duplex Harness |                                                                                                    |                                                     |                       | Prepared          | d by: Chil                                   | hiro Shimaji                                        |
| From: 1st Tech S                                   | ervice Sect., MFP/P Tech Servic                                                                     | e Dept.                                             |                       |                   |                                              |                                                     |
| Classification:                                    | <ul> <li>Troubleshooting</li> <li>Mechanical</li> <li>Paper path</li> <li>Product Safety</li> </ul> | ] Part info<br>] Electrica<br>] Transm<br>] Other ( | ormat<br>al<br>it/rec | tion<br>eive<br>) | □ Action<br>⊠ Servic<br>□ Retrol<br>⊠ Tier 2 | n required<br>ce manual revision<br>fit information |

Please correct your Gri-C1 Point to Point Diagrams as follows:

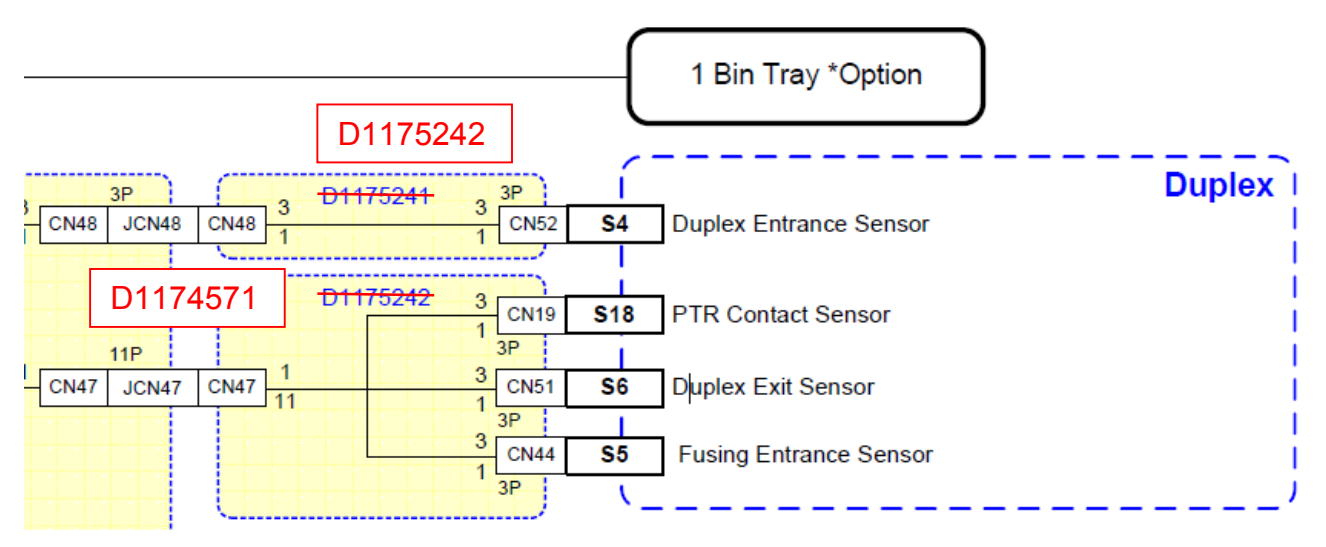

## Technical Bulletin

#### **PAGE: 1/4**

| Model: GR-C1                                                 |                                                                                                    |                                                    | Dat                   | e: 16-Sep         | -14                                                                        | No.: RD117048                                       |
|--------------------------------------------------------------|----------------------------------------------------------------------------------------------------|----------------------------------------------------|-----------------------|-------------------|----------------------------------------------------------------------------|-----------------------------------------------------|
| Subject: Cannot pull out the paper tray unit Recovery method |                                                                                                    |                                                    |                       | Prepared          | d by: к.к                                                                  | unimatsu                                            |
| From: 1st Tech S                                             | Service Sect., MFP/P Tech Service                                                                                    | e Dept.                                            |                       |                   |                                                                            |                                                     |
| Classification:                                              | ☑ Troubleshooting       □         ☑ Mechanical       □         □ Paper path       □         □ Product Safety       □ | ] Part info<br>] Electric<br>] Transm<br>] Other ( | ormai<br>al<br>it/rec | tion<br>eive<br>) | <ul> <li>Action</li> <li>Servic</li> <li>Retrof</li> <li>Tier 2</li> </ul> | n required<br>ce manual revision<br>fit information |

### **SYMPTOM**

The paper tray cannot be pulled out.

### CAUSE

The user closes the tray with force, which causes the stretch pin [A] to ride up on the stretch unit [B]. The mechanical interference between these parts prevents the tray from being pulled out.

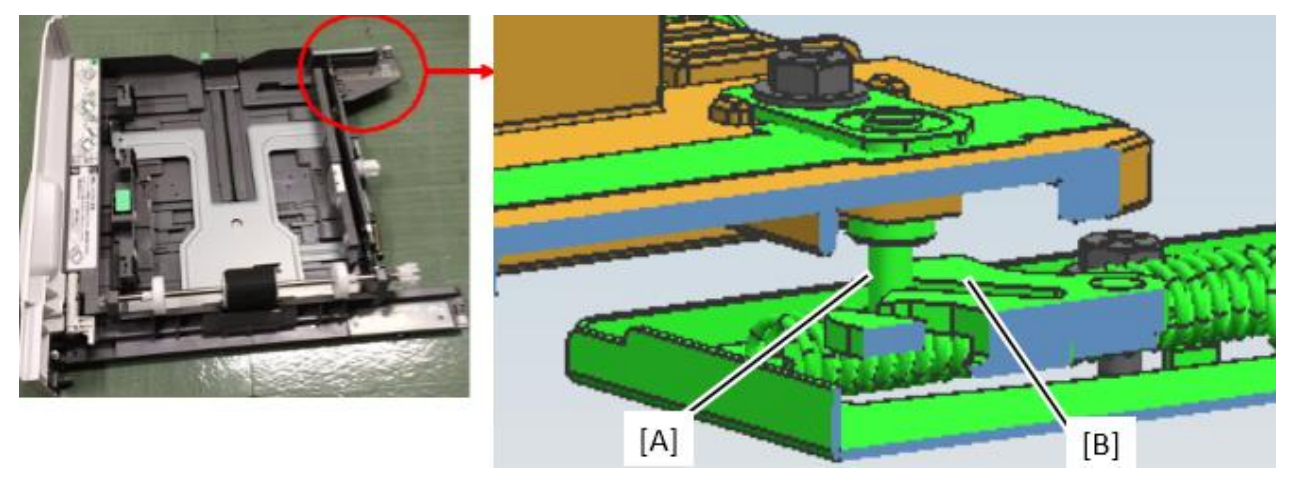

| Technical I | Bulletin |
|-------------|----------|
|-------------|----------|

Model: GR-C1

Date: 16-Sep-14

No.: RD117048

### SOLUTION

### **Prodiction Line**

This issue is solved by installing the countermeasure part.

### Countermeasure Part (D1962849)

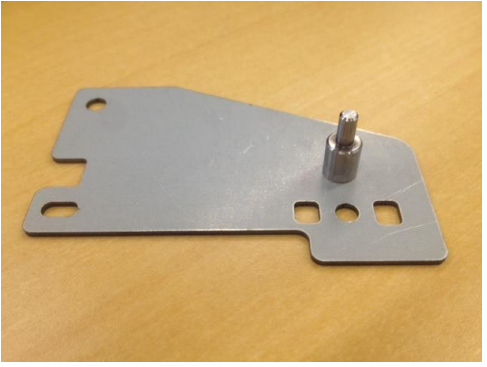

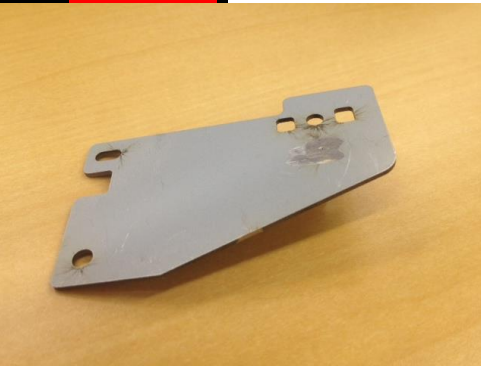

| Old part | New part  | Description               | Q'ty    | Int |
|----------|-----------|---------------------------|---------|-----|
| number   | number    |                           |         |     |
| D1172849 | D1962849  | BRACKET:PIN:STRETCH:TRAY: | 1 - 1   | X/O |
|          |           | PEEN                      |         |     |
| -        | 04503008N | TAPPING SCREW - M3X8      | n – n+2 | -   |

#### Cut-in S/N

Machines of the following S/N are modified with the countermeasure part for the paper tray unit at the factory to prevent this issue.

| Model   | S/N         | Model      | S/N         |
|---------|-------------|------------|-------------|
| D117-17 | W794P6XXXXX | D118-17    | W804P6XXXXX |
| D117-27 | W794P501348 | D118-27    | W794P504055 |
| D117-29 | W794P6XXXXX | D118-29    | W804P6XXXXX |
|         |             | D118-21/25 | W804P6XXXXX |
|         |             | D118-19    | W804P500001 |

| RICOH |
|-------|
|-------|

Date: 16-Sep-14

### In the MIF

Please refer to Recovering procedure below.

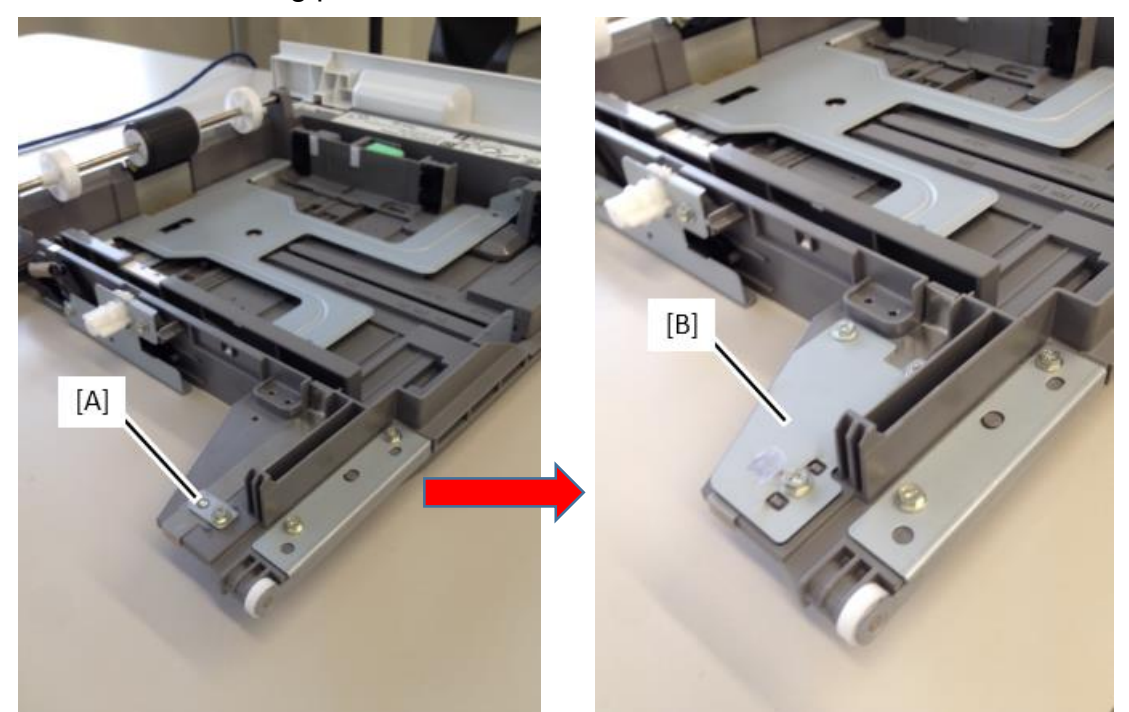

1. Remove the screw and the pin originaly installed [A]. And then attach the countermeasre part [B].

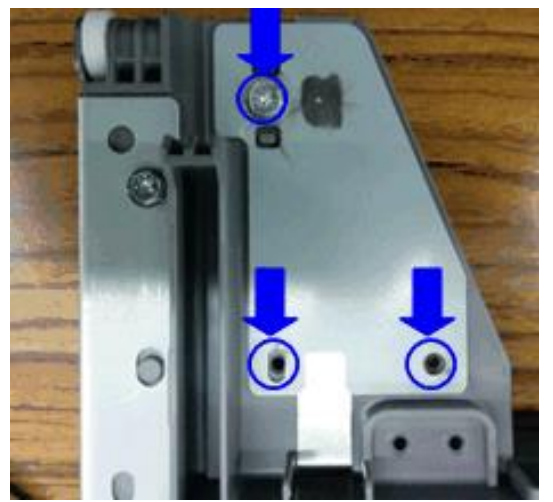

2. Secure the three screws.

## Technical Bulletin

Model: GR-C1

Date: 16-Sep-14

No.: RD117048

### **RECOVERY METHOD**

Do the following procedure.

![](_page_61_Picture_8.jpeg)

1. Pull out the the paper tray as far as possible.

![](_page_61_Picture_10.jpeg)

![](_page_61_Picture_11.jpeg)

2. Lift up the machine and push the tray from underneath [A] toward the operator side (toward the right in the photo).

## Technical Bulletin

#### **PAGE: 1/6**

| Model: GR-C1     |                                                                                                    |                                                    | Dat                   | e: 17-Oct-        | 14                          | No.: RD117049                                       |
|------------------|----------------------------------------------------------------------------------------------------|----------------------------------------------------|-----------------------|-------------------|-----------------------------|-----------------------------------------------------|
| Subject: Jam004  |                                                                                                    |                                                    |                       | Prepared          | d by: к.к                   | unimatsu                                            |
| From: 1st Tech S | Service Sect., MFP/P Tech Servi                                                                             | ce Dept.                                           |                       |                   |                             |                                                     |
| Classification:  | <ul> <li>☑ Troubleshooting</li> <li>☑ Mechanical</li> <li>☑ Paper path</li> <li>☑ Product Safety</li> </ul> | ☐ Part info<br>☐ Electric<br>☐ Transm<br>☐ Other ( | ormat<br>al<br>it/rec | tion<br>eive<br>) | Action Servic Retrol Tier 2 | n required<br>ce manual revision<br>fit information |

### **SYMPTOM**

Jam 004 (misfeed) occurs.

### CAUSE

1. The customer uses an unsupported thin paper type (approx. 0.33gsm or thinner), which causes the ADF feed unit to interfere with the movement of the pick-up roller. As a result, the pick-up roller cannot be lowered to the proper position.

![](_page_62_Picture_8.jpeg)

#### OR:

2. The separation cushion is not attached properly at the factory, causing the Mylar to stick outside the feed area [A]. As a result, the original catches on the Mylar. **See the diagram on the next page.** 

### Technical Bulletin

Date: 17-Oct-14

No.: RD117049

**PAGE: 2/6** 

### [A] (Symptom)

### [B] (Normal)

![](_page_63_Picture_7.jpeg)

### SOLUTION **Production line:**

The shape of the ADF feed unit was changed as shown below.

#### Note:

- The areas in yellow were cut away to prevent interference.
- See Cut-in serial numbers below.

![](_page_63_Picture_13.jpeg)

| RI | COH |
|----|-----|
|    |     |

Date: 17-Oct-14

No.: RD117049

### Cut-in S/N

The ADF feed unit modification described above was applied to machines in production from the following serial numbers.

|            | Model   | S/N         |
|------------|---------|-------------|
| Griffin-C1 | D117-17 | W794P300163 |
|            | D117-27 | W794P301156 |
|            | D117-29 | W794P303153 |
|            | D118-17 | W804P700235 |
|            | D118-19 | W804P300329 |
|            | D118-27 | W804P400006 |
|            | D118-29 | W804P400165 |

#### In the field:

- If the customer is using an unsupported thin paper type (approx. 0.33gsm or thinner), replace the ADF feed unit (P/N D6062122; HOLDER:PICKUP ROLLER).
- In all other cases, do the **Procedure** on the next page.

Date: 17-Oct-14

No.: RD117049

### Procedure

- 1. Remove the paper feed unit.
- 2. Remove the separation guide plate.

\* If you knock down the lock lever (the red frame) in the direction of the red arrow, you can lift the separation guide plate. Then, remove the part by bending it.

![](_page_65_Picture_10.jpeg)

3. Remove the separation pad holder.

\* Because the separation pad holder may fly out, remove the part by pushing the lever (the red frame) while holding the part.

![](_page_65_Picture_13.jpeg)

| <b>RICOH</b> Technical Bul |
|----------------------------|
|----------------------------|

Date: 17-Oct-14 No.: RD117049

4. Replace the separation cushion (with P/N D6063119) **OR**, cut off the portion of the Mylar that is sticking out.

#### If replacing the separation cushion:

**Important:** Do not simply reattach the same cushion. Be sure and replace it with a new one. This is because the adhesive strength of a used cushion is less.

- 1. Remove the Cushion: Separation.
- 2. Clean the attachment area with alcohol.
- 3. Attach the new Cushion: Separation using the diagram below as a guide.

![](_page_66_Figure_10.jpeg)

#### If cutting the Mylar:

**Note:** This will not affect the function of the Mylar. This Mylar prevents the separation cushion from peeling off.

![](_page_66_Picture_13.jpeg)

![](_page_67_Picture_0.jpeg)

Date: 17-Oct-14

No.: RD117049

- 5. Confirm the following:
- Make sure the paper does not catch on the Mylar in the feed area.

![](_page_67_Picture_8.jpeg)

• Make sure the Mylar **does not** slide under the separation pad holder when you attach the holder [B].

![](_page_67_Picture_10.jpeg)

[B] Correct

![](_page_67_Picture_12.jpeg)

### Technical Bulletin

| Reissuea: 15-Apr-15 |
|---------------------|
|---------------------|

| Model: GR-C1                                                                                         |                 | Date      | e: 27-Nov-14 | No.: RD117050b |                    |
|----------------------------------------------------------------------------------------------------|-----------------|-----------|--------------|----------------|--------------------|
| RTB Reissue The items in <i>bold italics</i> were added.                                             |                 |           |              |                |                    |
| Subject: Troubleshooting for yellow/Magenta Misalignment or Prepared by: Chihiro Shimaji Not printed |                 |           |              |                |                    |
| From: 1st Tech Service Sect., MFP/P Tech Service Dept.                                               |                 |           |              |                |                    |
| Classification:                                                                                      | Troubleshooting | Part infe | ormat        | ion 🗌 Actio    | n required         |
|                                                                                                    | Mechanical      | Electric  | al           | 🗌 Servi        | ce manual revision |
|                                                                                                    | Paper path      | 🗌 Transm  | it/rec       | eive 🗌 Retro   | ofit information   |
|                                                                                                    | Product Safety  | 🗌 Other ( |              | ) 🛛 Tier 2     | 2                  |

### **SYMPTOM**

Yellow and/or magenta areas on the image are not printed or are misaligned.

### CAUSE

The exit cover is pressed down with force when closed. This causes the cover to bend inward (downward) and move the laser unit slightly from its original position. As a result, the paths of the yellow and/or magenta beams are shifted.

![](_page_68_Picture_9.jpeg)

### SOLUTION

#### Temporary solution

Do the following:

1. Open the front door [A] and then remove the cover [B] (screws x 1).

![](_page_68_Picture_14.jpeg)

#### Reissued: 15-Apr-15

| Model: GR-C1 | Date: 27-Nov-14 | No.: RD117050b |
|--------------|-----------------|----------------|
|--------------|-----------------|----------------|

 Loosen the screw on the right laser unit for yellow/magenta (circled in red in the photo), and then retighten it.

Note: This will move the laser unit back to the correct position.

![](_page_69_Picture_7.jpeg)

- 3. Close the front door [A] and execute "MUSIC" (SP2-111-002).
- 4. Check the results for each color with the following SPs:
  - SP2-117-001 (Magenta) SP2-117-003 (Yellow)
    - SP2-117-002 (Cyan) SP2-117-004 (Black)
      - > If **all** of the SP values are **within ±5**, go to Step 6.
      - > If **any** of the SP values are **not within ±5**, go to Step 5.
- 5. Rotate the knob(s) shown in the diagram [A]~[D] at 90 degree intervals until the SP value for the affected color(s) is within ±5 (target: 0).

#### Note:

- There are two knobs on each of the two LD units. A click is felt every 90 degree rotation.
- Turning the knob clockwise by 90 degrees changes the SP value by -1.
- Turning the knob counter-clockwise by 90 degrees changes the SP value by +1.

Examples:

SP value for magenta in Step 4 was "+6": Turn knob [C] **6 clicks** (1 <sup>1/2</sup> rotations) **clockwise.** SP value for yellow in Step 4 was "-7": Turn knob [D] **7 clicks** (1 <sup>3/4</sup> rotations) **counter-clockwise.** 

![](_page_69_Figure_21.jpeg)

- Re-attach all parts that you removed in the above steps.
   IMPORTANT: Make sure not to touch the LD unit when you re-attach the upper cover. This is because the unit may move, and the color skew will need to be performed again.
- 7. If the symptom still occurs, try the solution in RTB #RD117051.

Reissued: 15-Apr-15

| Model: GR-C1 Date: 27-Nov-14 | No.: RD117050b |
|------------------------------|----------------|
|------------------------------|----------------|

#### Permanent solution

**Production line:** 

- Four ribs were added to the exit cover, in order to prevent the laser unit from moving.
- A seal was attached to the mainframe, in order to prevent noise generated from the additional ribs.

| # | Old P/N  | New P/N  | Description           | Q'ty | Int | Set |
|---|----------|----------|-----------------------|------|-----|-----|
| 1 | D1171311 | D1171313 | COVER:UPPER           | 1    | Х/О | A   |
| 2 | -        | D1171064 | SEAL:SIDE PLATE:FRONT | 1    | -   | Α   |

Exit cover:

Seal:

![](_page_70_Figure_11.jpeg)

## Technical Bulletin

Reissued: 15-Apr-15

| Model: GR-C1 Date | ate: 27-Nov-14 | No.: RD117050b |  |
|-------------------|----------------|----------------|--|
|-------------------|----------------|----------------|--|

![](_page_71_Figure_5.jpeg)

### In the field:

Replace the exit cover and attach the seal to the machine, as shown above.

| CUT-IN SERIAL NUME | BERS:   |             |
|--------------------|---------|-------------|
| Product name:      | Model   | S/N         |
| Gr-C1              | D117-17 | W795P103830 |
|                    | D117-27 | W795P10253  |
|                    | D117-29 | W795P104526 |
|                    | D118-00 | 3F03-118867 |
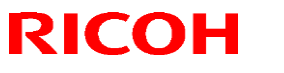

Reissued: 15-Apr-15

| Model: GR-C1 |         | Date: 27-Nov-14 | No.: RD117050b |
|--------------|---------|-----------------|----------------|
|              | D118-17 | W805P200001     |                |
|              | D118-19 | W805P300136     |                |
|              | D118-27 | W805P100407     |                |
|              | D118-29 | W805P100806     |                |
|              | D118-21 | W805P200804     |                |
|              | D168-27 | E135P100001     |                |

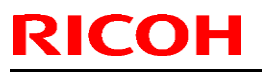

| Model: GR-C1 Date                                   |                 |            | e: 23-Jan-13         | No.: RD117039 |                   |
|-----------------------------------------------------|-----------------|------------|----------------------|---------------|-------------------|
| Subject: CC-CERTIFIED IN DECEMBER 2012 Machine      |                 |            | Prepared by: T. Kiyo | ohara         |                   |
| From: 2nd Tech Service Sect., PP Tech Service Dept. |                 |            |                      |               |                   |
| Classification:                                     | Troubleshooting | Part infor | matio                | n Action      | required          |
|                                                     | Mechanical      | Electrical |                      | 🖂 Service     | e manual revision |
|                                                     | Paper path      | Transmit   | /receiv              | /e 🗌 Retrofit | t information     |
|                                                     | Product Safety  | 🗌 Other (  | )                    | Tier 2        |                   |

Important Information on Installing the Griffin-C1 as a CC-CERTIFIED Machine compliant with IEEE Std. 2600.1<sup>™</sup>-2009

Do the following seven steps if you want to install the Griffin-C1 as a CC-CERTIFIED MACHINE compliant with IEEE Std. 2600.1<sup>™</sup>-2009.

Note: Machines in production are CC-certified beginning in December 2012.

Important: If the customer requests maintenance on the machine, please perform the maintenance without accessing SP mode.

1. Make sure the customer has received the English language Operating Instructions O/I) shown in the page 8 - 10.

Important: For installations in the EU market, make sure this is the Ricoh-genuine O/I.

2. Tell the customer to read the "Notes for Administrators: Using this Machine in a Network Environment Compliant with IEEE Std. 2600.1<sup>™</sup>-2009".

See the following pages for Step 3 to Step 7.

## Technical Bulletin

PAGE: 2/10

Model: GR-C1

Date: 23-Jan-13

No.: RD117039

3. Enable the HDD Encryption Unit.

Enabling the Encryption Settings

This must be specified by the machine administrator.

Use the following procedure to enable the encryption settings at initial set up, or after encryption settings have been canceled and settings must be made again. Important

- The encryption key is required for data recovery if the machine malfunctions. Be sure to store the encryption key safely for retrieving backup data.
- 3.1 Press the [User Tools/Counter] key.
- 3.2 Press [System settings].

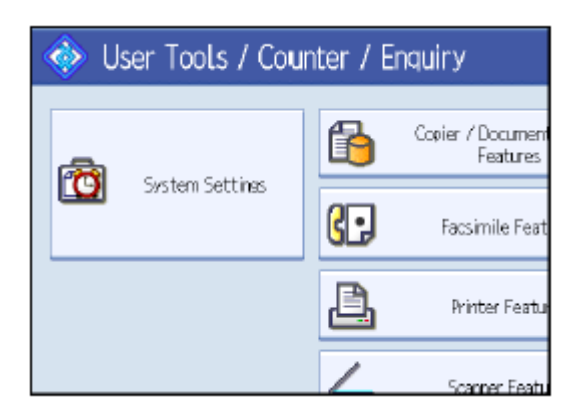

3.3 Press [Administrator Tools].

|                       |                                         | Exit            |
|-----------------------|-----------------------------------------|-----------------|
| Interface<br>Settings | File Administrato<br>Transfer Tools     | r)              |
|                       | Output: Capier                          | Internal Tray 1 |
|                       | Output: Document Server Internal Tray 1 |                 |
|                       | Output: Facsimile Internal Tray 1       |                 |
|                       | Output: Printer                         | Internal Tray 1 |
| Syster                | n Status/Job List Display Time          | 1 5 second(s)   |

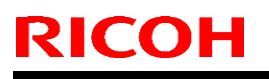

PAGE: 3/10

Model: GR-C1

Date: 23-Jan-13

No.: RD117039

3.4 Press [Machine Data Encryption Settings].

If the setting to be specified does not appear, press [\*next].

| 🔞 System Settings                |                        |                   |                       |
|----------------------------------|------------------------|-------------------|-----------------------|
| General<br>Features              | Tray Paper<br>Settings | Timer<br>Settings | Interface<br>Settines |
|                                  | Transfer Log Setting   |                   |                       |
| Fixed USB Port Off               |                        |                   |                       |
| Machine Data Encryption Settings |                        |                   |                       |
|                                  |                        |                   |                       |

### 3.5 Press [Encrypt].

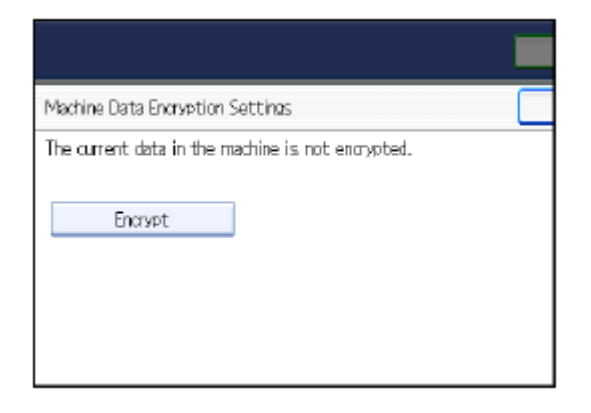

### 3.6 Select the [Format All Data] to reset all of the data.

Note: It takes about five minutes to complete this operation.

|                                                                          | Exit              |
|--------------------------------------------------------------------------|-------------------|
| Machine Data Encryption Settings: Carry Over / Format                    | Exit              |
| Carry over all data or file system data only (without formattin<br>data. | g), or format all |
| All Data File System Data Only Forma                                     | t All Data        |
|                                                                          |                   |
|                                                                          |                   |
|                                                                          |                   |
|                                                                          |                   |
| <u> </u>                                                                 |                   |

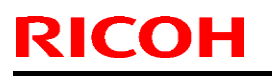

Model: GR-C1

Date: 23-Jan-13

No.: RD117039

3.7 Press the [Start] key.

| 🔞 Sys               | stem Settings                                                                    | Beit                        |
|---------------------|----------------------------------------------------------------------------------|-----------------------------|
| General<br>Features | To print a new machine data encryption key for safekeeping, press the Start key. | Eak<br>e forrat all<br>Dats |
|                     | Cancel                                                                           |                             |
| Laset in: Mid       | ine Administration Intellige                                                     | 21.8.8 362<br>1619          |

- 3.8 Hand the customer the printout of the encryption key.
- 3.9 Press [OK].
- 3.10 Press [Exit].
- 3.11 Press [Exit].
- 3.12 Press the [User Tools/Counter] key.
- 3.13 Turn off the power and the main power switch, and then turn the main power switch back on.

## Technical Bulletin

PAGE: 5/10

Model: GR-C1

Date: 23-Jan-13

No.: RD117039

4 Install the Fax Option Type C305.

Installation Procedure for Fax Option Type C305

Install the Fax Option Type C305.

For the detailed installation procedure, see "Fax Unit (D649)" in

"1.Installation", Fax Option Type C305 Machine Code: D649 Field Service Manual.

5 Install the HDD Option Type C305.

Installation Procedure for HDD Option Type C305

Install the HDD Option Type C305.

For the detailed installation procedure, see "HDD Option Type C305 (D656)" in "2.Installation", Model GR-C1 Machine Codes: D117/D118 Field Service Manual.

| T | echnical | <b>B</b> ulletin |
|---|----------|------------------|
| _ |          |                  |

Date: 23-Jan-13

6. Make sure that App2Me is NOT installed.

**RICOH** 

If the App2Me is installed, that machine will NOT be a CC-certified machine. In this case, turn off the machine main power, remove the VM card containing App2Me from slot 2, and then give the VM card to the customer.

7. Make sure the machine contains the correct firmware.

- If the customer wants to install the machine in the same condition as when CC Certification was first attained (same as the December 2012 machines), install the exact versions shown in the table below.
- If the customer wants to install the machine as an equivalent of the December 2012 machines, install the versions shown in the table below or later.

If you are not sure which one the customer is requesting, contact your sales department.

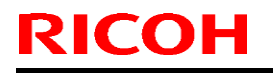

Model: GR-C1

Date: 23-Jan-13

No.: RD117039

Firmware versions with which the Griffin-C1 first achieved CC-CERTIFICATION:

(December 2012)

| Firmware Name:  | Version: | Firmware Number: |
|-----------------|----------|------------------|
| System/Copy     | 1.08     | D1175421J        |
| Network Support | 12.25.3  | D1175430E        |
| Fax             | 03.00.00 | D1175424E        |
| RemoteFax       | 01.03.00 | D1175425C        |
| NetworkDocBox   | 1.00     | D1175431C        |
| Web Support     | 1.04     | D1175427E        |
| Web Uapl        | 1.02     | D1175428C        |
| animation       | 1.00     | D1175429A        |
| Scanner         | 01.05    | D1175426D        |
| Printer         | 1.05     | D1175432E        |
| PCL             | 1.07     | D1175434C        |
| PCL Font        | 1.13     | D6415758A        |
| Data Erase Onb  | 1.03m    | D3775913         |
| GWFCU3.5-5(WW)  | 03.00.00 | D6495570E        |
| Engine          | 1.08:02  | D1175775F        |
| OpePanel        | 1.16     | NA: D1171491G    |
|                 |          | EU: D1171491G    |
|                 |          | AA: D1171491G    |

Ic Key and Ic Hdd versions with which the Griffin-C1 first achieved CC-CERTIFICATION: (December 2012)

| Hardware: | Version: |
|-----------|----------|
| lc Key    | 01020714 |
| Ic Hdd    | 01       |

| RI | СОН |
|----|-----|
|    |     |

PAGE: 8/10

| Model: GR-C1                             |                                                    | Date: 23-Jan-13 | No.: RD117039 |  |
|------------------------------------------|----------------------------------------------------|-----------------|---------------|--|
| The list of Operating Instructions (O/I) |                                                    |                 |               |  |
| <for na=""></for>                        |                                                    |                 |               |  |
| Paper Docume                             | ents                                               |                 |               |  |
| • D118-7501                              | MP C305SP/C305SPF                                  |                 |               |  |
|                                          | Aficio MP C305SP/C305SPF                           |                 |               |  |
|                                          | User Guide                                         |                 |               |  |
| • D118-7504                              | MP C305SP/C305SPF                                  |                 |               |  |
|                                          | Aficio MP C305SP/C305SPF                           |                 |               |  |
|                                          | Read This First                                    |                 |               |  |
| • D143-7348                              | Notes for Security Guide                           |                 |               |  |
| • D645-7901                              | SOFTWARE LICENSE AGREEMENT                         |                 |               |  |
| • D127-7523                              | Notes for Users                                    |                 |               |  |
| • D649-8610                              | Fax Option Type C305                               |                 |               |  |
|                                          | (Machine Code: D649)                               |                 |               |  |
|                                          | Installation Procedure                             |                 |               |  |
|                                          | For Machine Code:                                  |                 |               |  |
|                                          | D117 / D118 Copiers                                |                 |               |  |
| • D127-7526                              | Notes on Security Functions                        |                 |               |  |
| • D118-7524                              | Notes for Administrators: Using this               |                 |               |  |
|                                          | Machine in a Network Environment                   |                 |               |  |
|                                          | Compliant with IEEE Std. 2600.1 <sup>™</sup> -2009 |                 |               |  |
| CD-ROMs                                  |                                                    |                 |               |  |
| • D118-7576                              | Manuals                                            |                 |               |  |
|                                          | MP C305SP/MP C305SPF/Aficio MP C30                 | )5SP/MP C305SPF |               |  |
|                                          | A                                                  |                 |               |  |
| • D118-7570A                             | A Printer/Scanner Drivers and Utilitie             | S               |               |  |
|                                          | RICOH Aficio MP C305SP/MP C305SPF                  |                 |               |  |
|                                          | LANIER MP C305SP/MP C305SPF                        |                 |               |  |
|                                          | SAVIN MP C305SP/MP C305SPF                         |                 |               |  |
|                                          |                                                    |                 |               |  |
|                                          |                                                    |                 |               |  |

| RI | СОН |
|----|-----|
|    |     |

| <for eu=""> Paper Documents • D118-7503 MP C305SP/C305SPF Aficio MP C305SP/C305SPF Read This First • D143-7348 Notes for Security Guide • D645-7901 SOFTWARE LICENSE AGREEMENT • D127-7801 Notes for Users</for>                                            | Model: GR-C1      |                            | Date: 23-Jan-13 | No.: RD117039 |
|----------------------------------------------------------------------------------------------------|-------------------|----------------------------|-----------------|---------------|
| Paper Documents• D118-7503MP C305SP/C305SPFAficio MP C305SP/C305SPFRead This First• D143-7348Notes for Security Guide• D645-7901SOFTWARE LICENSE AGREEMENT• D127-7801Notes for Users                                                                        | <for eu=""></for> |                            |                 |               |
| <ul> <li>D118-7503 MP C305SP/C305SPF         <ul> <li>Aficio MP C305SP/C305SPF</li> <li>Read This First</li> </ul> </li> <li>D143-7348 Notes for Security Guide</li> <li>D645-7901 SOFTWARE LICENSE AGREEMENT</li> <li>D127-7801 Notes for Users</li> </ul> | Paper Docum       | ents                       |                 |               |
| Aficio MP C305SP/C305SPF<br>Read This First<br>• D143-7348 Notes for Security Guide<br>• D645-7901 SOFTWARE LICENSE AGREEMENT<br>• D127-7801 Notes for Users                                                                                                | • D118-7503       | MP C305SP/C305SPF          |                 |               |
| <ul> <li>Read This First</li> <li>D143-7348 Notes for Security Guide</li> <li>D645-7901 SOFTWARE LICENSE AGREEMENT</li> <li>D127-7801 Notes for Users</li> </ul>                                                                                            |                   | Aficio MP C305SP/C305SPF   |                 |               |
| <ul> <li>D143-7348 Notes for Security Guide</li> <li>D645-7901 SOFTWARE LICENSE AGREEMENT</li> <li>D127-7801 Notes for Users</li> </ul>                                                                                                    |                   | Read This First            |                 |               |
| D645-7901 SOFTWARE LICENSE AGREEMENT     D127-7801 Notes for Users                                                                                                    | • D143-7348       | Notes for Security Guide   |                 |               |
| D127-7801 Notes for Users                                                                                                    | • D645-7901       | SOFTWARE LICENSE AGREEMENT |                 |               |
|                                                                                                    | • D127-7801       | Notes for Users            |                 |               |

- A232-8561ASafety Information
- D127-7525 Notes on Security Functions
- D118-7523 Notes for Administrators: Using this Machine in a Network Environment Compliant with IEEE Std. 2600.1<sup>™</sup>-2009

### CD-ROMs

· D118-7576 Manuals

MP C305SP/MP C305SPF/Aficio MP C305SP/MP C305SPF

А

D118-7571A Printer/Scanner Drivers and Utilities

RICOH Aficio MP C305SP/MP C305SPF MP C305SP/MP C305SPF infotec MP C305SP/MP C305SPF

| RI | СОН |
|----|-----|
|    |     |

| Model: GR-C1 Date: 23-Jan-13 No.: RD11703 |                                                    |                 | No.: RD117039 |
|-------------------------------------------|----------------------------------------------------|-----------------|---------------|
| <for asia=""></for>                       |                                                    |                 |               |
| Paper Docume                              | ents                                               |                 |               |
| • D118-7501                               | '501 MP C305SP/C305SPF                             |                 |               |
|                                           | Aficio MP C305SP/C305SPF                           |                 |               |
|                                           | User Guide                                         |                 |               |
| • D118-7505                               | MP C305SP/C305SPF                                  |                 |               |
|                                           | Aficio MP C305SP/C305SPF                           |                 |               |
|                                           | Read This First                                    |                 |               |
| • D143-7349                               | Notes for Security Guide                           |                 |               |
| • D127-6601                               | User Information on Electrical & Electronic        | ;               |               |
|                                           | Equipment                                          |                 |               |
| • D645-7901                               | SOFTWARE LICENSE AGREEMENT                         |                 |               |
| • D127-7524                               | Notes for Users                                    |                 |               |
| • D127-7526                               | Notes on Security Functions                        |                 |               |
| • D118-7524                               | Notes for Administrators: Using this               |                 |               |
|                                           | Machine in a Network Environment                   |                 |               |
|                                           | Compliant with IEEE Std. 2600.1 <sup>™</sup> -2009 |                 |               |
| CD-ROMs                                   |                                                    |                 |               |
| • D118-7576                               | Manuals                                            |                 |               |
|                                           | MP C305SP/MP C305SPF/Aficio MP C30                 | )5SP/MP C305SPF |               |
|                                           | A                                                  |                 |               |
| • D118-7572A                              | A Printer/Scanner Drivers and Utilities            | s               |               |
|                                           | RICOH Aficio MP C305SP/MP C305SPF                  |                 |               |
|                                           | Gestetner MP C305SP/MP C305SPF                     |                 |               |
|                                           | LANIER MP C305SP/MP C305SPF                        |                 |               |

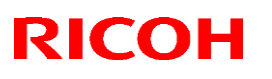

Reissued: 9-Oct-15

Model: GR-C1

Date: 14-Jan-15

No.: RD117051b

#### **RTB Reissue**

The items in *bold italics* were added.

| Subject: Toner replacement alert do not disappear/SC361 |                                                                                                    | Prepared                                                                                     | by: K.Kunimatsu   |                                                                                                    |
|---------------------------------------------------------|----------------------------------------------------------------------------------------------------|----------------------------------------------------------------------------------------------|-------------------|----------------------------------------------------------------------------------------------------|
| From: 1st Tech S                                        | ervice Sect., MFP/P Tech Service                                                                    | vice Dept.                                                                                   |                   |                                                                                                    |
| Classification:                                         | <ul> <li>Troubleshooting</li> <li>Mechanical</li> <li>Paper path</li> <li>Product Safety</li> </ul> | <ul> <li>Part informat</li> <li>Electrical</li> <li>Transmit/rec</li> <li>Other (</li> </ul> | tion<br>eive<br>) | <ul> <li>Action required</li> <li>Service manual revision</li> <li>Retrofit information</li> <li>Tier 2</li> </ul> |

### **SYMPTOMS**

The following symptoms may occur.

- Toner replacement alert does not disappear after replacing with a new toner cartridge
- SC361

### CAUSE

This problem has two causes, and with both causes, SC361 may also be triggered.

### Cause 1: Initial symptom After the PDCU is replaced or just after the machine is installed.

Toner concentration drops due to suspension of toner supply to the development unit after the coil in the toner supply hopper is twisted and broken. This occurs after the PDCU is replaced or just after the machine is installed.

Depending on how the PDCU is installed, in some cases, the toner hopper shutter may not open. If the toner hopper is then driven with the shutter closed, more toner is inside the tube, which places a greater load on the coil. This can cause the coil to warp and break.

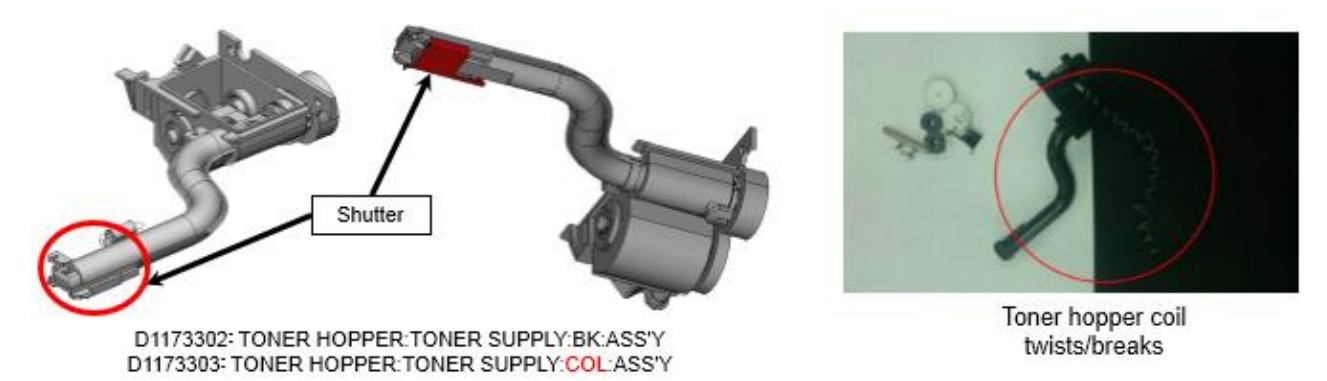

Note: Since this symptom may occur depending on variation in setting the PCDUs, please check and follow the correct installation procedure for PCDUs by referring to page 6 of this RTB.

## Technical Bulletin

#### Reissued: 20-Mar-15

Model: GR-C1

Date: 14-Jan-15 No.: F

No.: RD117051b

### Cause 2: Symptom that occurred with time

The same as the initial symptom, except that in addition to PCDU replacement, it occurs only after the machine has been used for a while (not right away).

The sealing sponge attached by adhesive to the bottom of the toner housing (seal in between the hopper and housing) peels off, blocking the toner supply path inside the hopper and thereby reducing the amount of toner that can get through.

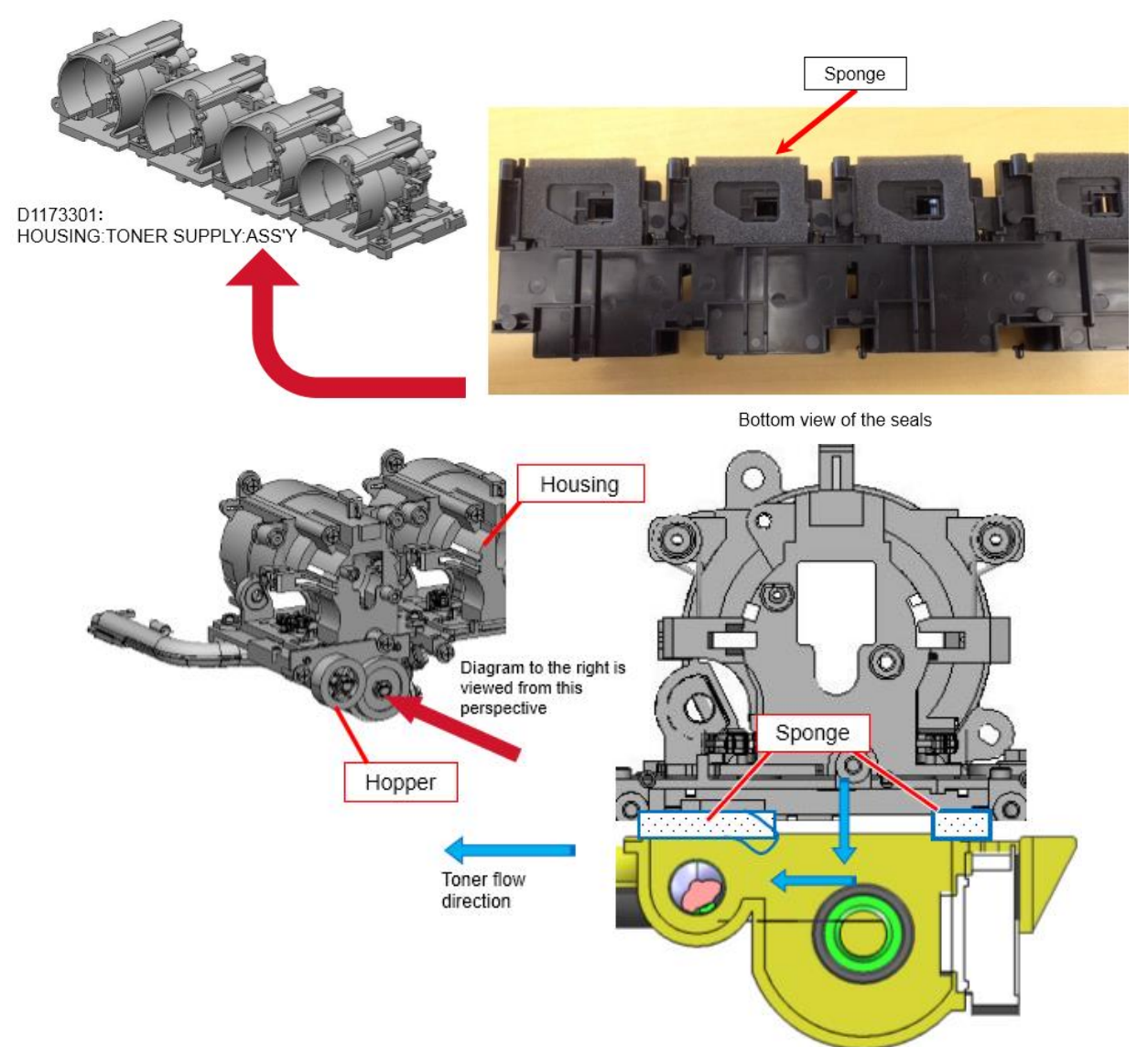

Sponge seals attached by adhesive to the bottom of the housing peel off, blocking the flow of toner inside the hopper, thereby reducing the amount that is supplied.

Note: The toner hopper is not damaged when this symptom occurs.

## Technical Bulletin

Reissued: 20-Mar-15

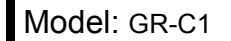

Date: 14-Jan-15 No.: RI

No.: RD117051b

### SOLUTION

### Production line

### Cause 1: Initial symptom

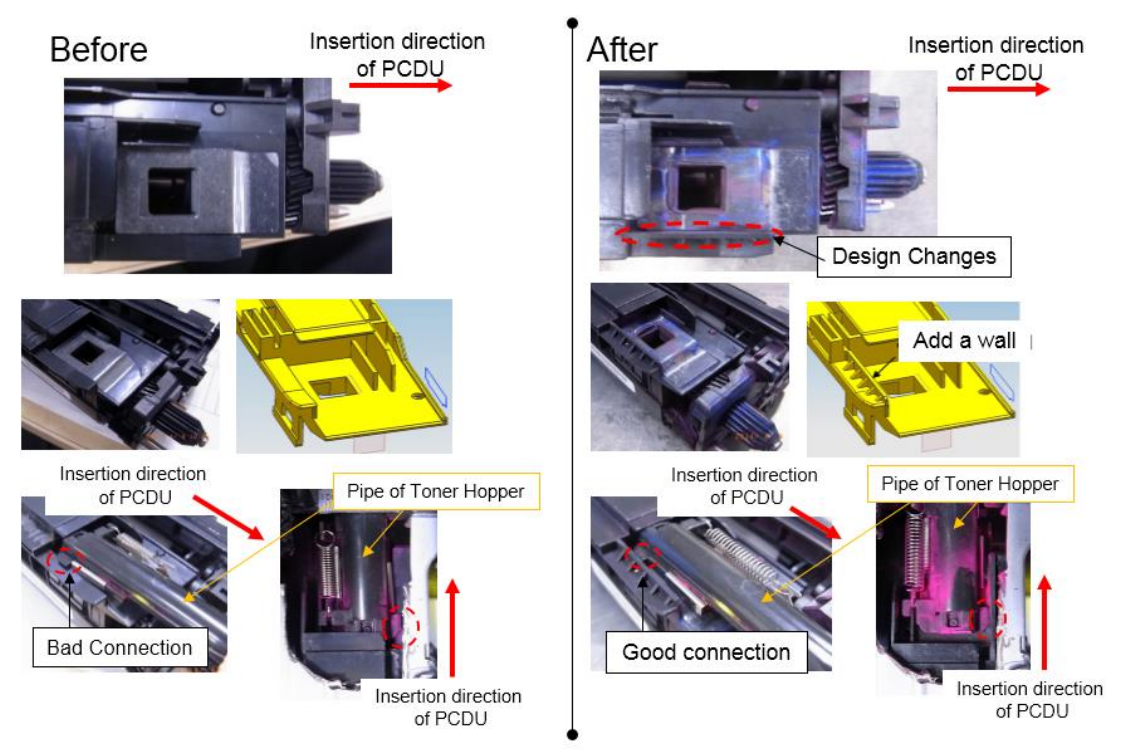

The PCDU was modified so that even with variations in production, the shutter will open when the unit is installed.

### • Cut-in S/N <PCDU>

The PCDU modification described above was applied to machines in production from the following serial numbers.

|       | Model   | S/N         |
|-------|---------|-------------|
| Gr-C1 | D117-17 | W794P506524 |
|       | D117-27 | W794P502595 |
|       | D117-29 | W794P505714 |
|       | D118-17 | W804P700235 |
|       | D118-19 | W804P500001 |
|       | D118-27 | W804P500403 |
|       | D118-29 | W804P500813 |

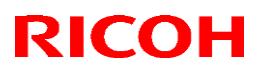

Reissued: 20-Mar-15

Model: GR-C1

Date: 14-Jan-15

No.: RD117051b

### Cause 2: Symptom occurring with time

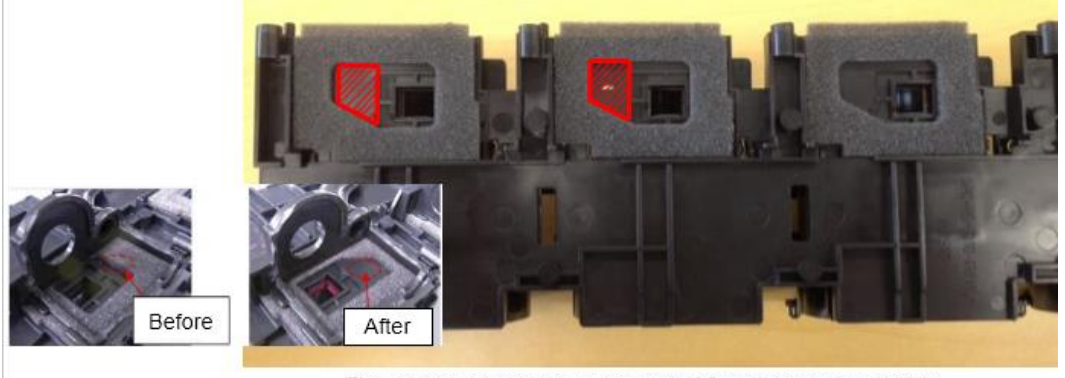

The area shown in red was removed from the sponge, which will prevent any blockage of the toner supply path.

### • Cut-in S/N <Housing>

The toner housing modification described above was applied to machines in production from the following serial numbers

|       | Model   | S/N         |
|-------|---------|-------------|
| Gr-C1 | D117-17 | W794P506166 |
|       | D117-27 | W794P500001 |
|       | D117-29 | W794P505185 |
|       | D118-17 | W804P700235 |
|       | D118-19 | W804P500001 |
|       | D118-27 | W804P500007 |
|       | D118-29 | W804P500727 |

## Technical Bulletin

**PAGE: 5/9** 

#### Reissued: 20-Mar-15

Model: GR-C1

### Date: 14-Jan-15

No.: RD117051b

### In the field

How to isolate the symptom

Check SP7-803-002 $\sim$ 005 when this issue occurred.

| SP7-803 | PM counter display |
|---------|--------------------|
| -002    | Page: PCU: K       |
| -003    | Page: PCU: C       |
| -004    | Page: PCU: M       |
| -005    | Page: PCU: Y       |

If PM counter quantity is **less than 400~500**, it may be **Initial symptom**.

If PM counter quantity is 400~500 or more, it may be Symptom that occurred with time.

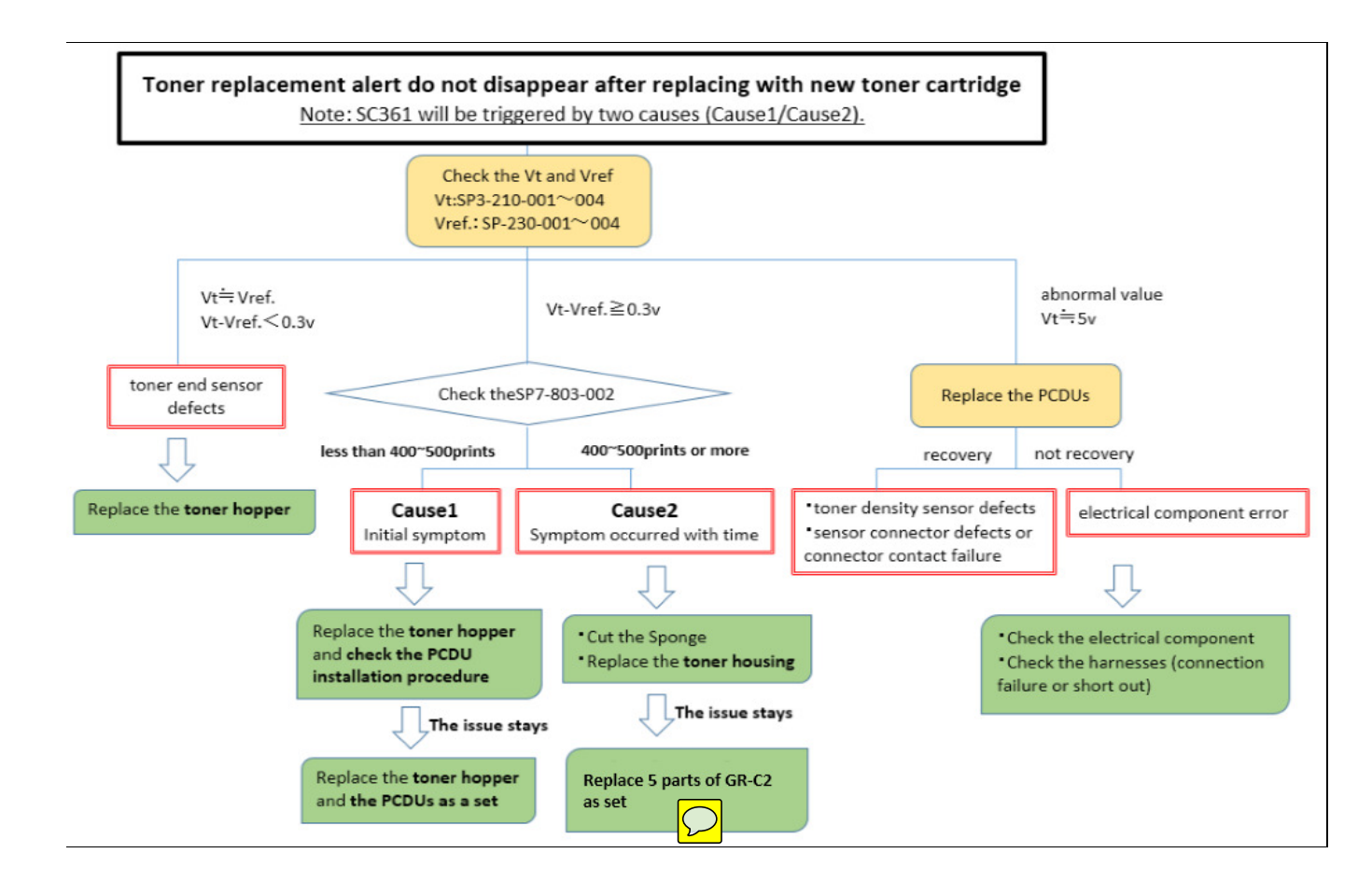

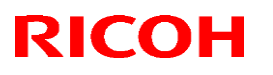

#### Reissued: 20-Mar-15

| Model: GR-C1 | Date: 14-Jan-15 | No.: RD117051b |
|--------------|-----------------|----------------|
|--------------|-----------------|----------------|

### Cause 1: Initial symptom

Replace the target color's toner hopper and check the PCDU installation procedure.

| Toner hopper |                                     |  |
|--------------|-------------------------------------|--|
| P/N          | Description                         |  |
| D1173302     | TONER HOPPER:TONER SUPPLY:BK:ASS'Y  |  |
| D1173303     | TONER HOPPER:TONER SUPPLY:COL:ASS'Y |  |

### Important: PCDU installation procedure

When PCDU is installed or reinstalled, please be careful of the following.

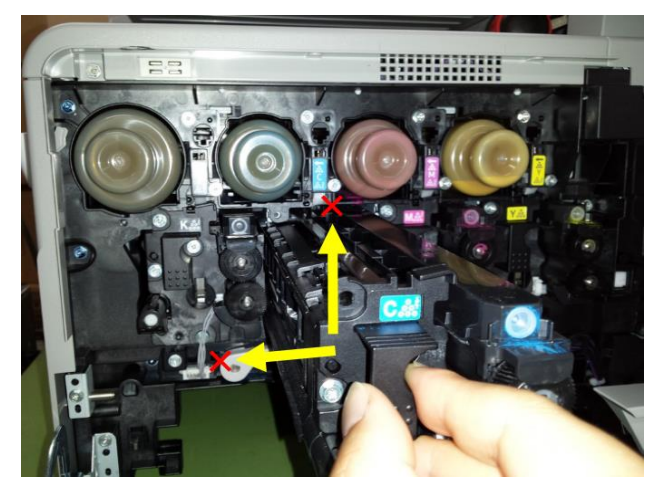

Do not insert while tipping up in the direction of the upper left.

If this issue still stays, replace the target color's toner hopper and PCDU as a set.

| PCDU     |                                                             |  |
|----------|-------------------------------------------------------------|--|
| P/N      | Description                                                 |  |
| D1170125 | PROCESSES AROUND<br>PHOTOCONDUCTOR:GRIFFIN:BK:SERVICE PARTS |  |
| D1170126 | PROCESSES AROUND<br>PHOTOCONDUCTOR:GRIFFIN:C:SERVICE PARTS  |  |
| D1170127 | PROCESSES AROUND<br>PHOTOCONDUCTOR:GRIFFIN:M:SERVICE PARTS  |  |
| D1170128 | PROCESSES AROUND<br>PHOTOCONDUCTOR:GRIFFIN:Y:SERVICE PARTS  |  |

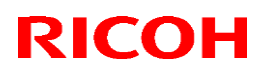

Reissued: 20-Mar-15

Date: 14-Jan-15 No.: RD117051b

### Cause 2: Symptom occurring with time

If the sponge peels off from the molded part of the housing, cut off the peeling part of the sponge.

Sponge peels off from the housing mold part

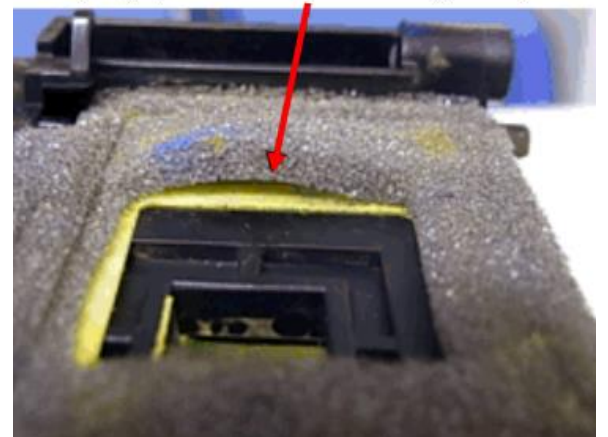

Note: Cut the sponge with attention to the following measurements. Because if you overcut the sponge, a hole in the molded part which is sealed by the sponge may become exposed. At a result of this, toner spill may occur.

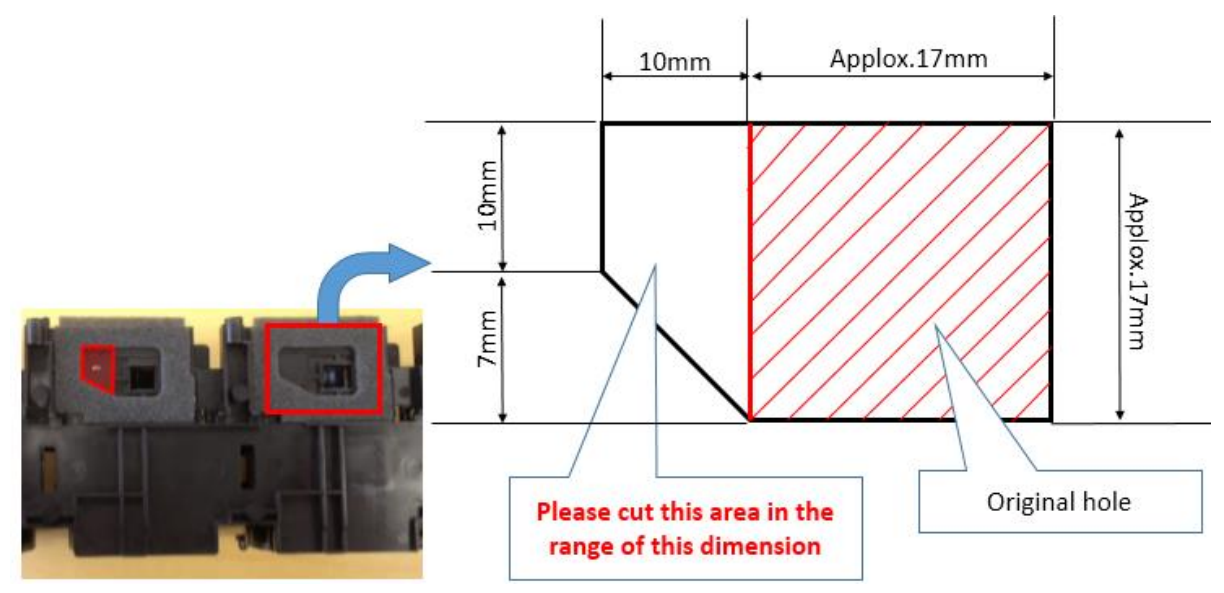

Cut the sponge **OR** Replace the toner housing.

| P/N      | Description                |
|----------|----------------------------|
| D1173301 | HOUSING:TONER SUPPLY:ASS'Y |

#### Reissued: 20-Mar-15

| Model: GR-C1                                         | Date: 14-Jan-15 | No.: RD117051b |
|------------------------------------------------------|-----------------|----------------|
|                                                      |                 |                |
| Note: Although the $D(N)$ is not choosed, all of the |                 |                |

Note: Although the P/N is not changed, all of the previous parts at regional SPCs have already been changed to countermeasure parts.

### If the symptom recurs after replacing the toner housing

| # | Part number | Description                         | Q'ty |          |
|---|-------------|-------------------------------------|------|----------|
| 1 | D1963302    | TONER HOPPER:TONER SUPPLY:BK:ASS'Y  | 1    |          |
| 2 | D1963303    | TONER HOPPER:TONER SUPPLY:CMY:ASS'Y | 3    |          |
| 3 | D1173301    | HOUSING:TONER SUPPLY:ASS'Y          | 1    | Replace  |
| 4 | D1963390    | GEAR:TONER HOPPER:DRIVE SUB-UNIT    | 4    | as a set |
| 5 | -           | Customized firmware                 | -    | 1        |

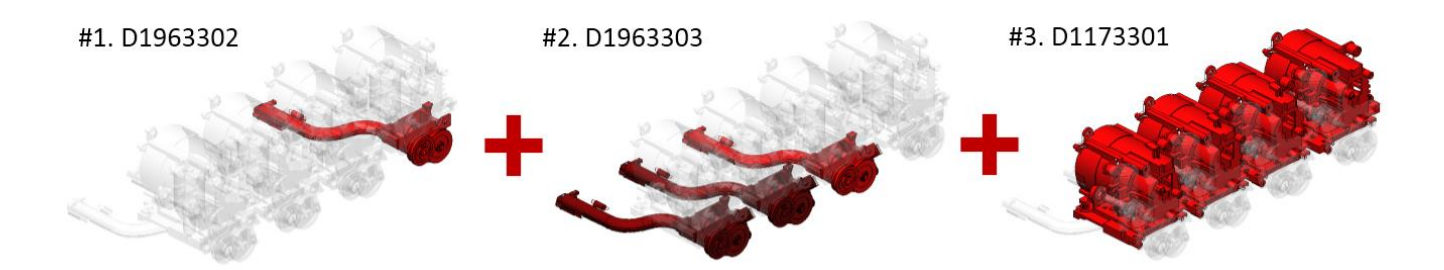

Important:

- Make sure to install the gear and firmware together as a set as well. This is so that the toner supply control will be the same as that of the GR-C2.
- Contact your regional headquarters to obtain the customized firmware.

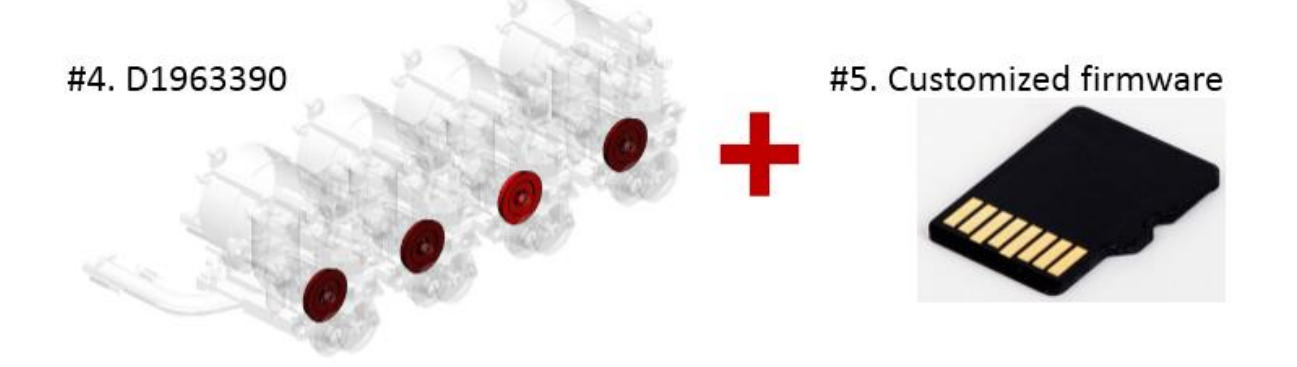

#### Replace the following 5 items as a set.

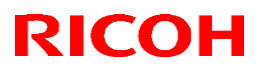

Reissued: 20-Mar-15

| Model: GR-C1 | Date: 14-Jan-15 | No.: RD117051b |
|--------------|-----------------|----------------|
|              |                 |                |

Note:

- For the GR-C2, the toner hopper was modified as shown below. The Mylar highlighted in red was added to improve the toner agitation power.
- This change reduces the occurrence of symptoms that develop over time.

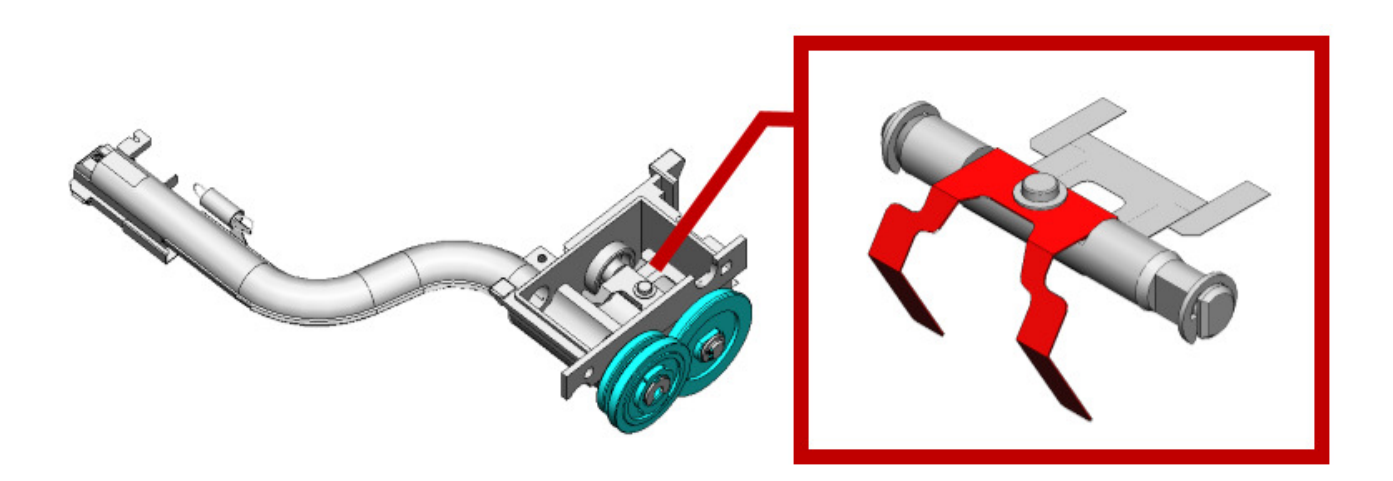

## Technical Bulletin

#### **PAGE: 1/1**

| Model: GR-C1                                           |                                                                                                    |  | Date: 06-Feb-15      |                   |                                                                            | No.: RD117052                                   |  |
|--------------------------------------------------------|----------------------------------------------------------------------------------------------------|--|----------------------|-------------------|----------------------------------------------------------------------------|-------------------------------------------------|--|
| Subject: Manual Revision: SP3110                       |                                                                                                    |  |                      |                   | Prepared by: Chihiro Shimaji                                               |                                                 |  |
| From: 1st Tech Service Sect., MFP/P Tech Service Dept. |                                                                                                    |  |                      |                   |                                                                            |                                                 |  |
| Classification:                                        | Classification:          Troubleshooting           Part information:          Mechanical          Electrical          Paper path          Transmit/re          Product Safety          Other ( |  | orma<br>al<br>it/rec | tion<br>eive<br>) | <ul> <li>Action</li> <li>Servic</li> <li>Retrof</li> <li>Tier 2</li> </ul> | required<br>e manual revision<br>it information |  |

### **Service Manual Revision**

**Replace** the SP table for SP3110 with the following.

Service Manual: 5. System Maintenance > Main SP Tables-3 > SP3-XXX (Process)

[Near End Thresh] 3110 Sets threshold of toner remaing for near end detection. [0 to 500 / <del>5</del>/ 1g/step] 001 Bk \*ENG С \*ENG 002 [0 to 500 / + 1g/step] \*ENG 003 Μ \*ENG 004 Υ

## Technical Bulletin

#### **PAGE: 1/2**

| Model: GR-C1                                           |                                                                                                    |                                                                                              | Dat        | te: 6-Mar-        | 15                                                                          | No.: RD117053                                   |
|--------------------------------------------------------|----------------------------------------------------------------------------------------------------|----------------------------------------------------------------------------------------------|------------|-------------------|-----------------------------------------------------------------------------|-------------------------------------------------|
| Subject: Transfe                                       |                                                                                                    | Prepare                                                                                      | d by: K.Kı | unimatsu          |                                                                             |                                                 |
| From: 1st Tech Service Sect., MFP/P Tech Service Dept. |                                                                                                    |                                                                                              |            |                   |                                                                             |                                                 |
| Classification:                                        | <ul> <li>Troubleshooting</li> <li>Mechanical</li> <li>Paper path</li> <li>Product Safety</li> </ul> | <ul> <li>Part informat</li> <li>Electrical</li> <li>Transmit/rec</li> <li>Other (</li> </ul> |            | tion<br>eive<br>) | <ul> <li>Action</li> <li>Servic</li> <li>Retrofi</li> <li>Tier 2</li> </ul> | required<br>e manual revision<br>it information |

### **SYMPTOM**

Jam 017 occurs.

### CAUSE

The molded part of the Transfer/Separation unit (with the mylar attached) has three cutouts.

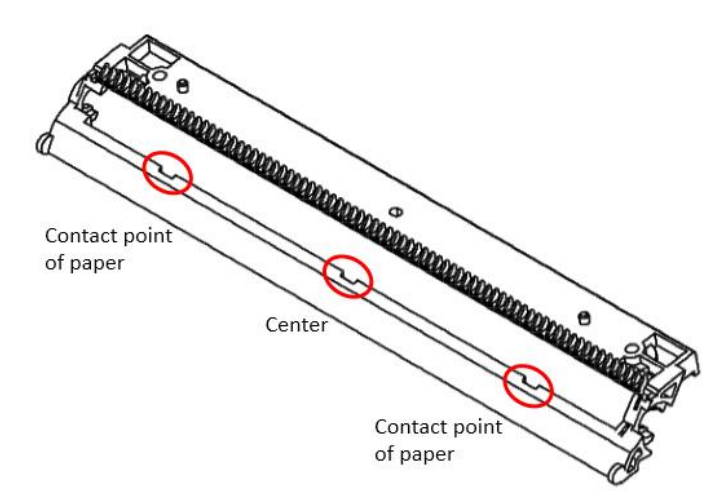

If a customer uses a paper with rough edges, the mylar is gradually damaged at the center and at the contact points of the paper side edges (shown in the pictures), and then the mylar peels off from the molded part.

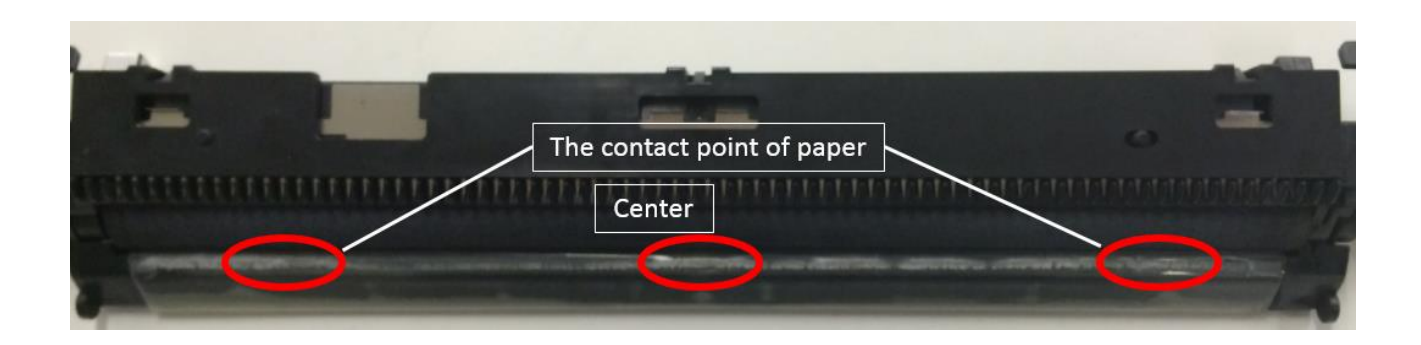

At a result of this, mylar damage causes Jam 017.

| <b>RICOH</b> |  |
|--------------|--|
| Madali OD 04 |  |

Model: GR-C1

Date: 6-Mar-15

No.: RD117053

### SOLUTION

### Production Line

The molded part which has cutouts was modified to the following shape (flat shape).

**Before** 

After (flat shape)

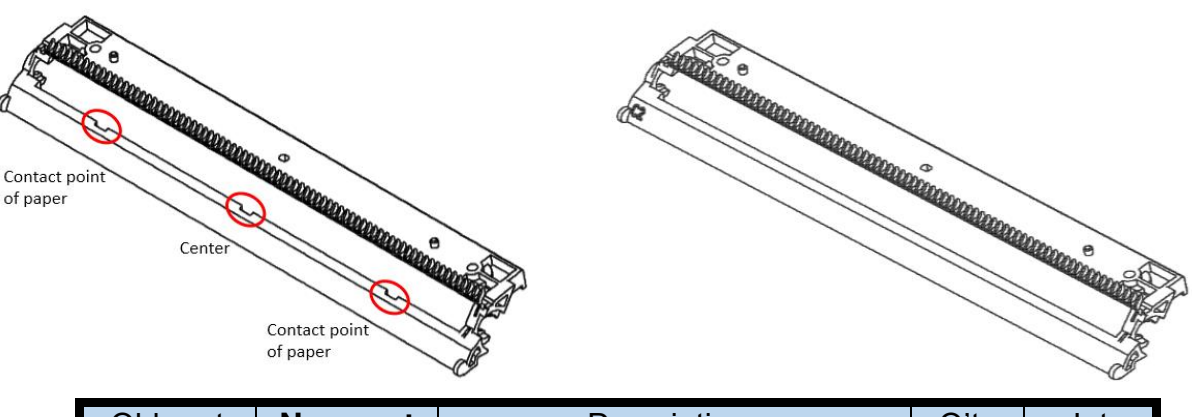

| Old part<br>number | New part<br>number | Description                                  | Q'ty  | Int |
|--------------------|--------------------|----------------------------------------------|-------|-----|
| D1176203           | D1186204           | TRANSFER/SEPARATION<br>UNIT:SECOND:DOM:ASS'Y | 1 - 1 | 0/0 |

Cut-in serial number

|            | Model | S/N         |
|------------|-------|-------------|
| Griffin-C1 | D117  | W795P204216 |
|            | D118  | W805P200811 |

### In the MIF

Replace the Transfer/Separation Unit with the new unit,

## Technical Bulletin

#### **PAGE: 1/1**

| Model: GR-C1 D                                         |                                                                                                    |                                                                                    | Date: 24-Mar-15      |                   |                                                                            | No.: RD117054                                   |  |
|--------------------------------------------------------|----------------------------------------------------------------------------------------------------|------------------------------------------------------------------------------------|----------------------|-------------------|----------------------------------------------------------------------------|-------------------------------------------------|--|
| Subject: Manual Revision: SC452                        |                                                                                                    |                                                                                    |                      |                   | Prepared by: Chihiro Shimaji                                               |                                                 |  |
| From: 1st Tech Service Sect., MFP/P Tech Service Dept. |                                                                                                    |                                                                                    |                      |                   |                                                                            |                                                 |  |
| Classification:                                        | <ul> <li>Troubleshooting</li> <li>Mechanical</li> <li>Paper path</li> <li>Product Safety</li> </ul> | <ul> <li>Part info</li> <li>Electrica</li> <li>Transmi</li> <li>Other (</li> </ul> | orma<br>al<br>it/rec | tion<br>eive<br>) | <ul> <li>Action</li> <li>Servic</li> <li>Retrof</li> <li>Tier 2</li> </ul> | required<br>e manual revision<br>it information |  |

### **Service Manual Revision**

Replace the SC table for SC452 with the following.

Service Manual:

6. Troubleshooting > SC Tables >SC4xx: Image Processing - 2

| No. | Туре                                  | Details (Sympole roller ble Cause, Troubleshooting Procedures)                                                                                                    |
|-----|---------------------------------------|----------------------------------------------------------------------------------------------------|
| 452 |                                       | Paper transfer <del>belt</del> contact motor error                                                                                                    |
|     |                                       | The paper transfer belt contact motor drives beyond the specified time during<br>home position detection or contact operation.                                                                                                    |
|     | D •<br>•<br>•<br>1. C<br>2. R<br>3. R | <ul> <li>Broken harness or defective connectors</li> <li>Disconnected connector of paper transfer belt contact sensor or motor</li> <li>Defective paper transfer belt contact motor</li> <li>Paper transfer belt unit not installed</li> </ul> |
|     |                                       | <ol> <li>Check and replace the harness and connectors.</li> <li>Replace the paper transfer belt contact motor.</li> <li>Reinstall the paper transfer belt unit.</li> </ol>                                                                     |

## Technical Bulletin

| Model: GR-C1 D                          |                                                                                                    |                                                                                          | Dat                          | e: 2-Jul-15       |                                         | No.: RD117055                                  |
|-----------------------------------------|----------------------------------------------------------------------------------------------------|------------------------------------------------------------------------------------------|------------------------------|-------------------|-----------------------------------------|------------------------------------------------|
| Subject: FSM correction - SBU Test Mode |                                                                                                    |                                                                                          | Prepared by: Yasutaka Yamada |                   |                                         |                                                |
| From: 2nd Tech                          | Service Sect., MFP/P Tech Se                                                                        | rvice Dept.                                                                              |                              |                   |                                         |                                                |
| Classification:                         | <ul> <li>Troubleshooting</li> <li>Mechanical</li> <li>Paper path</li> <li>Product Safety</li> </ul> | <ul> <li>□ Part info</li> <li>○ Electric</li> <li>□ Transm</li> <li>□ Other (</li> </ul> | ormat<br>al<br>iit/rec       | tion<br>eive<br>) | Action     Servic     Retrof     Tier 2 | required<br>æmanual revision<br>it information |

### **Service Manual Revision**

Please delete the 'Scanner Test Mode' section from your FSM, because the GR-C1 is not equipped with the function to print out the SBU test pattern.

6. Troubleshooting > Scanner Test Mode > SBU Test Mode

Scanner Test Mode

### Scanner Test Mode

#### SBU Test Mode

Output the SBU test pattern with SP4-807-001 to make sure the scanner SBU control operates correctly. The SBU test pattern prints out after you have set the SP mode settings and pressed the start key.

- The CCD on the SBU board may be defective if the copy is abnormal and the SBU test pattern is normal.
- The followings can be the cause if the copy is normal and the SBU test pattern is abnormal:
  - The harness may not be correctly connected between the SBU and the BiCU.
  - The BiCU or SBU board may be defective.

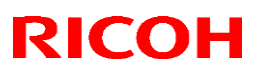

#### Reissued: 24-Mar-16

| Model <sup>.</sup> | GR-C1 |
|--------------------|-------|
| INIOUCI.           |       |

Date: 19-Oct-15

No.: RD117056b

#### **RTB Reissue**

The items in *bold italics* were corrected or added.

| Subject: SC502 troubleshooting and parts information |                                                                                                    |               | Prepared by: K Kunimatsu |                                                                                                    |  |
|------------------------------------------------------|----------------------------------------------------------------------------------------------------|---------------|--------------------------|----------------------------------------------------------------------------------------------------|--|
| From: Field Quality Management Group1, FQM Dept.     |                                                                                                    |               |                          |                                                                                                    |  |
| Classification:                                      | <ul> <li>Troubleshooting</li> <li>Mechanical</li> <li>Paper path</li> <li>Product Safety</li> </ul> | Part informat | tion<br>eive<br>)        | <ul> <li>Action required</li> <li>Service manual revision</li> <li>Retrofit information</li> <li>Tier 2</li> </ul> |  |

### **SYMPTOM**

SC502

### CAUSE

The tension spring breaks, causing the base plate of the paper tray to not move properly followed by failure in detecting paper within the specified time.

### SOLUTION

#### In the field

*Method 1: Replace the following spring.* 

| Description               | Part number |
|---------------------------|-------------|
| TENSION SPRING:PAPER FEED | D5732734    |

\_D5732734 TENSION SPRING:PAPER FEED

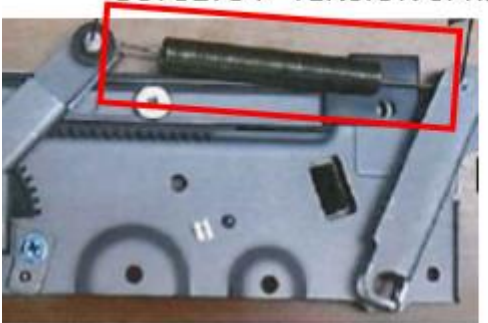

Note:

Do Method 1 only for machines that do not have the modification described on the next page (S/N:  $\sim$  E035Z300001).

## Technical Bulletin

**PAGE: 2/3** 

### Reissued: 24-Mar-16

Model: GR-C1

Date: 19-Oct-15 No.:

No.: RD117056b

### Method 2:

Replace the following parts as a set for higher durability.

| # | Description               | Old part<br>number | New part<br>number | Old<br>Q'ty | New<br>Q'ty | Int | Note     |
|---|---------------------------|--------------------|--------------------|-------------|-------------|-----|----------|
| 1 | LEVER:RISE:PRESSURE:PEEN  | D5732721           | D5732723           | 1           | 1           | X/O |          |
| 2 | LEVER:AUXILIARY           |                    | D5732725           | -           | 1           |     |          |
| 3 | TENSION SPRING:PAPER FEED | D5732734           | D5732735           | 1           | 1           | X/O | Replace  |
| 4 | LEVER:RISE:BASE:PEEN      | D5732710           | D5732716           | 1           | 1           | X/O | as a set |
| 5 | RETAINING RINGS-C:6       | 07270060E          | 07270060E          | -           | 1           | -   |          |
| 6 | WASHER:MM7.2              | H5192415           | H5192415           | 1*          | 1*          | -   |          |

Added--07270060E: RETAINING RINGS-C:6 [5] Changed the position--H5192415: WASHER:MM7.2 [6]

Modified--D5732735: TENSION SPRING:PAPER FEED [3] Modified--D5732716: LEVER:RISE:BASE:PEEN [4]

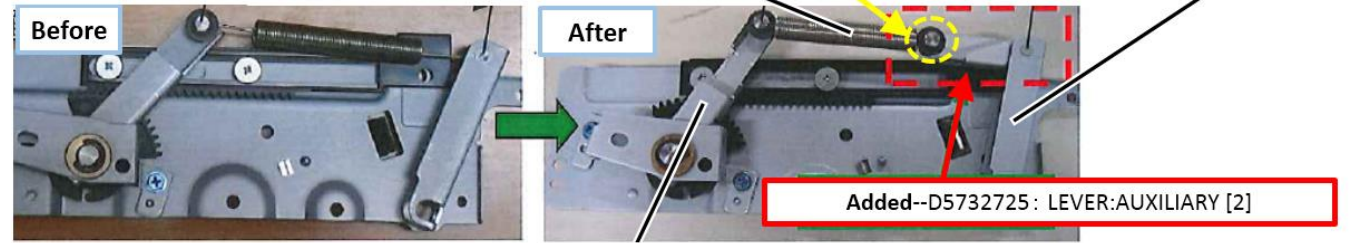

Modified--D5732723: LEVER:RISE:PRESSURE:PEEN [1]

### 2 items added

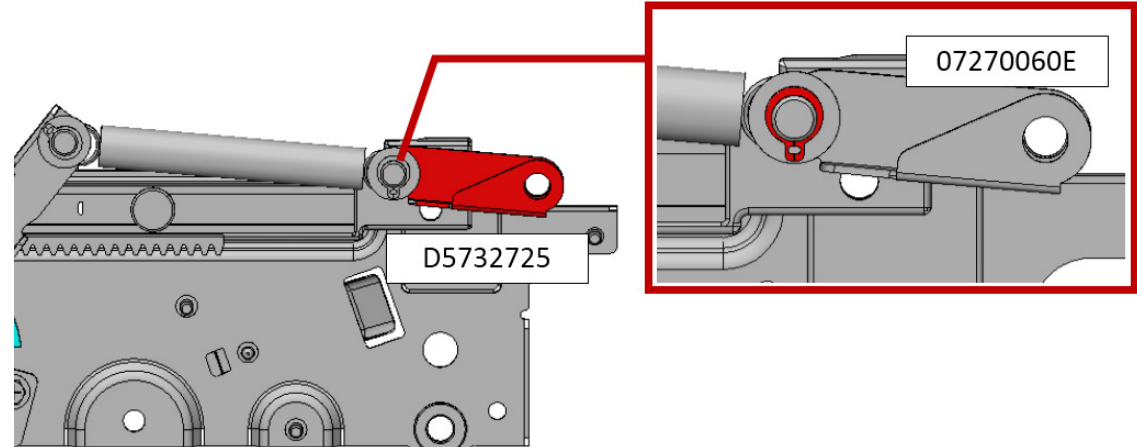

### \*Note:

- Do Method 2 if SC502 reoccurs even after doing Method 1.
- Reuse WASHER:MM7.2 [6], by removing it from LEVER:RISE:BASE:PEEN [1] and reattaching it to the position shown below.

## **T**echnical **B**ulletin

### Reissued: 24-Mar-16

Model: GR-C1

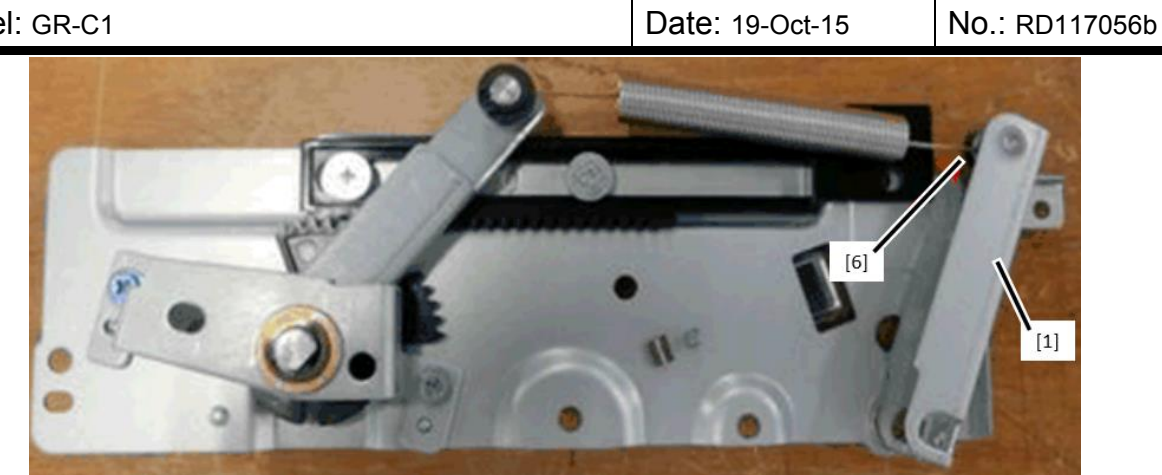

Washer (p/n: H5192415) attaches here.

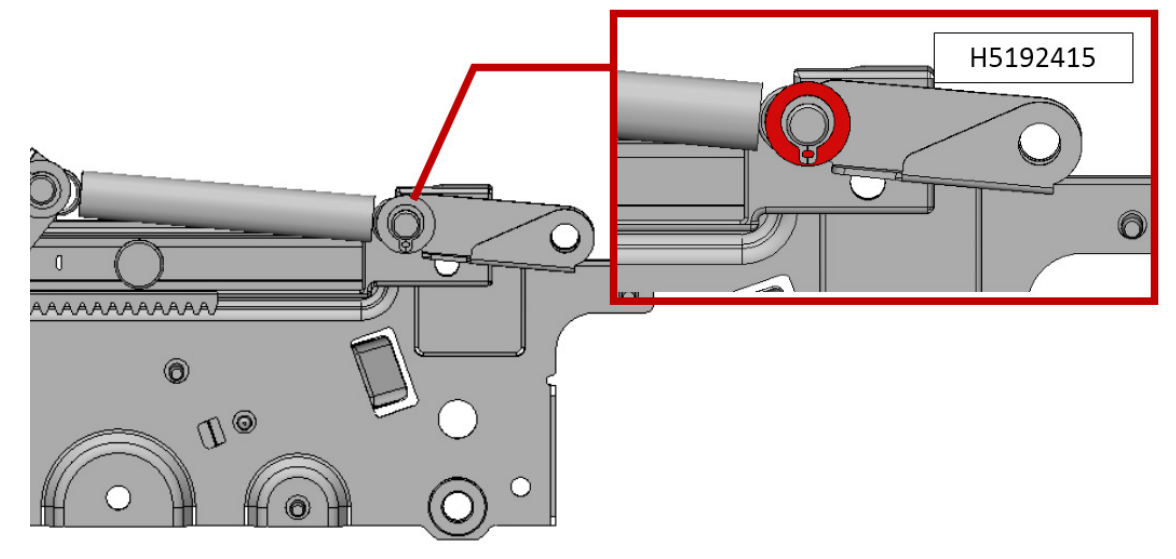

### **Production line**

Paper bank modification described in *Method 2* was applied to machines in production from the following serial number.

|                        | Model   | S/N         |
|------------------------|---------|-------------|
| PB1080 Paper Feed Unit | D573-17 | E035Z300001 |

Reissued: 22-Dec-15

Model: GR-C1

**RICOH** 

Date: 16-Oct-15

No.: RD117057b

#### **RTB Reissue**

The areas outlined in red in the photos were corrected.

| Subject: Manual correction - Caution note on PSU replacement |                                                                                                    |                                                                                                | Prepared by: A.Ishida                                                                        |
|--------------------------------------------------------------|----------------------------------------------------------------------------------------------------|------------------------------------------------------------------------------------------------|----------------------------------------------------------------------------------------------|
| From: 2nd Tech S                                             | Service Sec., MFP/P Tech Ser                                                                               | vice Dept.                                                                                     |                                                                                              |
| Classification:                                              | <ul> <li>Troubleshooting</li> <li>Mechanical</li> <li>Paper path</li> <li><b>Product Safety</b></li> </ul> | <ul> <li>Part informati</li> <li>Electrical</li> <li>Transmit/rece</li> <li>Other (</li> </ul> | on Action required<br>Service manual revision<br>ive Retrofit information<br>) <b>Xier 2</b> |

Please add the following caution in the field service manual in this section: Replacement and Adjustment > Electrical Components > PSU

| Parts number | Parts description           | Product code |
|--------------|-----------------------------|--------------|
| D1175060     | POWER SUPPLY UNIT:100V:280W | D117, D118   |
| D1175080     | POWER SUPPLY UNIT:200V:280W | D117, D118   |

#### **CAUTION**:

**NEVER touch** the areas outlined in red in the photos below to prevent electric shock caused by residual charge.

Residual charge of about 100V-400V remains on the PSU board for several months even when the board has been removed from the machine after turning off the machine power and unplugging the power cord.

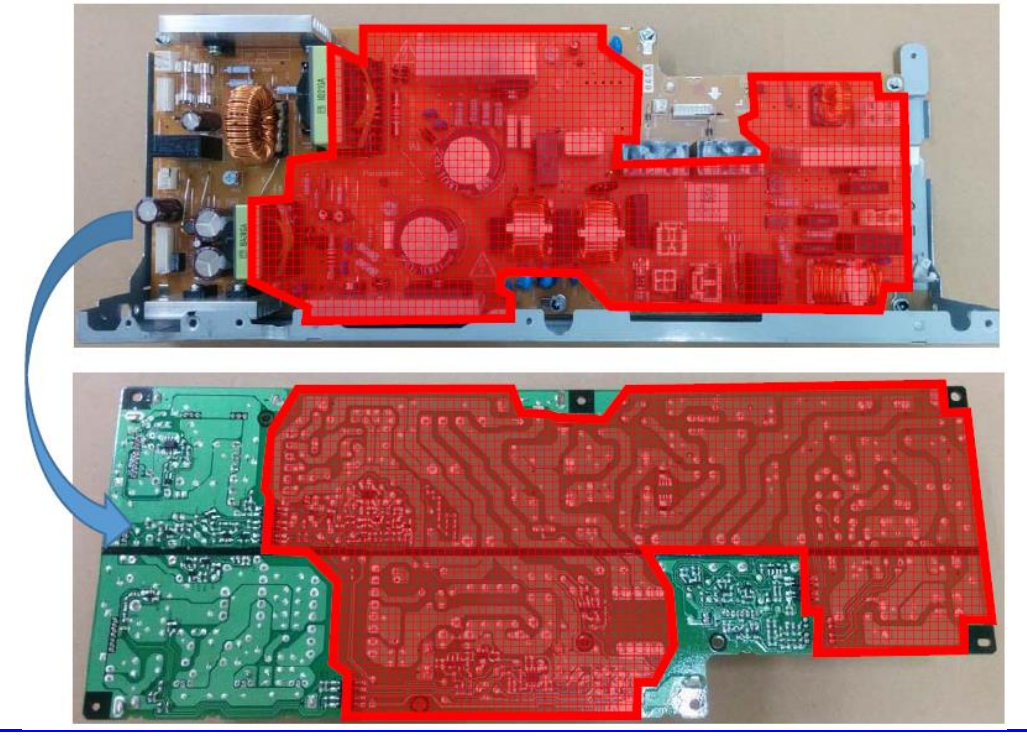

## Technical Bulletin

| Model: GR-C1                                        |                                                                                                    |                                  | Dat                   | te: 11- Nov       | No.: RD117058                                 |                                                 |
|-----------------------------------------------------|----------------------------------------------------------------------------------------------------|----------------------------------|-----------------------|-------------------|-----------------------------------------------|-------------------------------------------------|
| Subject: Manual correction : Downloading Stamp Data |                                                                                                    |                                  |                       | Prepare           | d by: Yası                                    | utaka Yamada                                    |
| From: 2nd Tech S                                    | Service Sect., MFP/P Tech Ser                                                                       | rvice Dept.                      |                       |                   |                                               |                                                 |
| Classification:                                     | <ul> <li>Troubleshooting</li> <li>Mechanical</li> <li>Paper path</li> <li>Product Safety</li> </ul> | Part info<br>Electrica<br>Transm | ormat<br>al<br>it/rec | tion<br>eive<br>) | □ Action<br>⊠ Servic<br>□ Retrofi<br>□ Tier 2 | required<br>e manual revision<br>it information |

### **Service Manual Revision**

**Delete** the following instructions on "Downloading Stamp Data." This section is unnecessary because GR-C1 is not equipped with the stamp function.

Location in the Service Manual:

Top Page > Main Chapters > System Maintenance > Downloading Stamp Data (page 613)

### **Downloading Stamp Data**

The stamp data should be downloaded from the controller firmware to the hard disks at the following times:

• After the hard disks have been replaced.

The print data contains the controller software. Execute SP 5853 to download the fixed stamp data required by the hard disks.

- 1. Enter the SP mode.
- 2. Select SP5853 and then press "EXECUTE". The following screen opens while the stamp data is downloading.

|          |            | FEB | 2,2005 | 2:06PM |
|----------|------------|-----|--------|--------|
| SDcard - | > ROM      |     |        |        |
|          | Loading    | ]   |        |        |
|          | Stamp Data | ]   |        |        |
|          | 8884       | ]   |        |        |
|          |            |     |        |        |

The download is finished when the message prompts you to close.

| Cor   | pleted. You have to reboot.   |
|-------|-------------------------------|
| NOTE: | Automatic reset in some cases |
|       | Exit                          |

3. Press the "Exit" button. Then turn the copier off and on again.

## Technical Bulletin

| Model: GR-C1 Da                             |                                                                                                    |                                                                                    | te: 30- No            | v-15              | No.: RD117059                                                               |                                                 |
|---------------------------------------------|----------------------------------------------------------------------------------------------------|------------------------------------------------------------------------------------|-----------------------|-------------------|-----------------------------------------------------------------------------|-------------------------------------------------|
| Subject: Manual correction : Timer Settings |                                                                                                    |                                                                                    | Prepare               | d by: Yası        | utaka Yamada                                                                |                                                 |
| From: 2nd Tech                              | Service Sect., MFP/P Tech Ser                                                                       | vice Dept.                                                                         |                       |                   |                                                                             |                                                 |
| Classification:                             | <ul> <li>Troubleshooting</li> <li>Mechanical</li> <li>Paper path</li> <li>Product Safety</li> </ul> | <ul> <li>Part info</li> <li>Electrica</li> <li>Transmi</li> <li>Other (</li> </ul> | ormat<br>al<br>it/rec | tion<br>eive<br>) | <ul> <li>Action</li> <li>Servic</li> <li>Retrofi</li> <li>Tier 2</li> </ul> | required<br>e manual revision<br>it information |

### **Service Manual Revision**

Aficio MP C305 series service manual

Troubleshooting > Energy Save > Energy Saver Modes > Timer Settings (page 728)

**Delete** the description in bold under Timer Setting.

It is because the Timer Settings cannot turn off the machine power.

### **Timer Settings**

The user can set these timers with User Tools (System settings > Timer setting)

• Auto off timer (1 – 240 min): **Off**/Sleep Mode. Default setting: 1 min.

## Technical Bulletin

#### Reissued: 1-Mar-16

| Mo | del. | GR-C1 |  |
|----|------|-------|--|

Date: 19-Feb-16

No.: RD117060a

#### **RTB Reissue**

| The items in <b>boid italics</b> ware added | he items | s in | bold | italics | ware | addeo | ١. |
|---------------------------------------------|----------|------|------|---------|------|-------|----|
|---------------------------------------------|----------|------|------|---------|------|-------|----|

| Subject: DO NOT install Engine firmware v1.53.02 |                                                                                                    |                                               | Prepared by: K.Kunimatsu |                                                                                                    |  |
|--------------------------------------------------|----------------------------------------------------------------------------------------------------|-----------------------------------------------|--------------------------|----------------------------------------------------------------------------------------------------|--|
| From: Field Quali                                | ty Management Group1, FQM                                                                           | Dept.                                         |                          |                                                                                                    |  |
| Classification:                                  | <ul> <li>Troubleshooting</li> <li>Mechanical</li> <li>Paper path</li> <li>Product Safety</li> </ul> | Part informat Electrical Transmit/rec Other ( | ion<br>eive<br>)         | <ul> <li>Action required</li> <li>Service manual revision</li> <li>Retrofit information</li> <li>Tier 2</li> </ul> |  |

### Important Notice about Engine Firmware <u>v1.53.02</u>

- **DO NOT install** Engine v1.53.02 (D1185775D) on machines in the field.
- This is because this version has the following firmware bug (Symptom). RCL has already stopped releasing this version.

### **SYMPTOM**

- Toner spills out from the joint between the ITB unit and waste toner bottle, and/or
- Waste toner drops onto the rear side of the front cover
- In rare cases, the ITB cleaning unit breaks

### CAUSE

Engine firmware bug:

The waste toner agitator for the ITB cleaning unit is not driven correctly. As a result of this bug, a waste toner block occurs in the ITB waste toner tube at the entrance to the waste toner bottle. The above symptoms occur when the machine is used under these conditions.

### SOLUTION

- Install a newer Engine firmware version (v1.54.02)

## Technical Bulletin

| Model: GR-C1 Da                                                                              |                                                                                                    |                                                                                            | Dat                                                     | ate: 6-Apr-17              |                                                                                                    | No.: RD117061 |
|----------------------------------------------------------------------------------------------|----------------------------------------------------------------------------------------------------|--------------------------------------------------------------------------------------------|---------------------------------------------------------|----------------------------|----------------------------------------------------------------------------------------------------|---------------|
| Subject: Manual Correction: Procedure of Installing Anti-<br>condensation Heater (MainFrame) |                                                                                                    |                                                                                            |                                                         | Prepared by: Norito Yasuda |                                                                                                    |               |
| From: 2st Tech Service Sec. MFP/P Tech Service Dept.                                         |                                                                                                    |                                                                                            |                                                         |                            |                                                                                                    |               |
| Classification:                                                                              | <ul> <li>Troubleshooting</li> <li>Mechanical</li> <li>Paper path</li> <li>Product Safety</li> </ul> | <ul> <li>□ Part info</li> <li>□ Electrica</li> <li>□ Transmi</li> <li>□ Other (</li> </ul> | art informatio<br>lectrical<br>ransmit/recei<br>ther () |                            | <ul> <li>Action required</li> <li>Service manual revision</li> <li>Retrofit information</li> <li>Tier 2</li> </ul> |               |

### Service Manual Correction:

Please apply the following two corrections to your FSM:

# a) 2. Installation > Anti-condensation Heater (Mainframe) > Installation Procedure (P.105)

13. Cut out the switch hole [B] in the switch cover, then attach the cover [A] (Hooks x 2).

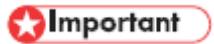

When installing only the optional Paper Feed Unit tray heater, do the following:

Remove the cover [E], and then pull out the junction harness connectors [A] and [B].
Store the connector [A] in the open space shown below.

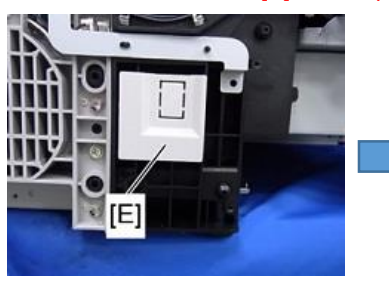

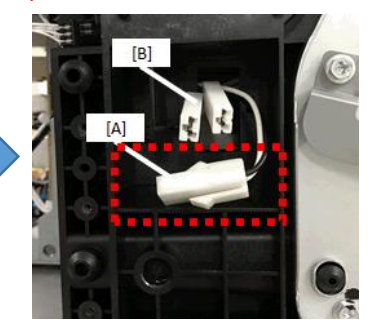

• Store the connector [B] into the cover [E], and then attach the cover [E].

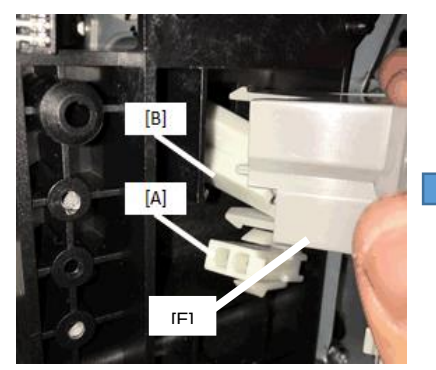

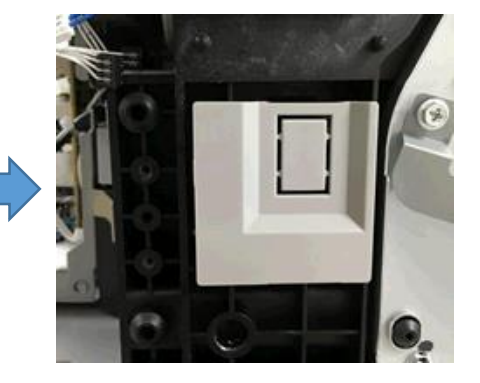

14. Remove the PSU fan (IPP p.308).

Model: GR-C1

**RICOH** 

Date: 6-Apr-17

No.: RD117061

# b) 2. Installation > Anti-condensation Heater (Mainframe) > Installation Procedure (P.102-104)

- 3. Waste toner bottle (IPP p.214)
- 4. Left cover (IP p.175)
- 5. Rear cover (🏴 p.177)
- 6. PSU Fan (P.308)

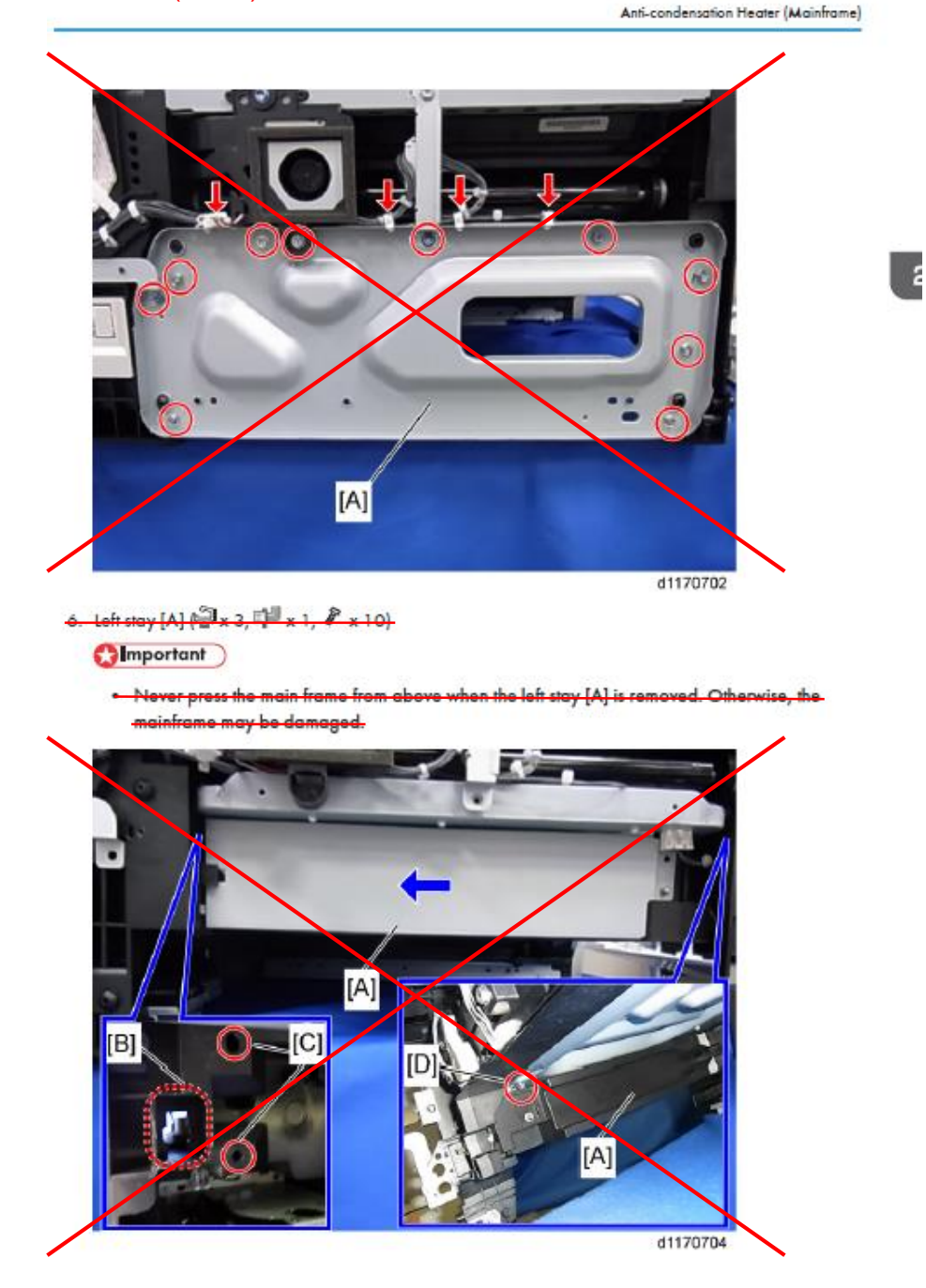

| RICOH        | Technical E                   | PAGE: 3/3      |               |  |
|--------------|-------------------------------|----------------|---------------|--|
| Model: GR-C1 |                               | Date: 6-Apr-17 | No.: RD117061 |  |
|              | [A]<br>(B)<br>(C)<br>(1182045 |                |               |  |

- 7. Pass the heater harness through the hole [B]. [A]
- 8. Insert the spurs of the heater into the holes <del>[C]</del>, and then install the tray heater <del>[A]</del> ( **P** [D] × 1). [B] [C]
  - Note
    - Use a short screwdriver to secure the screw [D]. If you have difficulty in securing the screw [D], -carefully lay down the mainframe with its left side facing up.-